# How to set up a WordPress Website on Amazon Web Services (AWS)

#### SCREENSHOT GUIDE

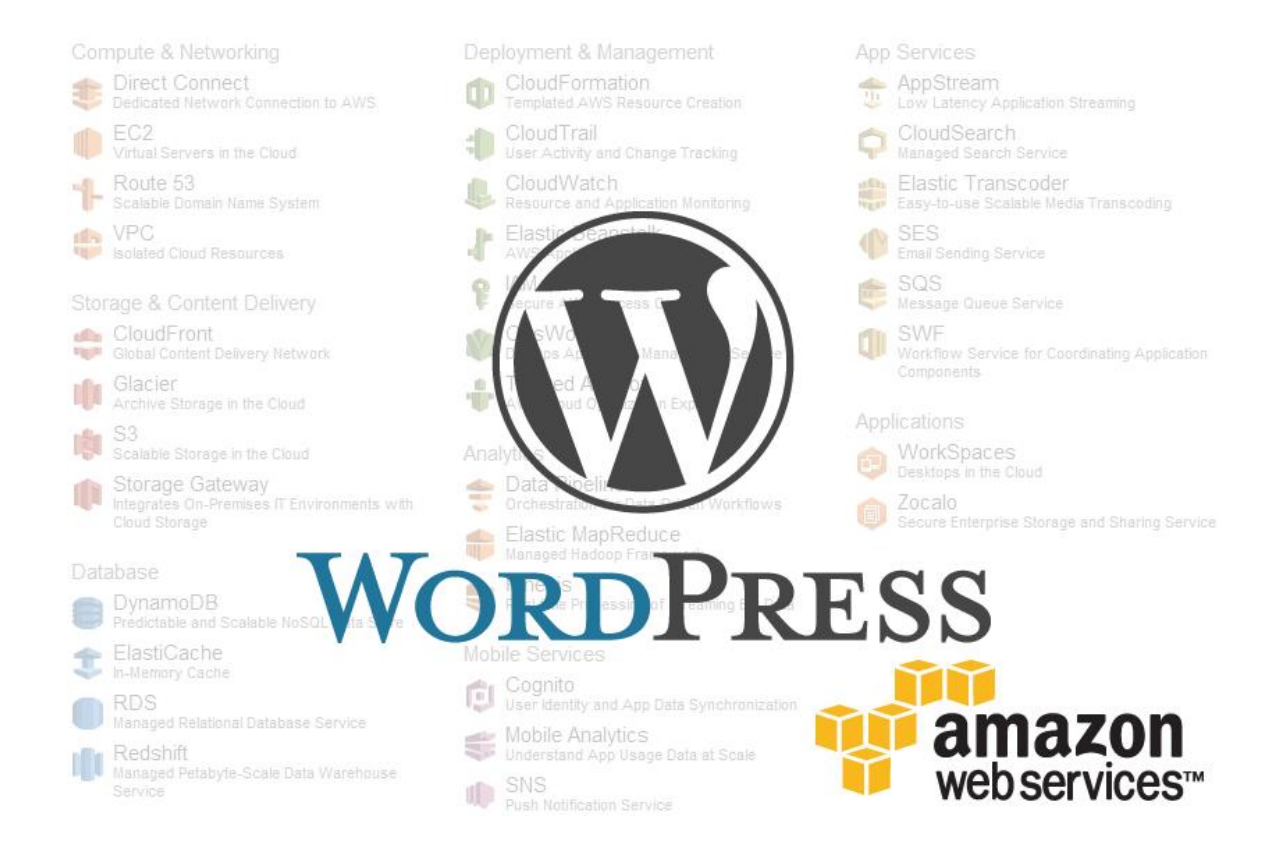

## Table of Contents

| 1                   | At                                                                                                    | bstract                                                                                                    | 3                                                                                                  |
|---------------------|----------------------------------------------------------------------------------------------------|----------------------------------------------------------------------------------------------------|----------------------------------------------------------------------------------------------------|
| 2                   | O                                                                                                    | verview                                                                                                    | 3                                                                                                  |
| 3                   | Pr                                                                                                    | ricing                                                                                                    | 3                                                                                                  |
| 4                   | Cr                                                                                                    | reate an Amazon Web Services (AWS) Account                                                                                                    | 4                                                                                                  |
| 5                   | 0                                                                                                    | verview of AWS Management Console                                                                                                    | 10                                                                                                 |
|                     | 5.1                                                                                                    | Shortcut Bar                                                                                                    | 10                                                                                                 |
|                     | 5.2                                                                                                    | Categories and Services                                                                                                    | 10                                                                                                 |
|                     | 5.3                                                                                                    | Sidebar                                                                                                    | 11                                                                                                 |
| 6                   | La                                                                                                    | aunch an Instance using Amazon EC2                                                                                                    | 11                                                                                                 |
|                     | 6.1                                                                                                    | Linux Distributions vs Windows                                                                                                    | 11                                                                                                 |
|                     | 6.2                                                                                                    | Launch an Instance                                                                                                    | 12                                                                                                 |
|                     | 6.3                                                                                                    | Assign an Elastic IP                                                                                                    | 19                                                                                                 |
| 7                   | Ac                                                                                                    | ccess an Instance                                                                                                    | 21                                                                                                 |
|                     | 7.1                                                                                                    | Convert .PEM Key to .PPK PuTTY Key using PUTTYgen                                                                                                    | 21                                                                                                 |
|                     | 7.2                                                                                                    | Connect to an Instance using PuTTY                                                                                                    | 23                                                                                                 |
| 8                   | Βι                                                                                                    | uy a Domain Name using Amazon Route 53                                                                                                    | 27                                                                                                 |
|                     |                                                                                                    |                                                                                                    |                                                                                                    |
|                     | 8.1                                                                                                    | Domain WHOIS Record Privacy Protection                                                                                                    | 27                                                                                                 |
|                     | 8.1<br>8.2                                                                                                    | Domain WHOIS Record Privacy Protection<br>Register a Domain                                                                                                    | 27<br>27                                                                                           |
| 9                   | 8.1<br>8.2<br>Se                                                                                                    | Domain WHOIS Record Privacy Protection<br>Register a Domain<br>et up DNS using Amazon Route 53                                                                                                    | 27<br>27<br>32                                                                                     |
| 9<br>1(             | 8.1<br>8.2<br>Se<br>D Co                                                                                                    | Domain WHOIS Record Privacy Protection<br>Register a Domain<br>et up DNS using Amazon Route 53<br>onfigure an Instance                                                                                                    | 27<br>27<br>32<br>35                                                                               |
| 9<br>1(             | 8.1<br>8.2<br>Se<br>C Cc<br>10.1                                                                                                 | Domain WHOIS Record Privacy Protection<br>Register a Domain<br>et up DNS using Amazon Route 53<br>onfigure an Instance<br>1 Update the Software on an Instance                                                                                                    | 27<br>27<br>32<br>35<br>35                                                                         |
| 9<br>1(             | 8.1<br>8.2<br>Se<br>0 Cc<br>10.1<br>10.2                                                                                         | Domain WHOIS Record Privacy Protection<br>Register a Domain<br>et up DNS using Amazon Route 53<br>onfigure an Instance<br>Update the Software on an Instance<br>Updating GRUB on an Instance                                                                                                    | 27<br>27<br>32<br>35<br>35<br>37                                                                   |
| 9<br>1(             | 8.1<br>8.2<br>Se<br>0 Cc<br>10.1<br>10.2<br>10.3                                                                                 | Domain WHOIS Record Privacy Protection<br>Register a Domain<br>et up DNS using Amazon Route 53<br>onfigure an Instance<br>1 Update the Software on an Instance<br>2 Updating GRUB on an Instance<br>3 Reboot an Instance                                                                                                    | 27<br>                                                                                             |
| 9                   | 8.1<br>8.2<br>Se<br>0 Cc<br>10.1<br>10.2<br>10.3<br>10.4                                                                         | Domain WHOIS Record Privacy Protection<br>Register a Domain<br>et up DNS using Amazon Route 53<br>onfigure an Instance<br>Update the Software on an Instance<br>Updating GRUB on an Instance<br>Reboot an Instance<br>Install MySQL Database                                                                                                    | 27<br>27<br>32<br>35<br>35<br>35<br>37<br>39<br>40                                                 |
| 9                   | 8.1<br>8.2<br>Se<br>0 Cc<br>10.1<br>10.2<br>10.3<br>10.4<br>10.5                                                                 | Domain WHOIS Record Privacy Protection<br>Register a Domain<br>et up DNS using Amazon Route 53<br>onfigure an Instance<br>Update the Software on an Instance<br>Updating GRUB on an Instance<br>Reboot an Instance<br>Install MySQL Database<br>Install PHP and Apache HTTP Server.                                                                                                    | 27<br>27<br>32<br>35<br>35<br>35<br>37<br>39<br>40<br>42                                           |
| 9                   | 8.1<br>8.2<br>Se<br>0 Cc<br>10.1<br>10.2<br>10.3<br>10.4<br>10.5                                                                 | Domain WHOIS Record Privacy Protection<br>Register a Domain<br>et up DNS using Amazon Route 53<br>onfigure an Instance<br>Update the Software on an Instance<br>Updating GRUB on an Instance<br>Install MySQL Database<br>Install PHP and Apache HTTP Server.<br>ransfer Files to an Instance                                                                                                    | 27<br>27<br>32<br>35<br>35<br>35<br>37<br>39<br>40<br>42<br>45                                     |
| 9<br>1(<br>1:       | 8.1<br>8.2<br>Se<br>0 Cc<br>10.1<br>10.2<br>10.3<br>10.4<br>10.5<br>1 Tr<br>11.1                                                 | Domain WHOIS Record Privacy Protection         Register a Domain         et up DNS using Amazon Route 53         onfigure an Instance         1       Update the Software on an Instance         2       Updating GRUB on an Instance         3       Reboot an Instance         4       Install MySQL Database         5       Install PHP and Apache HTTP Server         ransfer Files to an Instance       1         1       Connect to Instance using FileZilla                                                                                                    | 27<br>27<br>32<br>35<br>35<br>35<br>37<br>39<br>40<br>42<br>45                                     |
| 9<br>1(<br>1:       | 8.1<br>8.2<br>Se<br>0 Cc<br>10.1<br>10.2<br>10.3<br>10.4<br>10.5<br>1 Tr<br>11.1<br>11.2                                         | Domain WHOIS Record Privacy Protection                                                                                                    | 27<br>27<br>32<br>35<br>35<br>35<br>37<br>39<br>40<br>42<br>45<br>45<br>49                         |
| 9<br>1(<br>1:       | 8.1<br>8.2<br>Se<br>0 Cc<br>10.1<br>10.2<br>10.3<br>10.4<br>10.5<br>1 Tr<br>11.1<br>11.2<br>11.3                                 | Domain WHOIS Record Privacy Protection                                                                                                    | 27<br>27<br>32<br>35<br>35<br>35<br>37<br>39<br>40<br>42<br>45<br>45<br>45<br>49<br>50             |
| 9<br>10<br>1:       | 8.1<br>8.2<br>Se<br>0 Cc<br>10.1<br>10.2<br>10.3<br>10.4<br>10.5<br>1 Tr<br>11.1<br>11.2<br>11.3<br>2 Cc                         | Domain WHOIS Record Privacy Protection<br>Register a Domain<br>et up DNS using Amazon Route 53<br>onfigure an Instance<br>1 Update the Software on an Instance<br>2 Updating GRUB on an Instance<br>3 Reboot an Instance<br>4 Install MySQL Database<br>5 Install PHP and Apache HTTP Server<br>1 Connect to Instance using FileZilla<br>2 Transfer WordPress Files to an Instance<br>3 Extract WordPress Files to an Instance                                                                                                    | 27<br>27<br>32<br>35<br>35<br>35<br>37<br>39<br>40<br>42<br>45<br>45<br>45<br>45<br>49<br>50<br>53 |
| 9<br>10<br>12<br>12 | 8.1<br>8.2<br>Se<br>0 Cc<br>10.1<br>10.2<br>10.3<br>10.4<br>10.5<br>1 Tr<br>11.1<br>11.2<br>11.3<br>2 Cc<br>3 Se                 | Domain WHOIS Record Privacy Protection<br>Register a Domain<br>et up DNS using Amazon Route 53<br>onfigure an Instance<br>Update the Software on an Instance<br>Updating GRUB on an Instance<br>Updating GRUB on an Instance<br>Neboot an Instance<br>I Update the Software on an Instance<br>I Install MySQL Database<br>Install PHP and Apache HTTP Server<br>ransfer Files to an Instance<br>Connect to Instance using FileZilla<br>Connect to Instance using FileZilla<br>Transfer WordPress Files to an Instance<br>Sextract WordPress Files to an Instance<br>Onfigure Apache Web Server                                                                                                    | 27<br>27<br>32<br>35<br>35<br>35<br>37<br>39<br>40<br>42<br>45<br>45<br>45<br>45<br>45<br>58       |
| 9<br>10<br>12<br>12 | 8.1<br>8.2<br>Se<br>0 Cc<br>10.1<br>10.2<br>10.3<br>10.4<br>10.5<br>1 Tr<br>11.1<br>11.2<br>11.3<br>2 Cc<br>3 Se<br>13.1         | Domain WHOIS Record Privacy Protection         Register a Domain         et up DNS using Amazon Route 53         onfigure an Instance         1       Update the Software on an Instance         2       Updating GRUB on an Instance         3       Reboot an Instance         4       Install MySQL Database         5       Install PHP and Apache HTTP Server         ransfer Files to an Instance using FileZilla         2       Transfer WordPress Files to an Instance         3       Extract WordPress Files to an Instance         4       Install extract WordPress Files to an Instance         5       Extract WordPress Files to an Instance         6       Extract WordPress Files to an Instance         6       Extract WordPress Files to an Instance         1       Download and Set up Adminer |                                                                                                    |
| 9<br>1(<br>1:<br>12 | 8.1<br>8.2<br>Se<br>0 Cc<br>10.1<br>10.2<br>10.3<br>10.4<br>10.5<br>1 Tr<br>11.1<br>11.2<br>11.3<br>2 Cc<br>3 Se<br>13.1<br>13.2 | Domain WHOIS Record Privacy Protection         Register a Domain         et up DNS using Amazon Route 53         onfigure an Instance         1       Update the Software on an Instance         2       Updating GRUB on an Instance         3       Reboot an Instance         4       Install MySQL Database         5       Install PHP and Apache HTTP Server         ransfer Files to an Instance                                                                                                    |                                                                                                    |

| 14 | 1 Conf  | figure WordPress                                         | .62 |
|----|---------|----------------------------------------------------------|-----|
|    | 14.1    | Log in and Configure WordPress using the Admin Dashboard | .65 |
| 15 | 5 Final | I Notes                                                  | .68 |
|    | 15.1    | Final Permissions                                        | 68  |

# 1 Abstract

This end-to-end procedure is intended for anyone that is setting up a WordPress website on Amazon Web Services (AWS). It provides information on how to create an account on Amazon Web Services, select and purchase a domain name, configure DNS through Route 53, launch an instance through Elastic Cloud Compute (EC2), update and secure the instance, install all the required software, and set up a WordPress website.

The guide is targeted at system administrators, web developers, and those who are interested in learning something new. It is beneficial to have prior Linux experience, but it's certainly not required.

The guide includes images as well as explicit instructions for those using the text-only version. Amazon and WordPress constantly add new features and update existing components so the information in the guide may have changed since publication.

At the time of this release, AWS is running the following versions:

- Elastic Computer Cloud: July 30, 2014 5:00 PM GMT
- Route 53: July 31, 2014 7:00 PM GMT

### 2 Overview

WordPress is one of the most popular content management systems (CMS) on the market. It's used in industries around the world and provides a stable platform for companies and individuals to build their web presence. There are many different domain registrars, DNS providers, and hosting providers from which to choose, but for this guide, you'll see how to utilize AWS for all your web needs. AWS is an industry leading, highly scalable collection of services in the cloud.

## 3 Pricing

WordPress is free. It is open-source software which means all the code is available for you to view. The benefit to open source software is developers everywhere can add new features, fix bugs, and improve security. Even you can contribute to the code that everyone uses. The downside is hackers can find vulnerabilities much quicker when they can view the code in open source software than they can with proprietary software. WordPress has been around for a long time so you can rest assured that there are very few vulnerabilities. If there are any, they will be fixed ASAP since WordPress is one of the most popular content management systems in the world. There are themes and plugins for WordPress that cost money, but you are not required to use any of them since there are plenty of free themes and plugins.

The Amazon account is free, but many of the services pricing is based on usage. If you don't use any of the services, then it won't cost any money. If you do use a service for only a few minutes, you'll only be charged for that usage. Amazon is very transparent with the costs. Pricing is available for each of the services on their website. A quick Google search for *EC2 Pricing* will bring up the information you need.

If you've never used AWS before, you are eligible for the **AWS Free Tier** which is explained at <a href="http://aws.amazon.com/free/">http://aws.amazon.com/free/</a>. You are able to use a few of the AWS services like EC2 and S3 for free for a year which is perfect when evaluating whether the services fit your needs.

## 4 Create an Amazon Web Services (AWS) Account

In order to use AWS, you need an Amazon account. If you never purchased from Amazon.com, you'll have to create an account. If you have purchased from Amazon.com, you can use your existing account to access AWS.

C 🗋 aws.amazon.com Sign Up My Account / Console - English amazon Q AWS Products & Solutions -Entire Site Developers - Support -Get Started with AWS for Free Create a Free Account Easily build or enhance your app with AWS Mobile Services Amazon EC2 750 hours of Linux & Windows Learn more and download the SDK » Micro Instances/month View AWS Free Tier Details .... WS FREE TIEF WHAT IS CLOUD COMPUTING? GET STARTED WITH AWS

Open your web browser to <u>http://aws.amazon.com</u> and click on **Sign Up**.

If you already have an Amazon account, you can type in your email address and password to log in. If you don't have an Amazon account, type in your email address, select I am a new user and click Sign in using our secure server.

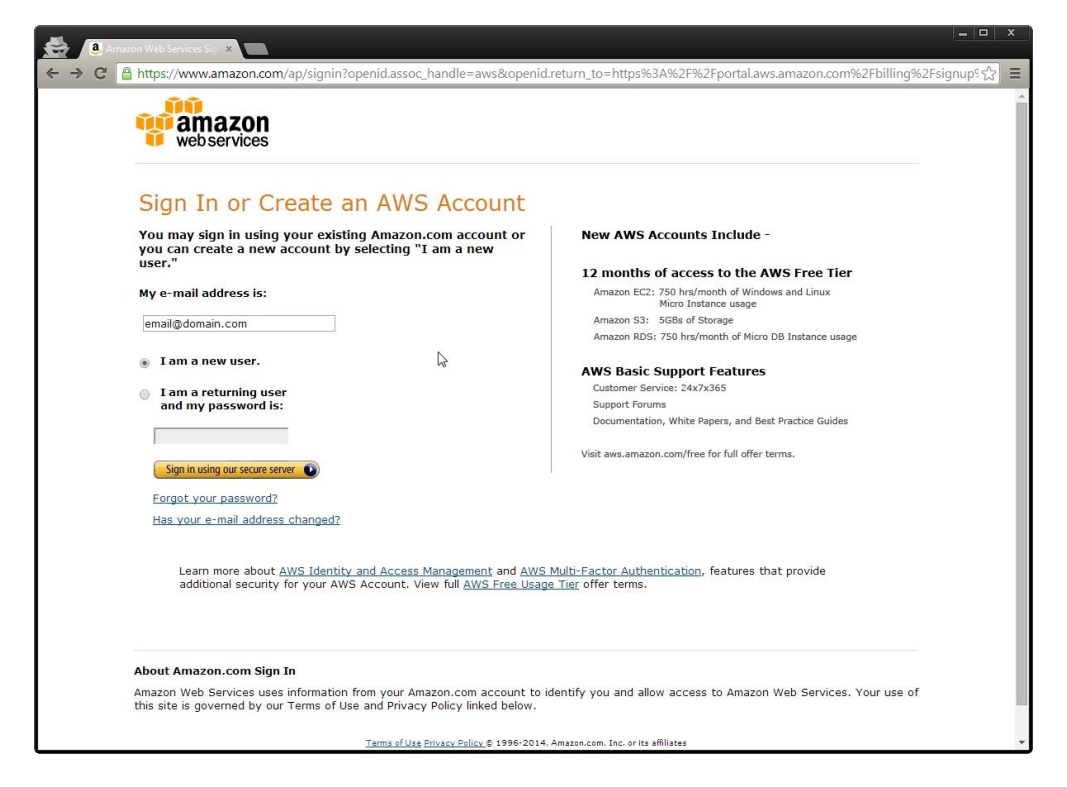

On the Login Credentials page, fill in all the name, email, and password textboxes and click Continue.

| web services                                             |                                                                               |                                                                                    |                                |
|----------------------------------------------------------|-------------------------------------------------------------------------------|------------------------------------------------------------------------------------|--------------------------------|
| Login Cree                                               | dentials                                                                      |                                                                                    |                                |
| Use the form below                                       | to create login credentials that can                                          | be used for AWS as well as Amazon.com.                                             |                                |
|                                                          | My name is:                                                                   | John Doe                                                                           |                                |
|                                                          | My e-mail address is:                                                         | email@domain.com                                                                   | <i>C</i> ₂                     |
|                                                          | Type it again:                                                                | email@domain.com                                                                   |                                |
|                                                          | no<br>wil<br>ac                                                               | te: this is the e-mail address that we<br>I use to contact you about your<br>count |                                |
|                                                          | Enter a new password:                                                         | •••••                                                                              |                                |
|                                                          | Type it again:                                                                | •••••                                                                              |                                |
| About Amazon.com Sign )                                  | in                                                                            |                                                                                    |                                |
| Amazon Web Services uses<br>this site is governed by our | information from your Amazon.com ac<br>Terms of Use and Privacy Policy linked | count to identify you and allow access to Am<br>I below.                           | azon Web Services. Your use of |
|                                                          | Terms of Use Privacy Policy ©                                                 | 1996-2014, Amazon.com, Inc. or its affiliates                                      |                                |
|                                                          | An am                                                                         | azon.com. company                                                                  |                                |
|                                                          |                                                                               |                                                                                    |                                |
|                                                          |                                                                               |                                                                                    |                                |

On the **Contact Information** page, fill in your name, address, phone number, and security check textboxes.

| AWS Console - Signup ×                                        |                                                            |                                           |
|---------------------------------------------------------------|------------------------------------------------------------|-------------------------------------------|
| ← → C 🔒 https://portal.aws.amazon.com/billing/signup?nc1=h_ct | t&redirect_url=https%3A%2F%2Faws.amazon.com%               | 2Fregistration-confirmation&new_acco 숬] 〓 |
| web services                                                  | Amazon                                                     | English V<br>Web Services Sign Up         |
| Contact Information                                           |                                                            |                                           |
| * Required Fields                                             |                                                            |                                           |
| Full Name*                                                    | John Doe                                                   |                                           |
| Company Name                                                  | Company                                                    |                                           |
| Country*                                                      | United States 🔻                                            |                                           |
| Address*                                                      | 123 Sesame Streent                                         |                                           |
|                                                               | Apartment, suite, unit, building, floor, etc.              |                                           |
| City*                                                         | City                                                       |                                           |
| State / Province or Region*                                   | State                                                      |                                           |
| Postal Code*                                                  | 12345                                                      |                                           |
| Phone Number*                                                 | 123-555-6789                                               | \$                                        |
| Security Check 😡                                              | Refresh Image<br>Please type the characters as shown above |                                           |
|                                                               | 7TNHPM                                                     |                                           |

Scroll to the bottom of the page and read the **AWS Customer Agreement**. Click **Create Account and Continue** when you are ready to proceed.

|         | onsole - Signup 🗙                              |                                                                                   | ( <u> </u>                               | x |
|---------|------------------------------------------------|-----------------------------------------------------------------------------------|------------------------------------------|---|
| ← → C 🔒 | https://portal.aws.amazon.com/billing/signup?r | 1=h_ct&redirect_url=https%3A%2F%2Faws.amazon.con                                  | ා%2Fregistration-confirmation&new_acco ☆ | Ξ |
|         |                                                | City* City                                                                        |                                          | * |
|         | State / Province or Re                         | ion* State                                                                        |                                          |   |
|         | Postal                                         | ode* 12345                                                                        |                                          |   |
|         | Phone Nu                                       | ber* 123-555-6789                                                                 |                                          |   |
|         | Security Ch                                    | sk @                                                                              |                                          |   |
|         |                                                | XVV-VAV                                                                           |                                          |   |
|         |                                                | Refresh Image                                                                     |                                          |   |
|         |                                                | Please type the characters as shown above                                         | -                                        |   |
|         |                                                | 7TNHPM                                                                            |                                          |   |
|         | AWS Cust                                       | ner Agreement                                                                     |                                          |   |
|         | Check terms                                    | ere to indicate that you have read and agree to the<br>the AWS Customer Agreement |                                          |   |
|         |                                                | Create Account and Continue                                                       |                                          |   |
|         |                                                |                                                                                   | E.                                       |   |
|         |                                                |                                                                                   |                                          |   |
|         |                                                |                                                                                   |                                          |   |
|         |                                                |                                                                                   |                                          |   |
|         |                                                |                                                                                   |                                          |   |
|         |                                                | Privacy Policy Terms of Use                                                       |                                          |   |
|         | © 2014                                         | nazon Web Services, Inc. or its affiliates. All rights reserved.                  |                                          |   |
|         |                                                |                                                                                   |                                          | * |

On the **Payment Information** page, fill in your credit card information and billing address. Click **Continue**.

| AWS Console - Sign<br>C Attps://po | http://www.amazon.com/billing/sign<br>mazon<br>b services                                           | up?nc1=h_ct&redirect_u                                                                                     | rl=https%3A%2F%2Faw                                                                        | rs.amazon.com%2Fregis<br>Amazon Web                                                                | stration-confirmation&new_acco ☆<br>English ▼<br>Services Sign Up |
|------------------------------------|----------------------------------------------------------------------------------------------------|----------------------------------------------------------------------------------------------------|--------------------------------------------------------------------------------------------|----------------------------------------------------------------------------------------------------|-------------------------------------------------------------------|
| Con                                | act Information Payment Inf                                                                         | ormation Identity V                                                                                        | /erification Su                                                                            | ipport Plan                                                                                        | Confirmation                                                      |
|                                    | Please enter your payment<br>the Free Usage Tier. We wind<br>AWS Free Usage Tier<br>free for 1 year | Information below. You will<br>Il only bill your credit card for<br>Compute<br>Amazon EC2<br>750hrs/month* | be able to try a broad set o<br>r usage that is not covered<br>Storage<br>Amazon S3<br>5GB | of AWS products for free w<br>d by our Free Usage Tier.<br>Database<br>Amazon RDS<br>750hrs/month* | ia                                                                |
|                                    | Credit                                                                                              | Card Number                                                                                                | Expiration                                                                                 | *View full offer deta<br>Date<br>2014 •                                                            | ails »                                                            |
|                                    | <b>Cardh</b><br>John D                                                                              | older's Name                                                                                               |                                                                                            |                                                                                                    |                                                                   |
|                                    | Choos<br>Select t<br>@ Use<br>@ Use                                                                 | e Your Billing Address<br>he address associated with<br>my contact address<br>a new address                | your credit card.                                                                          |                                                                                                    |                                                                   |

On the **Identify Verification** page, fill in your telephone number and click **Call Me Now**. You will receive an automated telephone call.

| AWS Console - Signup 🗙         | <b>`</b>                                                                                                    |                                                                                                    |                                          |                                   | ×         |
|--------------------------------|----------------------------------------------------------------------------------------------------|----------------------------------------------------------------------------------------------------|------------------------------------------|-----------------------------------|-----------|
| ← → C 🔒 https://portal.aws.ama | azon.com/billing/signup?nc1=h_c                                                                                                    | t&redirect_url=https%3A%2                                                                                                    | F%2Faws.amazon.com%2Fr                   | registration-confirmation&new     | _acco ☆ 🔳 |
| web services                   |                                                                                                    |                                                                                                    | Amazon W                                 | English •<br>Veb Services Sign Up | <u>^</u>  |
| Contact Informatio             | n Payment Information                                                                                                    | Identity Verification                                                                                                    | Support Plan                             | Confirmation                      | - 1       |
| You                            | entity Verification —<br>will be called immediately by an autor<br>1. Provide a telephone r<br>Please enter your information bel<br>Country Code<br>United States (+1)<br>2. Call in progress<br>3. Identity verification com | mated system and prompted to<br>number<br>ow and click the "Call Me Now"<br>Phone Number<br>123-555-6789<br>Call Me Now<br>plete | enter the PIN number provided<br>button. | d.                                |           |

Once you answer the call, the automated voice will tell you to enter in your pin.

| AWS Console - Signup × | n com/hillion/signun2oc1-h.ct8radiract.url=https%2A%2E%2Eaus.amazon.com%2Eran                                                                                                    | istration-confirmation&new |   |
|------------------------|----------------------------------------------------------------------------------------------------|----------------------------|---|
| web services           | Amazon Web                                                                                                    | English                    |   |
| Contact Information    | Payment Information Identity Verification Support Plan                                                                                                    | Confirmation               |   |
| You will               | ntity Verification                                                                                                    |                            |   |
|                        | Provide a telephone number ✓     Call in progress Please follow the instructions on the telephone and key in the following Personal identification Number (PIN) on your telephone when prompted. |                            |   |
|                        | PIN: 5826                                                                                                    | ß                          |   |
|                        | 3. Identity verification complete                                                                                                    |                            |   |
|                        |                                                                                                    |                            | Ŧ |

Once you finish with the call, click **Continue to select your Support Plan**.

| AWS Console - Signup ×     ← → C AWS Console - Signup ×     ← → C AWS Console - Signup × | azon.com/billing/signup?nc1=h_c                                                                                                    | t&redirect_url=https%3A%2                                                                              | F%2Faws.amazon.com%2        | Fregistration-confirmation≠ | ew_acco ☆ = |
|------------------------------------------------------------------------------------------|----------------------------------------------------------------------------------------------------|----------------------------------------------------------------------------------------------------|-----------------------------|-----------------------------|-------------|
| web services                                                                             | web services                                                                                                    |                                                                                                    | Amazon \                    | Web Services Sign Up        |             |
| Contact Information                                                                      | on Payment Information                                                                                                    | Identity Verification                                                                                  | Support Plan                | Confirmation                |             |
| You                                                                                      | entity Verification —<br>u will be called immediately by an auto<br>1. Provide a telephone nul<br>2. Call in progress ✓<br>3. Identity verification co<br>Your identity has been verified su<br>Co | mated system and prompted to<br>mber ✓<br>omplete<br>uccessfully<br>ntinue to select your Support Plan | enter the PIN number provid | led.                        | ,           |

On the **Support Plan** page, select the type of support you would like to use. Click **Continue**.

| //S Console - Signup X                                                                                                    |                                                                                                    |  |
|----------------------------------------------------------------------------------------------------|----------------------------------------------------------------------------------------------------|--|
| a https://ponalaws.amazon.com/oning/signup:ht1=n_ttps://signup:ht1=n_ttps://signup:ht1 | English  Amazon Web Services Sign Up                                                                                                    |  |
| Contact Information Payment Information Identity Verification                                                                                                    | Support Plan Confirmation                                                                                                    |  |
| All customers receive free support. Choosing a paid support plan we assistance from experienced engineers and access many other support of the engineers and access many other support of the engineers and access the end on the pass system health checks, and access the end on the pass system health checks, and access the end on the pass system health checks, and access the end on the end on the end of the pass system health checks and access the end on the pass system health checks, and access the end on the end on the end of the pass system health checks, and access the end on the end on the end on the end on the end of the end of  | will allow you to receive one-on-one technical poport features. Please see below. stions, receive help for resources AWS Community Forums. t a response to your web case within <b>Net of the second second </b> |  |

You should see the **Welcome to Amazon Web Services** page once you finish registration. Click **Launch Management Console**.

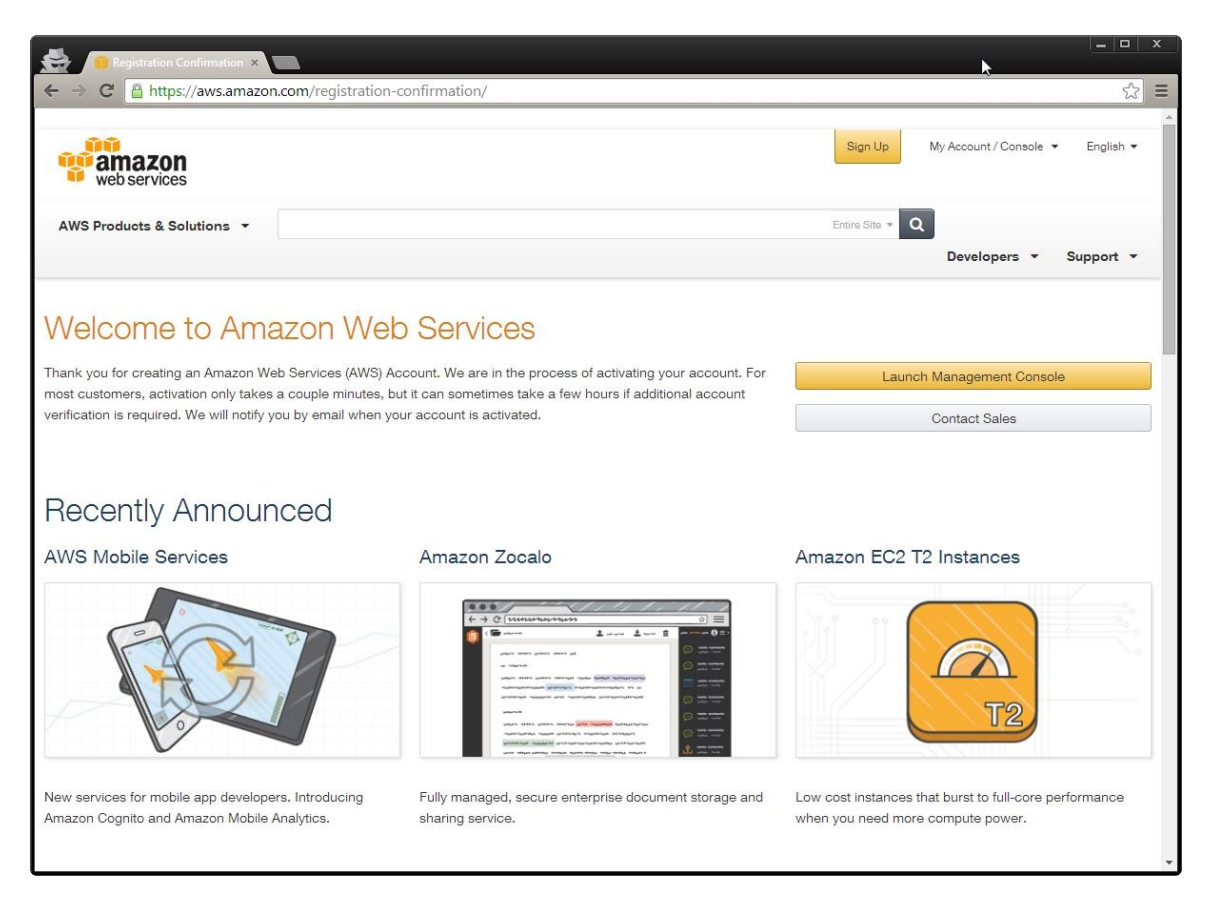

On the Sign In page, fill in your email and password. Click Sign in using our secure server.

| https://www.amazon.com/ap/signin?openid.assoc_handle=aws&openid.ret                                                                                                    | turn_to=https%3A%2F%2Fsignin.aws.amazon.com%2Foauth%3Frespc                            |
|----------------------------------------------------------------------------------------------------|----------------------------------------------------------------------------------------|
| webservices                                                                                                    |                                                                                        |
| Sign In or Create an AWS Account<br>You may sign in using your existing Amazon.com account or<br>you can create a new account by selecting "I am a new<br>user."<br>My e-mail address is:                               | AWS Invent                                                                             |
| email@domain.com I am a new user. I am a returning user and my password is:  Sign in using our secure server                                                                                                    | Register Now<br>November 11 - 14, 2014<br>The Venetian - Las Vegas, NV<br>Register Now |
| Eorgot your password?<br>Has your e-mail address changed?<br>Learn more about <u>AWS Identity and Access Management</u> and <u>AWS Mu</u><br>additional secunty for your AWS Account. View full <u>AWS Free Usage T</u> | <u>ulti-Factor Authentication</u> , features that provide<br>Tier offer terms.         |
| About Amazon.com Sign In<br>Amazon Web Services uses information from your Amazon.com account to ider<br>this site is governed by our Terms of Use and Privacy Policy linked below.                                     | ntify you and allow access to Amazon Web Services. Your use of                         |
| Tarms of Use Brivery Palian @ 1996-2014 A                                                                                                    | name com loc or its affiliates                                                         |

# 5 Overview of AWS Management Console

You should now see the **AWS Management Console** page with the title **Amazon Web Services.** The page lists all of the available AWS services. To access the AWS Management Console directly, open your web browser to <u>https://console.aws.amazon.com</u>.

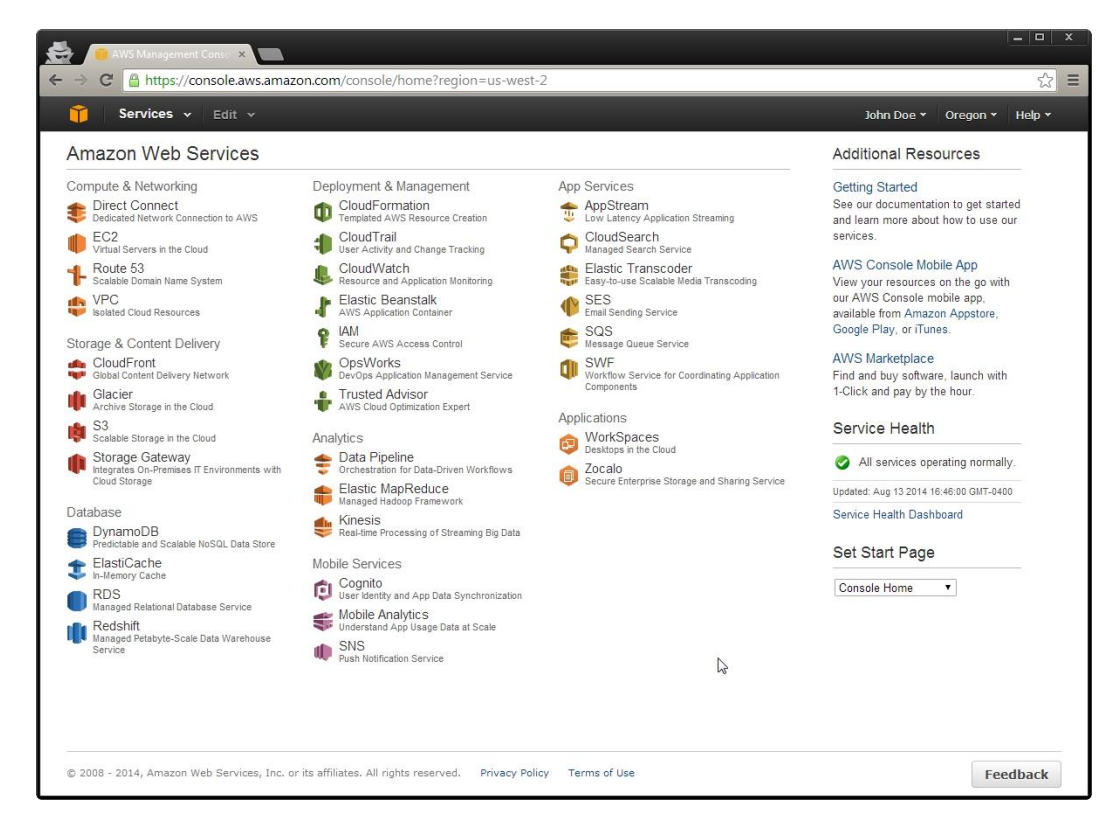

#### 5.1 Shortcut Bar

At the top of the page, you'll see the shortcut bar. You can add the services you use most often to the shortcut bar for quicker navigation. To customize the shortcut bar, click **Edit** and then drag the services of your choice to the bar. On the top right of the shortcut bar, you'll see your name menu, a region menu, and the Help menu. The name menu provides access to your **Account** page, **Billing & Cost Management** page, and **Security Credentials** page. It also allows you to sign out. Amazon set the login sessions to expire after 12 hours so you'll have to log in again to continue using the services.

#### 5.2 Categories and Services

Below the shortcut bar, you'll see all the Amazon services divided into categories. At the time of this publication, the categories are:

- Compute & Networking
- Storage & Content Delivery
- Database
- Deployment & Management
- Analytics
- Mobile Services
- App Services
- Application

#### 5.3 Sidebar

On the right side of the page, you'll see the **Additional Resources**, **Service Health**, and **Set Start Page**. All of these sections provide you with additional tools to enhance your usage of AWS.

#### 6 Launch an Instance using Amazon EC2

An instance in Amazon Elastic Compute Cloud (EC2) is a virtual server. It will boot up and behavior just like a physical server, but it shares resources like CPU and RAM with other virtual servers. There are different instance size and each one costs a different amount per hour. You can launch either a Linux instance or a Windows instance. Windows instances typically cost twice the amount of a Linux instance because there are additional licensing fees associated with Windows. All licensing costs are included in the price per hour. Along with the price per hour which is charged when an instance is running, there are additional costs for each GB of data in and out as well as storage used. Be sure to look at the pricing model before continuing. For a micro instance running a typical WordPress website, it will cost around \$15 a month.

#### 6.1 Linux Distributions vs Windows

Linux is much different from Windows. Windows is created by Microsoft and every few years, a new major version is released like Windows 7 and Windows 8. For the most part, if a piece of software is created for Windows 7, it will also run on Windows 8. Linux distributions are created by many different companies. A few of the available Linux version on Amazon are Amazon Linux, Red Hat Linux, SuSE Linux, and Ubuntu Server Linux. If a piece of software is developed for Red Hat Linux, it must be recompiled before use on any other version of Linux. This sounds complicated, but it's actually a process that developers have already done for you. Linux uses software called **package managers** to automate the compilation and installation of software. In Windows, you usually go to a website, download software, and then click through the installation process. In Linux, you type in a single command and then it installs the software. One of the other big differences to note is Linux is designed to run without a clickable graphical user interface (GUI). There are desktop versions of Linux with GUIs, but they will not be used in this tutorial because they require more resources and in the cloud, higher resource usage means more money.

#### 6.2 Launch an Instance

Navigate to the <u>AWS Management Console</u>. Click on EC2. To access the EC2 service directly, open your web browser to <u>https://console.aws.amazon.com/ec2</u>. Click Launch Instance.

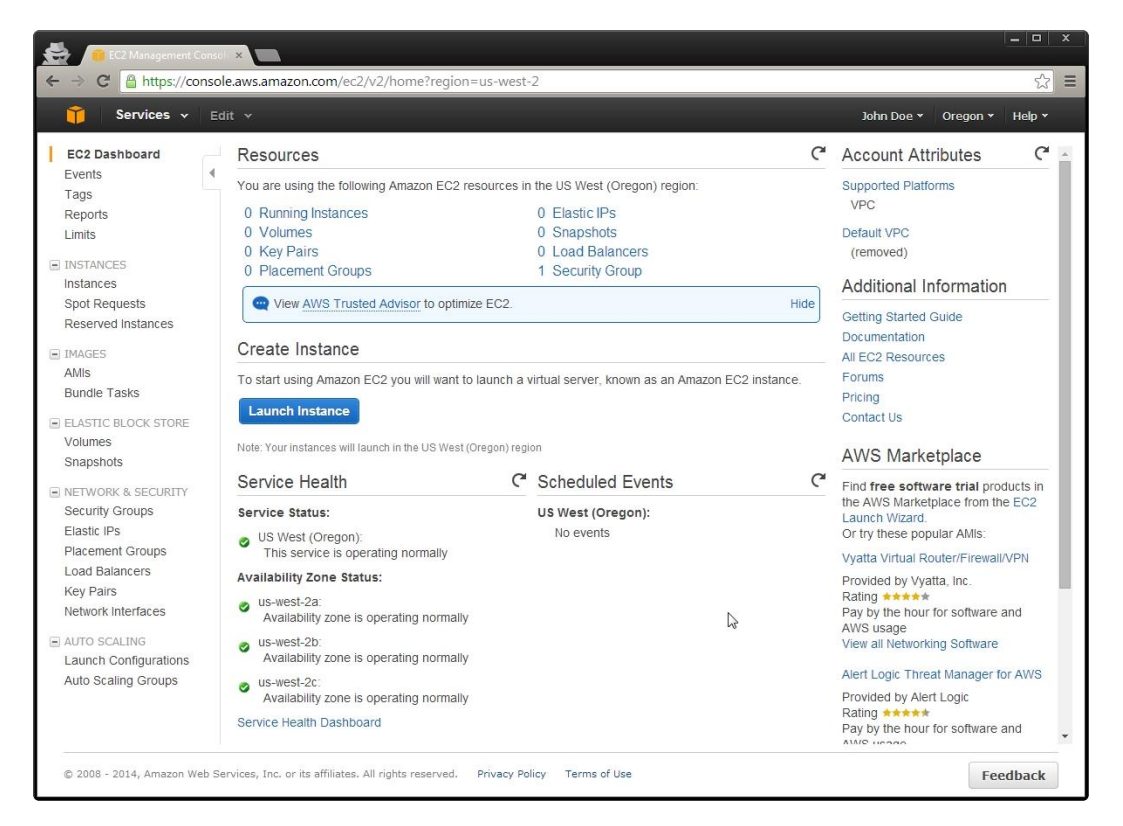

On the **Step 1: Choose an Amazon Machine Image** page, locate **Ubuntu Server 14.04 LTS (HVM)** and click **Select**. If you are more comfortable with a different version of Linux, you may select it, but it will make pieces of the guide difficult to follow.

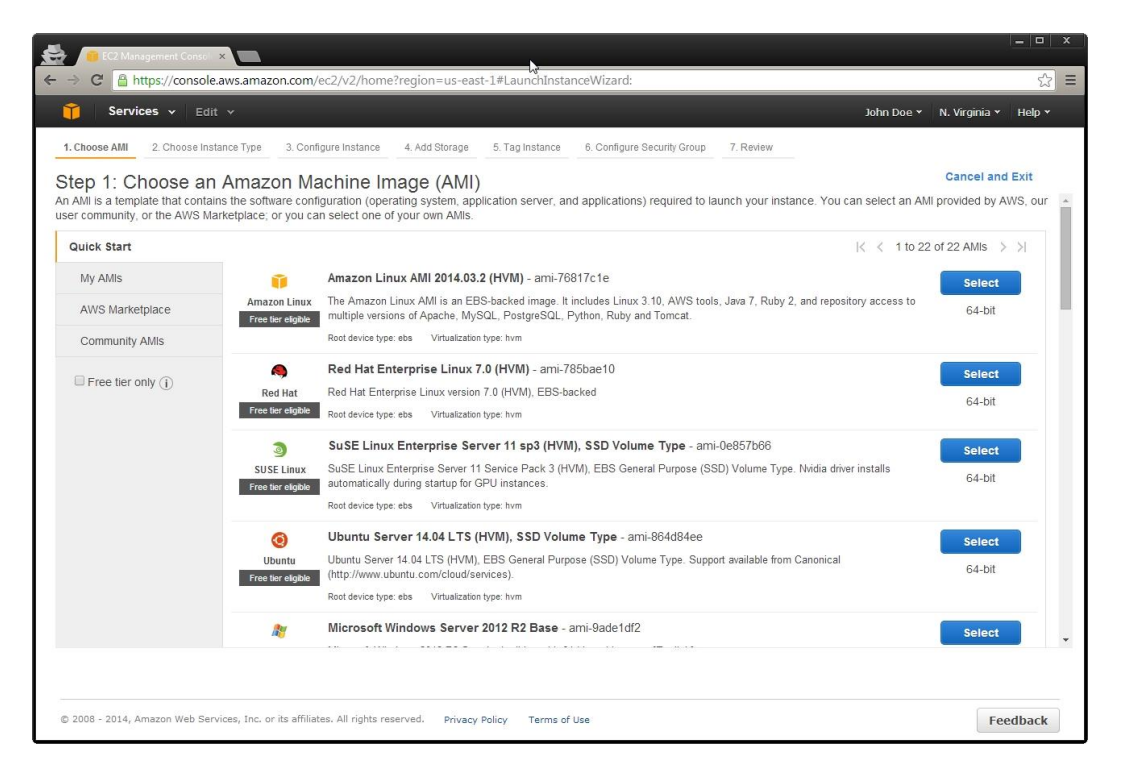

On the Step 2: Choose and Instance Type page, select the t2.micro instance. Click Next: Configure Instance Details.

| 2                                             | C2 Management Consol 🗙 🛄                                                                              |                                                         |                                                   | k                                                |                                                               |                                                                      |                                                          |
|-----------------------------------------------|----------------------------------------------------------------------------------------------------|---------------------------------------------------------|---------------------------------------------------|--------------------------------------------------|---------------------------------------------------------------|----------------------------------------------------------------------|----------------------------------------------------------|
| ⇒ C'                                          | 🔒 https://console.aws.ama                                                                             | zon.com/ec2/v2/                                         | home?region=us-ea                                 | ast-1#LaunchInstanc                              | eWizard:                                                      |                                                                      | ☆<br>                                                    |
| Û                                             | Services 🖌 Edit 🗸                                                                                     |                                                         |                                                   |                                                  |                                                               | John                                                                 | Doe 👻 N. Virginia 👻 Help 👻                               |
| 1. Choose                                     | e AMI 2. Choose Instance Type                                                                         | 3. Configure Inst                                       | ance 4. Add Storage                               | 5. Tag Instance                                  | 6. Configure Security Group                                   | 7. Review                                                            |                                                          |
| Step 2<br>Amazon E<br>storage, a<br>computing | 2: Choose an Instal<br>C2 provides a wide selection of<br>ind networking capacity, and give<br>needs. | nce Type<br>instance types opt<br>e you the flexibility | imized to fit different u<br>to choose the approp | se cases. Instances ar<br>riate mix of resources | e virtual servers that can ru<br>for your applications. Learn | n applications. They have varying<br>more about instance types and i | g combinations of CPU, memory,<br>now they can meet your |
| Filter by:                                    | All instance types 👻                                                                                  | Current gener                                           | ation Y Show/H                                    | ide Columns                                      |                                                               |                                                                      |                                                          |
| Curren                                        | tly selected: t2.micro (Variable                                                                      | ECUs, 1 vCPUs, 2                                        | .5 GHz, Intel Xeon Far                            | mily, 1 GiB memory, EB                           | 3S only)                                                      |                                                                      |                                                          |
|                                               | Family -                                                                                              | Туре -                                                  | vCPUs (j) +                                       | Memory (GiB) 👒                                   | Instance Storage (GB)                                         | EBS-Optimized Available                                              | Network Performance (i) -                                |
|                                               | General purpose                                                                                       | t2.micro<br>Free tier eligible                          | 1                                                 | 1                                                | EBS only                                                      |                                                                      | Low to Moderate                                          |
|                                               | General purpose                                                                                       | t2.small                                                | 1                                                 | 2                                                | EBS only                                                      | -                                                                    | Low to Moderate                                          |
|                                               | General purpose                                                                                       | t2.medium                                               | 2                                                 | 4                                                | EBS only                                                      | -                                                                    | Low to Moderate                                          |
|                                               | General purpose                                                                                       | m3.medium                                               | 1                                                 | 3.75                                             | 1 x 4 (SSD)                                                   | 100                                                                  | Moderate                                                 |
|                                               | General purpose                                                                                       | m3.large                                                | 2                                                 | 7.5                                              | 1 x 32 (SSD)                                                  | -                                                                    | Moderate                                                 |
|                                               | General purpose                                                                                       | m3.xlarge                                               | 4                                                 | 15                                               | 2 x 40 (SSD)                                                  | Yes                                                                  | High                                                     |
|                                               | General purpose                                                                                       | m3.2xlarge                                              | 8                                                 | 30                                               | 2 x 80 (SSD)                                                  | Yes                                                                  | High                                                     |
|                                               | Compute optimized                                                                                     | c3.large                                                | 2                                                 | 3.75                                             | 2 x 16 (SSD)                                                  | -                                                                    | Moderate                                                 |
|                                               |                                                                                                    |                                                         |                                                   |                                                  | Cancel Previous                                               | Review and Launch Ne                                                 | ext: Configure Instance Details                          |
|                                               |                                                                                                    |                                                         |                                                   |                                                  |                                                               |                                                                      |                                                          |
| © 2008 - 1                                    | 2014, Amazon Web Services, Inc. o                                                                     | or its affiliates. All rig                              | hts reserved. Privac                              | y Policy Terms of Us                             | e                                                             |                                                                      | Feedback                                                 |

On the **Step 3: Configure Instance Details** page, select Stop from the **Shutdown behavior** dropdown. Check the box, **Enable termination protection**. If you would like the ability to make requests to the AWS API easily, you'll need to create an IAM Role and then select it the **IAM role** dropdown. This piece is not necessary to setup WordPress. Click **Next: Add Storage**.

| EC2 Management Consol ×     C A https://console.aws.ama                                                   | zon.co                  | m/ec2/v2/home?region=us-east-1#LaunchInstance                                | Nizan  | d:                  |          |                   |                   | 5        |
|----------------------------------------------------------------------------------------------------|-------------------------|------------------------------------------------------------------------------|--------|---------------------|----------|-------------------|-------------------|----------|
| Services 🗸 Edit 🗸                                                                                         |                         |                                                                              |        |                     |          | John Doe 🕶        | N. Virginia 🗸     | Help     |
| Choose AMI 2. Choose Instance Type                                                                        | 3. (                    | configure Instance 4. Add Storage 5. Tag Instance 6                          | Config | gure Security Group | 7. Revi  | ew                |                   |          |
| ep 3: Configure Instan<br>figure the instance to suit your requir<br>ess management role to the instance, | ce E<br>ements<br>and m | Details<br>. You can launch multiple instances from the same AMI, re<br>ore. | quest  | Spot instances to   | take adv | antage of the lov | ver pricing, assi | gn an    |
| Number of instances                                                                                       | ()                      | 1                                                                            |        |                     |          |                   |                   |          |
| Purchasing option                                                                                         | (1)                     | Request Spot Instances                                                       |        |                     |          |                   |                   |          |
| Network                                                                                                   | (j)                     | (removed) (default)                                                          | C      | Create new VPC      |          |                   |                   |          |
| Subnet                                                                                                    |                         | (removed)   Default in us-east-1a                                            |        | Create new sub      | net      |                   |                   |          |
|                                                                                                    |                         | 4091 IP Addresses available                                                  |        |                     |          |                   |                   |          |
| Auto-assign Public IP                                                                                     | (j)                     | Use subnet setting (Enable)                                                  |        |                     |          |                   |                   |          |
| IAM role                                                                                                  | (j)                     | demorole01                                                                   |        |                     |          |                   |                   |          |
| Shutdown behavior                                                                                         | (1)                     | Stop                                                                         |        |                     |          |                   |                   |          |
| Enable termination protection                                                                             | i                       | Protect against accidental termination                                       |        |                     |          |                   |                   |          |
| Monitoring                                                                                                | (j)                     | Enable CloudWatch detailed monitoring<br>Additional charges apply.           |        |                     |          | B                 |                   |          |
| Tenancy                                                                                                   | (1)                     | Shared tenancy (multi-tenant hardware)                                       |        |                     |          |                   |                   |          |
|                                                                                                    |                         | Additional charges will apply for dedicated tenancy.                         |        |                     |          |                   |                   |          |
| Network interfaces                                                                                        |                         |                                                                              |        |                     |          |                   |                   |          |
|                                                                                                    |                         |                                                                              | Ca     | ncel Previou        | is Re    | view and Laun     | ch Next: A        | dd Stora |
|                                                                                                    |                         |                                                                              |        |                     |          |                   |                   |          |

On the **Step 4: Add Storage** page, you can see the volume that will be created for the instance. The volume will essentially be the hard drive for your instance. All the files will be stored on the volume. No changes need to be made to this page unless you know you're going to have a very large amount of rich content like videos on your website. You can also change the size of the volume later, but it will require a few steps documented on

<u>http://docs.aws.amazon.com/AWSEC2/latest/UserGuide/ebs-expand-volume.html</u>. To take maximum advantage of the **Free Tier**, you can change the size to 30 (GB). Click **Next: Tag instance**.

| - 100 EC2 N                                                 | lanagement Consol 🗙                                                                               |                                                      |                                              |                                                                 |                                  |                                                           |                     |
|-------------------------------------------------------------|---------------------------------------------------------------------------------------------------|------------------------------------------------------|----------------------------------------------|-----------------------------------------------------------------|----------------------------------|-----------------------------------------------------------|---------------------|
| ⇒ C 🔒                                                       | https://console.aws.ama                                                                           | zon.com/ec2/v2/hom                                   | e?region=us-east-                            | 1#LaunchInstanceWizard:                                         |                                  |                                                           | ☆                   |
| 🎁 Ser                                                       | vices 🗸 🛛 Edit 🗸                                                                                  |                                                      |                                              |                                                                 |                                  | John Doe 👻 N                                              | . Virginia 👻 Help 🗸 |
| 1. Choose AMI                                               | 2. Choose Instance Type                                                                           | 3. Configure Instance                                | 4. Add Storage                               | 5. Tag Instance 6. Configure S                                  | Security Group                   | 7. Review                                                 |                     |
| tep 4: A<br>our instance<br>tit the setting<br>orage option | Add Storage<br>will be launched with the fol<br>is of the root volume. You c<br>is in Amazon EC2. | lowing storage device se<br>an also attach additiona | ettings. You can atta<br>I EBS volumes after | ch additional EBS volumes and<br>launching an instance, but not | instance store<br>instance store | volumes to your instance, or<br>volumes. Learn more about |                     |
| Type 🕕                                                      | Device (j                                                                                         | Snapshot (j)                                         | Size (GiB) (j)                               | Volume Type (j)                                                 | IOPS (j)                         | Delete on Termination                                     | Encrypted           |
| Root                                                        | /dev/sda1                                                                                         | snap-(removed)                                       | 8                                            | General Purpose (SSD) 🔻                                         | 24 / 3000                        |                                                           | Not Encrypted       |
|                                                             |                                                                                                   |                                                      |                                              | k                                                               | 6                                |                                                           |                     |
|                                                             |                                                                                                   |                                                      |                                              |                                                                 |                                  |                                                           |                     |
|                                                             |                                                                                                   |                                                      |                                              |                                                                 |                                  |                                                           |                     |
|                                                             |                                                                                                   |                                                      |                                              | Cancel                                                          | Previous                         | Review and Launch                                         | Next: Tag Instan    |

On the **Step 5: Tag instance** page, create a **Key** called Name with a **Value** of the name you would like to give to your instance. Click **Next: Configure Security Group**.

| -               | (1994)7                    | 5111C011.9 = ==, ==, =   |                    | de <sup>11</sup> factor est concerno |                   |               |              |               |               |          |
|-----------------|----------------------------|--------------------------|--------------------|--------------------------------------|-------------------|---------------|--------------|---------------|---------------|----------|
| 🎁 Servi         | ces 🗸 Edit 🗸               |                          |                    |                                      |                   |               | 30           | ohn Doe 👻     | N. Virginia 🛩 | Help     |
| 1. Choose AMI   | 2. Choose Instance Type    | 3. Configure Instance    | 4. Add Storage     | 5. Tag Instance                      | 6. Configure Se   | ecurity Group | 7. Review    |               |               |          |
| step 5: Ta      | a Instance                 |                          |                    |                                      |                   |               |              |               |               |          |
| tag consists of | a case-sensitive key-value | e pair. For example, you | could define a tag | with key = Nan                       | ne and value = We | ebserver. Lea | rn more abou | it tagging yo | ur Amazon EC  | C2 resou |
| Key (127.cl     | aracters maximum)          |                          |                    | Value                                | (255 characters   | maximum)      |              |               |               |          |
| itey (121 ci    | laracters maximumy         |                          |                    | value                                | (200 characters)  | maximumy      |              |               |               |          |
| Name            |                            |                          |                    | Demo01S                              | erver             |               |              |               |               |          |
| Create Tag      | (Up to 10 tags maximum     | 1)                       |                    |                                      |                   |               |              |               |               |          |
|                 |                            |                          |                    |                                      |                   |               |              |               |               |          |
|                 |                            |                          |                    |                                      |                   |               |              |               |               |          |
|                 |                            |                          |                    |                                      |                   |               |              |               |               |          |
|                 |                            |                          |                    |                                      |                   |               |              |               |               |          |
|                 |                            |                          |                    |                                      |                   |               |              |               |               |          |
|                 |                            |                          |                    |                                      |                   |               |              |               |               |          |
|                 |                            |                          |                    |                                      |                   |               |              |               |               |          |
|                 |                            |                          |                    |                                      |                   | N             |              |               |               |          |
|                 |                            |                          |                    |                                      |                   | 2ª            |              |               |               |          |
|                 |                            |                          |                    |                                      |                   | 2             |              |               |               |          |
|                 |                            |                          |                    |                                      |                   | 12            |              |               |               |          |
|                 |                            |                          |                    |                                      |                   | 12            |              |               |               |          |
|                 |                            |                          |                    |                                      |                   | al.           |              |               |               |          |
|                 |                            |                          |                    |                                      |                   | es.           |              |               |               |          |
|                 |                            |                          |                    |                                      |                   | 1             |              |               |               |          |
|                 |                            |                          |                    |                                      |                   | 2             |              |               |               |          |
|                 |                            |                          |                    |                                      |                   | 2             |              |               |               |          |
|                 |                            |                          |                    |                                      |                   | 4             |              |               |               |          |
|                 |                            |                          |                    |                                      |                   | 2             |              |               |               |          |
|                 |                            |                          |                    |                                      |                   | 5             |              |               |               |          |
|                 |                            |                          |                    |                                      |                   | R             |              |               |               |          |
|                 |                            |                          |                    |                                      |                   | 4             |              |               |               |          |
|                 |                            |                          |                    |                                      |                   | 2             |              |               |               |          |
|                 |                            |                          |                    |                                      |                   | 4             |              |               |               |          |
|                 |                            |                          |                    |                                      |                   | 2             |              |               |               |          |
|                 |                            |                          |                    |                                      |                   |               |              |               |               |          |
|                 |                            |                          |                    |                                      |                   | 4             |              |               |               |          |
|                 |                            |                          |                    |                                      |                   | R             |              |               |               |          |
|                 |                            |                          |                    | Canc                                 | el Previous       | Review a      | nd Launch    | Next: Co      | nfiqure Seco  | urity Gr |

On the **Step 6: Configure Security Group** page, give the security group a name and a description. Click **Add Rule**, select **HTTP** from the **Type** dropdown, and select Anywhere from the **Source** dropdown. The security group controls the firewall for the instance. In order to access a website, you must connect to port 80 to retrieve the website. By default, Amazon disables access to all ports so you must explicitly define a rule that allows traffic to access port 80 (HTTP). Click **Review and Launch**.

| A choose AMI 2. Choose Instance Type 3. Configure Instance 4. Add Storage 5. Tag Instance 6. Configure Security Group 7. Review ttp 2 (Choose Instance Type 3. Configure Instance 4. Add Storage 5. Tag Instance 6. Configure Security Group 7. Review externed allow Internet traffic for your instance. On this page, you can add rules to allow specific traffic to reach your instance. For example, if you v set up a web server and allow Internet traffic to reach your instance. Con this page, you can add rules to allow specific traffic to reach your instance. For example, if you v set up a web server and allow Internet traffic to reach your instance. Con this page, you can add rules to allow specific traffic to reach your instance. For example, if you v set up a web server and allow Internet traffic to reach your instance. Continuer of the HTTP and HTTPS ports. You can create a new security group let from an existing one below. Learn more about Amazon EC2 security group Security group name:         estol 1 security group         Select an existing security group         Select an existing security group         Security group name:         test01 issecuritygroup         Security group name:         test01 issecuritygroup         Security for Protocol ① Port Range ① Source ①         Security         TCP         80         Anywhere ▼ 0.0.0.00         Anywhere ▼ 0.0.0.00         Anywhere ▼ 0.0.0.00                                                                                                    | 📔 Servic                                                           | es 🗸 Edit 👻                                                                                                    |                                                                                                    |                                                                        |                                                                  | John I                                  | Doe 👻 N. Virginia 👻 H                                      | elp  |
|----------------------------------------------------------------------------------------------------|--------------------------------------------------------------------|----------------------------------------------------------------------------------------------------|----------------------------------------------------------------------------------------------------|------------------------------------------------------------------------|------------------------------------------------------------------|-----------------------------------------|------------------------------------------------------------|------|
| the figure security group is a set of frewall rules that control the traffic for your instance. On this page, you can add rules to allow specific traffic to reach your instance. For example, if you is set up a web server and allow intermet traffic to reach your instance. Add rules that allow unrestricted access to the HTTP and HTTPS ports. You can create a new security group is a set of frewall rules that a new security group.<br>Assign a security group:  Create a new security group: Created 2014-08-13117.04.45.153-04.00  Created 2014-08-13117.04.45.153-04.00  Created 2014-08-13117.04.45.153-04.00  Created 2014-08-13117.04.45.153-04.00  Created 2014-08-13117.04.45.153-04.00  Add Rule                                                                                                    | I. Choose AMI                                                      | 2. Choose Instance Type                                                                                                    | 3. Configure Instance 4. Add Sto                                                                                                    | rage 5. Tag Instance                                                   | 6. Configure Security Group                                      | 7. Review                               |                                                            |      |
| Select an existing security group         Bescription:         Created 2014-08-13117.04.45.153.04.00         Npe ()       Protocol ()         Port Range ()       Source ()         SSH ▼       TCP       22         MyIP ▼ (removed)       HTTP         HTTP ▼       TCP       80         Add Rule       Add Rule                                                                                                    | tep 6: Co<br>security group<br>set up a web so<br>lect from an exi | is a set of firewall rules that of<br>erver and allow Internet traffi<br>disting one below. Learn mon<br>Assign a security group | Group<br>control the traffic for your instance<br>ic to reach your instance, add ru<br>e about Amazon EC2 security gro<br>© Create a <b>new</b> security gro | e. On this page, you can<br>les that allow unrestricted<br>oups.<br>up | add rules to allow specific trai<br>d access to the HTTP and HTT | ffic to reach your<br>FPS ports. You ca | instance. For example, if y<br>in create a new security gi | ou v |
| Description:       Created 2014-08-131T/:04.45.153.04:00         Type ()       Protocol ()       Port Range ()       Source ()         SSH       TCP       22       My IP ● (removed)         HTTP       TCP       80       Anywhere ● 0.0.0/0         Add Rule       Image: Image: Im |                                                                    | Security group name:                                                                                                    | Select an existing securit test01securitygroup                                                                                                    | y group                                                                | ]                                                                |                                         |                                                            |      |
| Type ①     Protocol ①     Port Range ①     Source ①       SSH ▼     TCP     22     My IP ▼ (removed)       HTTP ▼     TCP     80     Anywhere ▼ 0.0.0.00                                                                                                    |                                                                    | Description:                                                                                                    | Created 2014-08-13T17:04:4                                                                                                    | 5.153-04:00                                                            |                                                                  |                                         |                                                            |      |
| SSH         TCP         22         My IP         (removed)           HTTP         TCP         80         Anywhere         0.0.0/0           Add Rule                                                                                                    | Type (j)                                                           |                                                                                                    | Protocol (j)                                                                                                    | Port Range                                                             | (i)                                                              | Source (j)                              |                                                            |      |
| HTTP • TCP 80 Anywhere • 0.0.0.0/0                                                                                                    | SSH                                                                | •                                                                                                    | TCP                                                                                                    | 22                                                                     |                                                                  | My IP 🔹                                 | (removed)                                                  |      |
| Add Rule                                                                                                    | HTTP                                                               | •                                                                                                    | TCP                                                                                                    | 80                                                                     |                                                                  | Anywhere •                              | 0.0.0/0                                                    |      |
|                                                                                                    |                                                                    |                                                                                                    | l≽                                                                                                    |                                                                        |                                                                  |                                         |                                                            |      |

On the **Step 7: Review Instance Launch** page, verify all the information and click **Launch**.

| (ec2/v2/home?region<br>igure Instance 4. Add the<br>igure Instance 4. Add the<br>ch<br>igo back to edit change<br>, SSD Volume Type -<br>General Purpose (SSD) V<br>vm<br>Memory (GiB) | =us-east-1#LaunchInstanceWiz<br>Storage 5. Tag Instance 6. Cor<br>as for each section. Click Launch t<br>ami-864d84ee<br>Volume Type. Support available from C<br>Instance Storage (GB) | zard: 2<br>nfigure Security Group 7. Review<br>to assign a key pair to your instance<br>anonical (http://www.ubuntu.com/cloud/<br>EBS-Optimized Available | con Doe  N. Virginia  Help and complete the launch process. Edit AM //services): Edit instance type Network Performance                       |
|----------------------------------------------------------------------------------------------------|----------------------------------------------------------------------------------------------------|----------------------------------------------------------------------------------------------------|----------------------------------------------------------------------------------------------------|
| Igure Instance 4. Add 1<br>ch<br>go back to edit change<br>, SSD Volume Type -<br>General Purpose (SSD) V<br>vm<br>Memory (GiB)                                                        | Storage 5. Tag Instance 6. Cor<br>es for each section. Click Launch t<br>ami-864d84ee<br>Volume Type. Support available from C<br>Instance Storage (GB)                                 | 24 Infigure Security Group 7. Review Ito assign a key pair to your instance Itanonical (http://www.ubuntu.com/cloud EBS-Optimized Available               | ohn Doe × N. Virginia × Help<br>-<br>and complete the launch process.<br>Edit AM<br>//services).<br>Edit instance type<br>Network Performance |
| Igure Instance 4. Add 1<br>Ch<br>, go back to edit change<br>, SSD Volume Type -<br>General Purpose (SSD) V<br>vm<br>Memory (GiB)                                                      | Storage 5. Tag Instance 6. Cor<br>es for each section. Click Launch t<br>ami-864d84ee<br>/olume Type. Support available from C<br>Instance Storage (GB)                                 | nfigure Security Group 7. Review to assign a key pair to your instance anonical (http://www.ubuntu.com/cloud                                              | and complete the launch process.<br>Edit AM<br>//services).<br>Edit instance type<br>Network Performance                                      |
| , SSD Volume Type -<br>General Purpose (SSD) V<br>vm<br>Memory (GIB)                                                                                                    | ami-864d84ee<br>Polume Type. Support available from C<br>Instance Storage (GB)                                                                                                    | anonical (http://www.ubuntu.com/cloud<br>EBS-Optimized Available                                                                                          | Edit AM<br>Vsenices).<br>Edit instance type<br>Network Performance                                                                            |
| , SSD Volume Type -<br>General Purpose (SSD) V<br>vm<br>Memory (GiB)                                                                                                    | ami-864d84ee<br>/olume Type. Support available from C<br>Instance Storage (GB)                                                                                                    | anonical (http://www.ubuntu.com/cloud<br>EBS-Optimized Available                                                                                          | /senices).<br>Edit instance typ<br>Network Performance                                                                                        |
| Memory (GIB)                                                                                                    | Instance Storage (GB)                                                                                                    | EBS-Optimized Available                                                                                                    | Network Performance                                                                                                    |
|                                                                                                    | EBC anh                                                                                                    |                                                                                                    |                                                                                                    |
| 1                                                                                                    | EDS ONLY                                                                                                    | -                                                                                                    | Low to Moderate                                                                                                    |
|                                                                                                    |                                                                                                    |                                                                                                    | Edit security group                                                                                                    |
| roup<br>08-13T17:04:45.153-04                                                                                                    | 1:00                                                                                                    | Ç₂                                                                                                    |                                                                                                    |
| Protocol (j)                                                                                                    | Port Range (                                                                                                    | j) Sourc                                                                                                    | ce (j)                                                                                                    |
| CP                                                                                                    | 22                                                                                                    | (remo                                                                                                    | ved)                                                                                                    |
| CP                                                                                                    | 80                                                                                                    | 0.0.0.0                                                                                                    | 0/0                                                                                                    |
|                                                                                                    |                                                                                                    |                                                                                                    | Edit instance detail                                                                                                    |
|                                                                                                    |                                                                                                    |                                                                                                    | Cancel Previous Laur                                                                                                    |
|                                                                                                    | rotocol ()<br>CP<br>CP<br>tes, All rights reserved.                                                                                                    | rotocol () Port Range (<br>CP 22<br>CP 80<br>Etes. All rights reserved. Privacy Policy Terms of Use                                                       | rotocol () Port Range () Sour<br>CP 22 (remo<br>CP 80 0.0.0<br>Etes. All rights reserved. Privacy Policy Terms of Use                         |

You should see a popup called **Select an existing key pair or create a new key pair**. A key pair is a public and private key that allows you to connect and log in to your instance. The private key should NEVER be shared with anyone else because it's the equivalent of a password. The public key can be given to anyone and will actually be stored on the instance in the /home/ubuntu/.ssh/authorized\_keys file. If someone adds your public key to this file on their server, you will be able to log in to their server.

| Choose AMI 2. Choose Instance Ty<br>tep 7: Review Instance<br>ase review your instance launch de | pe 3. Configure Instance 4. Add Storage 5. Tag Instance 6. Configure Security Group 7. Review     Ce Launch     tails. You can go back to edit changes for each section. Click Launch to assign a key pair to your instance                                                                                                    | and complete the launch process. |
|--------------------------------------------------------------------------------------------------|----------------------------------------------------------------------------------------------------|----------------------------------|
| Ubuntu Server 14<br>Ubuntu Server 14.04 L<br>Bigitibie Root Device Type: ebs                     | Select an existing key pair or create a new key pair X                                                                                                    | nvices).                         |
| Instance Type                                                                                    | A key pair consists of a <b>public key</b> that AWS stores, and a <b>private key file</b> that you store. Together,<br>they allow you to connect to your instance securely. For Windows AMIs, the private key file is required<br>to obtain the password used to log into your instance. For Linux AMIs, the private key file allows you to<br>securely SSH into your instance. | Edit instance type               |
| Instance Type         ECUs           t2.micro         Variab                                     | Note: The selected key pair will be added to the set of keys authorized for this instance. Learn more about removing existing key pairs from a public AMI.                                                                                                    | Network Performance              |
| Security Groups                                                                                  | Choose an existing key pair                                                                                                    | Edit security groups             |
| Security group name<br>Description                                                               | No key pairs found                                                                                                    |                                  |
| Type (j)<br>SSH                                                                                  | You don't have any key pairs. Please create a new key pair by selecting the<br>Create a new key pair option above to continue.                                                                                                    | (j)<br>d)                        |
| HTTP<br>Instance Details                                                                         | Cancel Launch Instances                                                                                                    | )<br>Edit instance details       |
|                                                                                                  |                                                                                                    | Cancel Previous Laur             |

Select **Create a new key pair** from the first dropdown. Fill in the **Key pair name** textbox. Click **Download Key Pair**. Save the downloaded .pem file somewhere safe. If you've already created a key pair, you can select it from the first dropdown and use the same key pair for multiple instances. Click **Launch Instances**.

| 1. Choose AM       2. Choose Instance Type       3. Configure Instance       4. Add Storage       6. Tag Instance       7. Review    Store P. Choose Ministance Launch details. You can go back to edit changes for each section. Click Launch to assign a key pair to your instance and complete the launch process. A MI Details             • Ministance Type           Edit an existing key pair or create a new key pair               Edit AMI              • Ministance Type                 • Merry Brook Stores            A key pair consists of a public key that AWS stores, and a private key file private key file allows you to connect to your instance. For Linux AMIs, the private key file allows you to connect to your instance. Securely, Orning existing key pairs from a public AMI.           • Security Groups              Security Groups           Create a new key pair             Security Groups           Create a new key pair             Security Groups           Create a new key pairs from a public AMI.             Security Groups           Create a new key pairs from a public AMI.             Set HITP           Ou have to download the private key file (*) pem file) before you can conthine.             Satistical and first created.            Cancel         Launch Instances                                                                                                    | 🎁 Services 🕶 Edit 🛩                                                                                                    | د<br>د                                                                                                    | ohn Doe 👻 N. Virginia 👻 Help 👻                                                                   |
|----------------------------------------------------------------------------------------------------|----------------------------------------------------------------------------------------------------|----------------------------------------------------------------------------------------------------|--------------------------------------------------------------------------------------------------|
| Ubuntu Server 14<br>Worthb Server 14 04<br>Rect Device Type:       Select an existing key pair or create a new key pair       x       wrces)         Instance Type       A key pair consists of a public key that AWS stores, and a private key file that you store. Together,<br>they alow you to connect to your instance securey. For Windows AMIs, the private key file is required<br>to obtain the password used to log into your instance. For Linux AMIs, the private key file allows you to<br>securely SSH into your instance.       Edit instance type         Note: The selected key pair will be added to the set of keys authorized for this instance. Learn more<br>about removing existing key pairs from a public AMI.       Note: The selected key pair will be added to the set of keys authorized for this instance. Learn more<br>about removing existing key pairs from a public AMI.       Note: The selected key pair will be added to the set of keys authorized for this instance. Learn more<br>about removing existing key pairs from a public AMI.       Note: The selected key pair mane<br>bescription         Ype @       SSH<br>HTTP       You have to download the private key file (*pem file) before you can continue.<br>Store it in a secure and accessible location. You will not be able to download the<br>file again after it's created.       @         Cancel       Launch Instances       Cancel       Previous       Launch | 1. Choose AMI 2. Choose Instance Ty<br>Step 7: Review Instance<br>Please review your instance launch de<br>AMI Details                                                                                                    | pe 3. Configure Instance 4. Add Storage 5. Tag Instance 6. Configure Security Group 7. Review<br>The Launch<br>tails. You can go back to edit changes for each section. Click Launch to assign a key pair to your instance         | and complete the launch process                                                                  |
| SSH       The secure and accessible location. You will not be able to download the private key file (* pem file) before you can continue.       a)         HTTP       The again after it's created.       a)         Cancel       Launch Instances       Cancel                                                                                                    | Control Control Contro Control Control Control Control Control Control Control Control Co | Select an existing key pair or create a new key pair                                                                                                    | Inices).<br>Edit instance type<br>Network Performance<br>Low to Moderate<br>Edit security groups |
|                                                                                                    | Type ()<br>SSH<br>HTTP                                                                                                    | You have to download the private key file (* pem file) before you can continue.<br>Store it in a secure and accessible location. You will not be able to download the<br>file again after it's created.<br>Cancel Launch Instances | (i)<br>d)<br>Cancel Previous Launch                                                              |

On the Launch Status page, you should see Amazon setting up the instance.

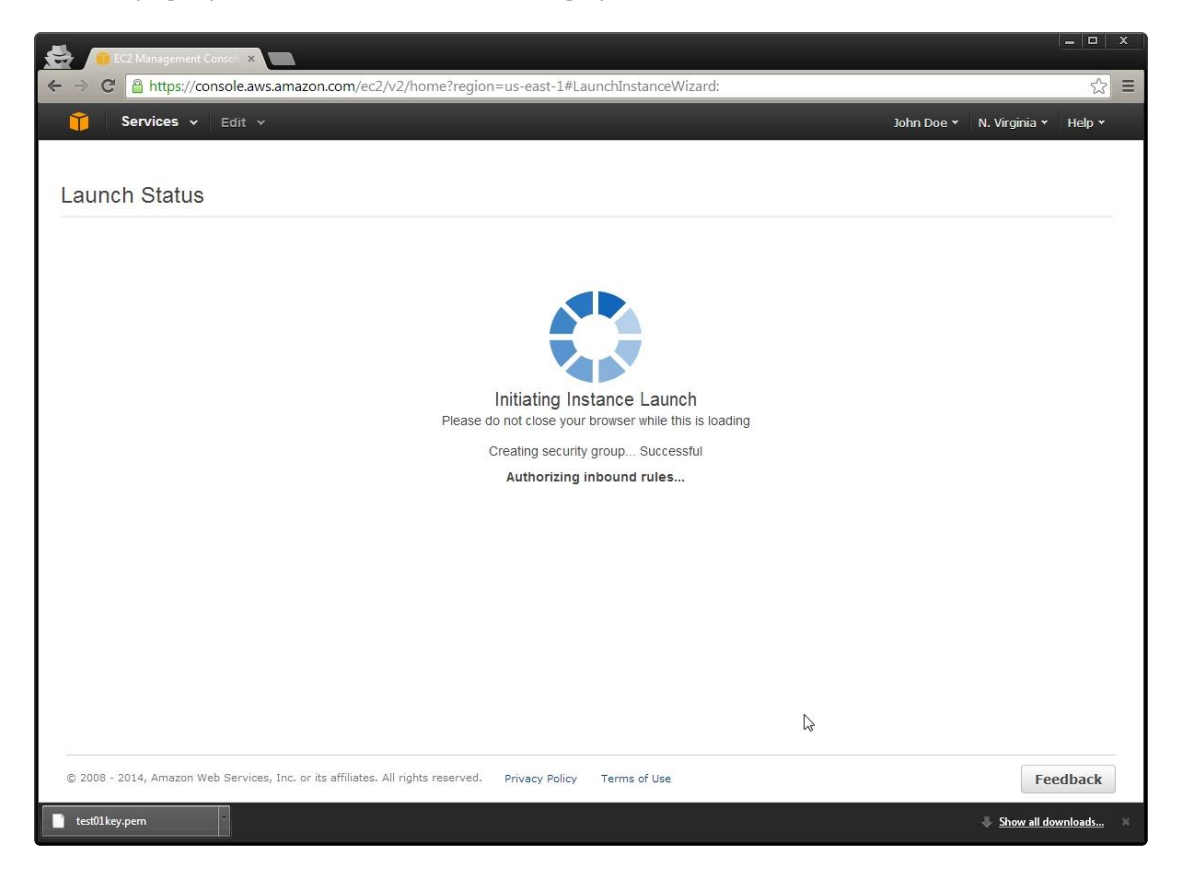

Once the instance is ready, you should see the message, **Your instance is now launching**. Click **View Instances**.

| EC2 Management Consol 🗙                                                                                                   |                                                              |                                    |                                       |                        |                       |           |
|----------------------------------------------------------------------------------------------------|--------------------------------------------------------------|------------------------------------|---------------------------------------|------------------------|-----------------------|-----------|
| → C 🔒 https://console.aws.amazon.com                                                                                      | /ec2/v2/home?region=L                                        | us-east-1#LaunchInstanc            | eWizard:                              |                        |                       | 52        |
| 🎁 Services 🗸 Edit 🗸                                                                                                    |                                                              |                                    |                                       | John Doe 👻             | N. Virginia 🖌 F       | telp ≁    |
| Launch Status                                                                                                    |                                                              |                                    |                                       |                        |                       |           |
| Your instance is now launching<br>The following instance launch has been in                                               | itiated: (removed) View                                      | launch log                         |                                       |                        |                       |           |
| Get notified of estimated charges<br>Create billing alerts to get an email notific                                        | ation when estimated char                                    | ges on your AWS bill excee         | ed an amount you define (for e        | xample, if you exceed  | the free usage tier   | ·).       |
| How to connect to your instance                                                                                           |                                                              |                                    |                                       |                        |                       |           |
| Your instance is launching, and it may take a few n<br>continue to accrue until you stop or terminate your                | inutes until it is in the <b>runr</b><br>instance.           | ning state, when it will be re     | eady for you to use. Usage hou        | urs on your new instar | nce will start immedi | iately an |
| Click View Instances to monitor your instance's st<br>nstance.                                                            | atus. Once your instance is                                  | s in the <b>running</b> state, you | can <b>connect</b> to it from the Ins | stances screen. Find   | out how to connect    | t to your |
| <ul> <li>Here are some helpful resources to</li> <li>How to connect to your Linux instance</li> </ul>                     | get you started                                              | Guide                              |                                       |                        |                       |           |
| Learn about AWS Free Usage Tier                                                                                           | Amazon EC2: Discu                                            | ussion Forum                       |                                       |                        |                       |           |
| While your instances are launching you can also                                                                           |                                                              |                                    |                                       |                        |                       |           |
| Create status check alarms to be notified when<br>Create and attach additional EBS volumes (Add<br>Manage security groups | these instances fail status (<br>litional charges may apply) | checks. (Additional charge:<br>)   | s may apply)                          |                        |                       |           |
|                                                                                                    |                                                              | S.                                 |                                       |                        | View Ins              | stances   |
| © 2008 - 2014, Amazon Web Services, Inc. or its affili                                                                    | ates. All rights reserved. P                                 | Privacy Policy Terms of Us         | e .                                   |                        | Feedl                 | back      |

On the Instances page, you should see **Initializing** in the **Status Checks** column. Once the instance is fully started, it will change to **2/2 checks passed.** 

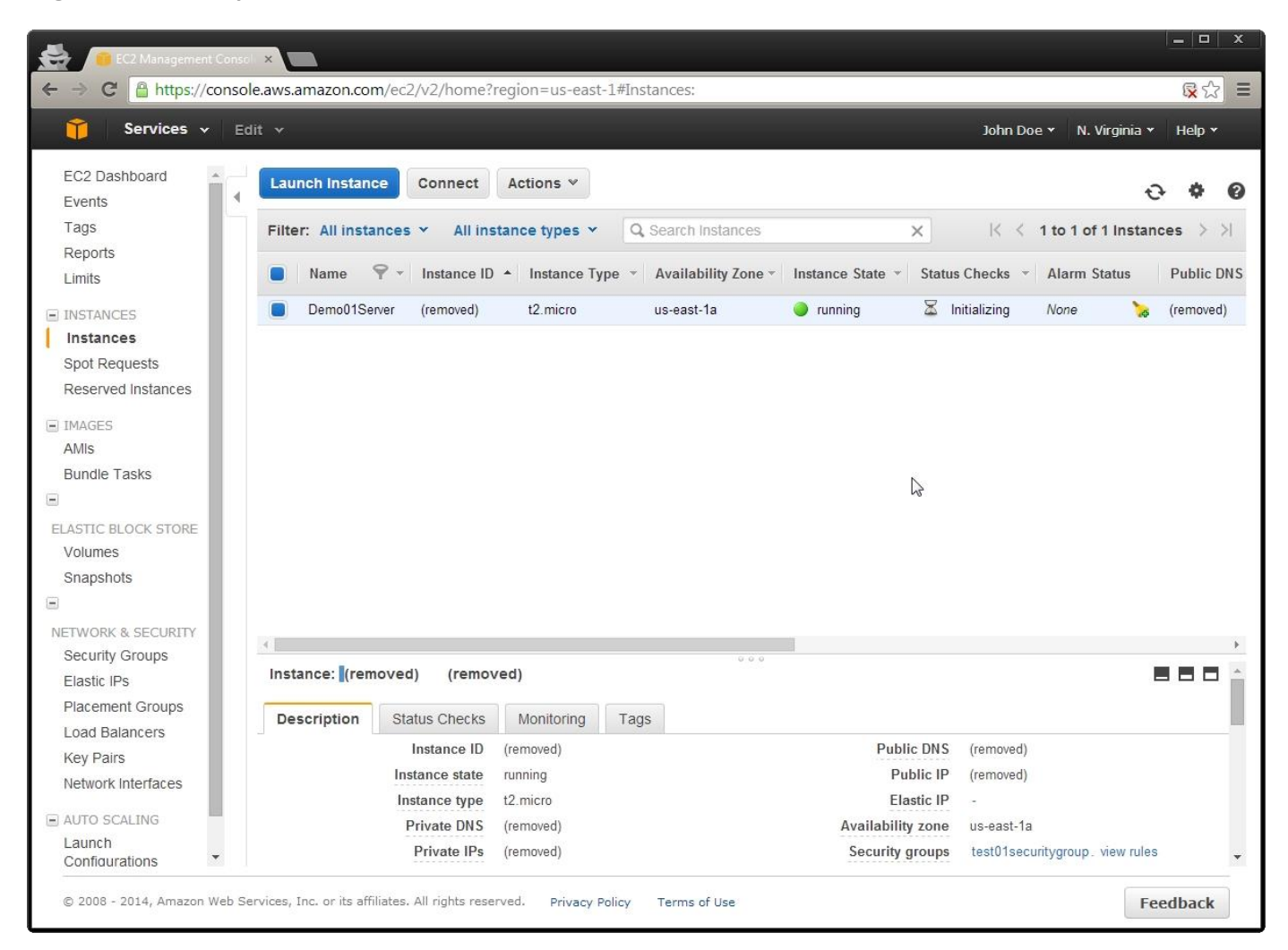

#### 6.3 Assign an Elastic IP

IP stands for Internet Protocol. An IP address is the equivalent of a home address for a person. If I want to visit a friend, I'll use the home address to find out where he or she lives. An IP address is the location for a server on the internet. Every device on the internet has a public IP. The EC2 instance has two IPs: a private IP and a public IP. The private IP is used by other instances on the same network. The public IP is used by everything else on the internet. Amazon assigns a public IP to every instance, but if you restart your instance, the public IP will change. The domain name needs to be pointed at a public IP that does not change so Amazon a solution called Elastic IPs. Elastic IPs are public IPs that do not change. Every instance can have one Elastic IP free of charge.

Navigate to the <u>AWS Management Console</u>. Click on EC2. To access the Ec2 service directly, open your web browser to <u>https://console.aws.amazon.com/ec2</u>. Click Elastic IPs on the left menu under the Network & Security menu. Click click Allocate New Address.

| 🚔 🧧 EC2 Management Consol       | × 100                                    |                          |                          |                                      |                               | ×   |
|---------------------------------|------------------------------------------|--------------------------|--------------------------|--------------------------------------|-------------------------------|-----|
| ← → C Attps://consol            | e.aws.amazon.com/ec2/v2/h                | iome?region=us-east-1    | L#Addresses:             |                                      | S                             | 2 = |
| 🎁 Services 🗸 Ed                 | it v                                     |                          |                          |                                      | John Doe 👻 N. Virginia 👻 Help | -   |
| EC2 Dashboard<br>Events 4       | Allocate New Address                     |                          |                          |                                      | 0 ¢                           | 0   |
| Tags<br>Reports                 | Filter: All addresses ~                  | Q Search Addresses       | ×                        |                                      | I< < No Addresses >           | >   |
| Limits                          |                                          | Y                        | 'ou do not have any elas | tic IPs in this region.              |                               |     |
| INSTANCES                       |                                          | Click on the "Al         | locate New Address" but  | ton to allocate your first elastic I | IP.                           |     |
| Instances                       |                                          |                          | Allocate New             | Address                              |                               |     |
| Spot Requests                   |                                          |                          | ų,                       |                                      |                               |     |
| C hunces                        |                                          |                          |                          |                                      |                               |     |
| AMIS                            |                                          |                          | 0                        | 6                                    |                               |     |
| Bundle Tasks                    |                                          |                          |                          |                                      |                               |     |
| ELASTIC BLOCK STORE             |                                          |                          |                          |                                      |                               |     |
| Volumes                         |                                          |                          |                          |                                      |                               |     |
| Snapshots                       |                                          |                          |                          |                                      |                               |     |
| NETWORK & SECURITY              |                                          |                          |                          |                                      |                               |     |
| Elastic IPs                     |                                          |                          |                          |                                      |                               |     |
| Placement Groups                | Select an address above                  |                          |                          |                                      | 88                            |     |
| Load Balancers                  |                                          |                          |                          |                                      |                               |     |
| Key Pairs<br>Network Interfaces |                                          |                          |                          |                                      |                               |     |
|                                 |                                          |                          |                          |                                      |                               |     |
| Launch Configurations           |                                          |                          |                          |                                      |                               |     |
| Auto Scaling Groups             |                                          |                          |                          |                                      |                               |     |
|                                 |                                          |                          |                          |                                      |                               |     |
| © 2008 - 2014, Amazon Web Se    | rvices, Inc. or its affiliates. All rigl | nts reserved. Privacy Po | licy Terms of Use        |                                      | Feedback                      | k   |

On the Allocate New Address dialog, click Yes, Allocate.

| 🚔 🧧 EC2 Management Cons                                               | . ×                                      |                                              |                                          | – 🗆 X                           |
|-----------------------------------------------------------------------|------------------------------------------|----------------------------------------------|------------------------------------------|---------------------------------|
| ← → C A https://conso                                                 | le.aws.amazon.com/ec2/v2/                | home?region=us-east-1#Addresses:             |                                          | ☆ =                             |
| 🎁 Services 🗸 🗄                                                        |                                          |                                              |                                          | John Doe 👻 N. Virginia 👻 Help 👻 |
| EC2 Dashboard<br>Events                                               | Allocate New Address                     |                                              |                                          | ÷ * 0                           |
| Tags                                                                  | Filter: All addresses 😁                  | Q, Search Addresses                          | ×                                        | I< < No Addresses > >I          |
| Limits                                                                |                                          | You do not have any e                        | lastic IPs in this region.               |                                 |
| INSTANCES                                                             |                                          | Click on the "Allocate New Address"          | button to allocate your first elastic IP |                                 |
| Instances<br>Spot Requests<br>Reserved Instances                      |                                          | Allocate No                                  | w Address                                |                                 |
| IMAGES     AMIs     Bundle Tasks                                      |                                          | Allocate New Address                         | ×                                        |                                 |
| ELASTIC BLOCK STORE<br>Volumes<br>Snapshots                           |                                          | Are you sure you want to allocate a new IP a | address?                                 |                                 |
| Security Groups                                                       |                                          |                                              |                                          |                                 |
| Elastic IPs                                                           |                                          |                                              |                                          |                                 |
| Placement Groups<br>Load Balancers<br>Key Pairs<br>Network Interfaces | Select an address above                  |                                              |                                          | 888                             |
| AUTO SCALING     Launch Configurations     Auto Scaling Groups        |                                          |                                              |                                          |                                 |
| © 2008 - 2014, Amazon Web S                                           | ervices, Inc. or its effiliates. All rig | hts reserved. Privacy Policy Terms of Use    |                                          | Feedback                        |

Click on the new IP address and click **Associate Address**. Save the IP so you can reference it later.

| $- \rightarrow G$ [a nttps://cc                                                                                                    | nsole.aws.a | mazon.com/ec2/v2/     | home?region=us-east-1        | 1#Addresses:                   |                                                                                        |                     | <b>尿</b> 公        |
|----------------------------------------------------------------------------------------------------|-------------|-----------------------|------------------------------|--------------------------------|----------------------------------------------------------------------------------------|---------------------|-------------------|
| 育 Services 🗸                                                                                                    | Edit 🗸      |                       |                              |                                |                                                                                        | John Doe 👻 🛛 N.     | Virginia 🖌 Help 👻 |
| EC2 Dashboard<br>Events                                                                                                    | Allo        | cate New Address      | Release Addresses            | Associate Address              |                                                                                        |                     | ÷ •               |
| Tags                                                                                                    | Filte       | r: All addresses 👻    | Q Search Addresses           | ×                              |                                                                                        | K < 1 to 1 of       | 1 Addresses 🚿     |
| Limits                                                                                                    |             | Address               | <ul> <li>Instance</li> </ul> | <ul> <li>Private II</li> </ul> | P Address 👻 Scope                                                                      |                     | * Public DNS      |
| INSTANCES Instances Spot Requests Reserved Instances IMAGES AMIs Bundle Tasks ELASTIC BLOCK STORE Volumes Snapshots NETWORK & SECURITY Security Groups | •           | (removed)             |                              | <i>Ъ</i>                       | урс                                                                                    |                     |                   |
| Elastic IPs                                                                                                    | 4           |                       |                              |                                |                                                                                        |                     |                   |
| Placement Groups<br>Load Balancers<br>Key Pairs<br>Network Interfaces<br>J AUTO SCALING<br>Launch Configurations<br>Auto Scaling Groups                | (rem        | oved)<br>Ins<br>Publi | tance<br>Scope vpc<br>DNS -  |                                | Network interface ID<br>Private IP address<br>Network interface owner<br>Allocation ID | -<br>-<br>(removed) |                   |

On the **Associate Address** dialog, select the instance to receive the Elastic IP and then click **Associate**.

|                                                                                                    | le.aws.amazon.com/ec2/v2/hom              | e?region=us-east-1           | #Addresses:                |                                  |                                                                                  |                     | <b>尿</b> 公    |
|----------------------------------------------------------------------------------------------------|-------------------------------------------|------------------------------|----------------------------|----------------------------------|----------------------------------------------------------------------------------|---------------------|---------------|
| 🎁 Services 🗸 Ed                                                                                                    | iit ~                                     |                              |                            |                                  | οC                                                                               | ohn Doe 👻 🛛 N. Virg | inia 🕶 Help 🕶 |
| EC2 Dashboard<br>Events                                                                                                    | Allocate New Address Rel                  | lease Addresses              | Associate Address          |                                  |                                                                                  |                     | 0 \$ (        |
| Tags                                                                                                    | Filter: All addresses 👻 🖸                 | Search Addresses             | ×                          |                                  |                                                                                  | < 1 to 1 of 1 Ac    | idresses > >i |
| Limits                                                                                                    | Address                                   | <ul> <li>Instance</li> </ul> | * Private                  | IP Address                       | * Scope                                                                          | *                   | Public DNS    |
| INSTANCES                                                                                                    | (removed)                                 |                              |                            |                                  | vpc                                                                              |                     |               |
| Instances                                                                                                    |                                           |                              |                            |                                  |                                                                                  |                     | L             |
| Reserved Insta                                                                                                    | ate Address                               |                              | ₽                          |                                  |                                                                                  | ×                   |               |
| E IMAGES Select the                                                                                                    | e instance OR network interface to w      | which you wish to asso       | ociate this IP address (re | emoved)                          |                                                                                  |                     |               |
| AMIs                                                                                                    | Instance                                  | xxxxxxxxxxxx *               |                            |                                  |                                                                                  |                     |               |
| Bundle Tasks                                                                                                    |                                           |                              | Or                         |                                  |                                                                                  |                     |               |
| ELASTIC BLOCK                                                                                                    | Network Interface                         | Search network               | interface ID or Name tag   |                                  |                                                                                  |                     |               |
| Snapshots                                                                                                    | Private IP Address                        | Select instance              | e or interface.            | •                                |                                                                                  |                     |               |
|                                                                                                    |                                           |                              |                            |                                  |                                                                                  |                     |               |
| INETWORK & SE                                                                                                    |                                           | Reassociat                   | on                         | (1)                              |                                                                                  |                     |               |
| NETWORK & SE     Security Group                                                                                                    |                                           | Reassociati                  | on                         | (i)                              |                                                                                  |                     |               |
| NETWORK & SE     Security Group     Elastic IPs     Placement Group                                                                                                    |                                           | Reassociat                   | on                         | (j)                              | Cancel                                                                           | Associate           | _             |
| NETWORK & SE     Security Group     Elastic IPs     Placement Gro     Load Balancers                                                                                                    |                                           | Reassociat                   | on                         | 0                                | Cancel                                                                           | Associate           |               |
| NETWORK & SE     Security Group     Elastic IPs     Placement Gro     Load Balancers     Key Pairs                                                                                              | Public II                                 | Reassociat      (removed)    | on                         | Î                                | Cancel                                                                           | Associate           | 880           |
| NETWORK & SE     Security Group     Elastic IPs     Placement Gro     Load Balancers     Key Pairs     Network Interfaces                                                                       | Public II<br>Instance<br>Scon             | Reassociat      (removed)    | on                         | Network i                        | Cancel<br>ork interface ID<br>vate IP address                                    | Associate           |               |
| NETWORK & SE<br>Security Group Elastic IPs<br>Placement Gro<br>Load Balancers<br>Key Pairs<br>Network Interfaces AUTO SCALING                                                                   | Public II<br>Instanc<br>Scop<br>Public DN | P (removed) e vpc S -        | on                         | ()<br>Netwo<br>Priv<br>Network i | Cancel<br>ork interface ID<br>vate IP address<br>nterface owner<br>Allocation ID | Associate (removed) | 880           |
| NETWORK & SE     Security Group      Elastic IPs     Placement Gro     Load Balancers     Key Pairs     Network Interfaces      Autro SCALING     Launch Configurations     Auto Scaling Groups | Public II<br>Instanc<br>Scop<br>Public DN | P (removed) e e vpc S -      | on                         | ()<br>Netwo<br>Pri<br>Network i  | Cancel<br>ork interface ID<br>vate IP address<br>nterface owner<br>Allocation ID | Associate (removed) |               |

## 7 Access an Instance

To connect to an AWS instance, you will need an SSH client. SSH stands for Secure Shell and allows you to send commands to a server through an encrypted connection. PuTTY, a free SSH client, will be used for this tutorial. You'll also need PuTTYgen to convert the .pem file into a PuTTY compatible private key.

#### 7.1 Convert .PEM Key to .PPK PuTTY Key using PUTTYgen

Open your web browser to <u>http://www.chiark.greenend.org.uk/~sgtatham/putty/download.html</u> and click on putty.exe and puttygen.exe to download both applications.

| 😸 / 💷 CZ                                                                                                    | Management Consol ×                                                                                                    | PuTTY Download Page X                                                                                                    |                                             |                                                        |                                                                                                    | - 🗆 🗙                 |
|----------------------------------------------------------------------------------------------------|----------------------------------------------------------------------------------------------------|----------------------------------------------------------------------------------------------------|---------------------------------------------|--------------------------------------------------------|----------------------------------------------------------------------------------------------------|-----------------------|
| ← → C                                                                                                    | 🗅 www.chiark.greenen                                                                                                    | id.org.uk/~sgtatham/put                                                                                                    | y/download.htr                              | nl                                                     |                                                                                                    | ŝ                     |
|                                                                                                    |                                                                                                    |                                                                                                    | PuTT                                        | Y Download Pag                                         | je –                                                                                                    |                       |
|                                                                                                    |                                                                                                    | H<br>M                                                                                                    | ome   Licence   F#<br>lirrors   Updates     | AQ   Docs   Download  <br>Feedback   Changes   W       | Kevs   Links<br>/ishlist   Team                                                                                                    |                       |
| Here are the Pu                                                                                                    | TTY files themselves:                                                                                                    |                                                                                                    |                                             |                                                        |                                                                                                    |                       |
| <ul> <li>PuTTY (i)</li> <li>PSCP (a)</li> <li>PSFTP (i)</li> <li>PuTTYte</li> <li>Plink (a c)</li> <li>Pageant (i)</li> <li>PuTTYge</li> </ul> | the Telnet and SSH client<br>n SCP client, i.e. comman-<br>an SFTP client, i.e. genera<br>I (a Telnet-only client)<br>command-line interface to I<br>(an SSH authentication age<br>en (an RSA and DSA key | itself)<br>d-line secure file copy)<br>d file transfer sessions much l<br>the PuTTY back ends)<br>ent for PuTTY, PSCP, PSFT<br>generation utility). | ike FTP)<br>'P, and Plink)                  |                                                        |                                                                                                    |                       |
| LEGAL WAR<br>Wales and in ma<br>many countries)                                                                                                | NING: Use of PuTTY, P<br>any other countries, but I a<br>but I can't vouch for its co                                                                                                    | SCP, PSFTP and Plink is ille<br>am not a lawyer and so if in d<br>prrectness.                                                                       | gal in countries w<br>oubt you should s     | here encryption is outlaw<br>eek legal advice before o | ved. I believe it is legal to use PuTTY, PSCP, PSFTP and Plink in Englan<br>downloading it. You may find <u>this site</u> useful (it's a survey of cryptograph        | ıd and<br>/ laws in   |
| Use of the Telne                                                                                                    | et-only binary (PuTTYtel)                                                                                                    | is unrestricted by any crypto                                                                                                    | graphy laws.                                |                                                        | Le .                                                                                                    |                       |
| There are crypto<br>signature policy,<br>author.)                                                                                              | ographic signatures availab<br>, visit the <u>Keys page</u> . If yo                                                                                                    | ole for all the files we offer be<br>u need a Windows program                                                                                       | low. We also sup<br>to compute MD5          | ply cryptographically sig<br>checksums, you could t    | ned lists of checksums. To download our public keys and find out more <i>i</i><br>ry the one at <u>this site</u> . (This MD5 program is also cryptographically signed | ibout our<br>d by its |
| Binaries                                                                                                    |                                                                                                    |                                                                                                    |                                             |                                                        |                                                                                                    |                       |
| The latest relea<br>latest developm                                                                                                    | ase version (beta 0.63). I<br>ent snapshot (below) to se<br>on Intel x86                                                                                                    | This will generally be a version<br>te if I've already fixed the bug                                                                                | n I think is reasona<br>g, before reporting | ably likely to work well.<br>it to me.                 | If you have a problem with the release version, it might be worth trying o                                                                                            | at the                |
| PuTTY:                                                                                                    | putty.exe                                                                                                    | (or by FTP)                                                                                                    | (RSA sig)                                   | (DSA sig)                                              |                                                                                                    |                       |
| PuTTYtel:                                                                                                    | puttytel.exe                                                                                                    | (or by FTP)                                                                                                    | (RSA sig)                                   | (DSA sig)                                              |                                                                                                    |                       |
| PSCP:                                                                                                    | pscp.exe                                                                                                    | (or by FTP)                                                                                                    | (RSA sig)                                   | (DSA sig)                                              |                                                                                                    |                       |
| PSFTP:                                                                                                    | psftp.exe                                                                                                    | (or by FTP)                                                                                                    | (RSA sig)                                   | (DSA sig)                                              |                                                                                                    |                       |
| Plink:                                                                                                    | plink.exe                                                                                                    | (or by FTP)                                                                                                    | (RSA sig)                                   | (DSA sig)                                              |                                                                                                    |                       |
| Pageant:                                                                                                    | pageant.exe                                                                                                    | (or by FTP)                                                                                                    | (RSA sig)                                   | (DSA sig)                                              |                                                                                                    |                       |
| PuTTYgen:                                                                                                    | puttygen.exe                                                                                                    | (or by FTP)                                                                                                    | (RSA sig)                                   | (DSA sig)                                              |                                                                                                    |                       |
| 🕜 puttygen.ex                                                                                                    | e 🧭 pu                                                                                                    | utty.exe                                                                                                    |                                             |                                                        | Show all down                                                                                                    | loads                 |

Run puttygen.exe. Click Load to load a private key.

| ine Web couldersions Tielb                                                                                                    |                          |                                      |
|----------------------------------------------------------------------------------------------------|--------------------------|--------------------------------------|
| Key                                                                                                    |                          |                                      |
| No key.                                                                                                    |                          |                                      |
|                                                                                                    |                          |                                      |
|                                                                                                    |                          |                                      |
|                                                                                                    |                          |                                      |
|                                                                                                    |                          |                                      |
|                                                                                                    |                          |                                      |
|                                                                                                    |                          |                                      |
|                                                                                                    |                          |                                      |
| Actions                                                                                                    |                          |                                      |
| Actions<br>Generate a public/private key pair                                                                                                    |                          | Generate                             |
| Actions<br>Generate a public/private key pair<br>Load an existing private key file                                                                                                  |                          | <u>G</u> enerate                     |
| Actions<br>Generate a public/private key pair<br>Load an existing private key file<br>Save the generated key                                                                        | Save pyblic key          | Generate<br>Load                     |
| Actions<br>Generate a public/private key pair<br>Load an existing private key file<br>Save the generated key<br>Parameters                                                          | Save p <u>u</u> blic key | Generate<br>Load                     |
| Actions<br>Generate a public/private key pair<br>Load an existing private key file<br>Save the generated key<br>Parameters<br>Type of key to generate:<br>O SSH-1 (RSA) O SSH-2 BSA | Save pyblic key          | Generate<br>Load<br>Save private key |

On the Load private key screen, navigate to the .pem file you downloaded from Amazon and click Open.

| 😴 Load private key:  |                    |                   |          |            |                           |        | × |
|----------------------|--------------------|-------------------|----------|------------|---------------------------|--------|---|
| Solution → aws       |                    |                   |          | <b>-</b> ↓ | Search aws                |        | ٩ |
| Organize 🔻 New folde | er                 |                   |          |            |                           | • 🗊    | 0 |
| 🙀 Favorites          | Name               | Date modified     | Туре     | Size       |                           |        |   |
| 🥽 Libraries          | test01key.pem      | 8/13/2014 5:09 PM | PEM File | 2 КВ       |                           |        |   |
| 🤫 Homegroup          |                    |                   |          |            |                           |        |   |
| 🙀 Network            |                    |                   |          |            |                           |        |   |
|                      |                    |                   |          |            |                           |        |   |
|                      |                    |                   |          |            |                           |        |   |
| File <u>n</u> a      | ame: test01key.pem |                   |          | •          | All Files (*.*)<br>Open 😽 | Cancel | • |

You should receive a notice that says, Successfully imported foreign key. Click OK.

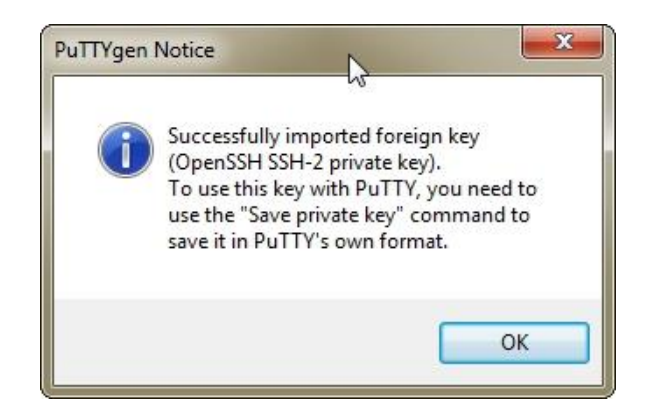

On the **Putty Key Generator** form, you should see the public key at the top. This is the public key that is already stored in the /home/ubuntu/.ssh/authorized\_keys file on the EC2 instance. Fill in the **Key passphrase** and **Confirm Passphrase** textboxes with a new password that you will type in every time you connect to your EC2 instance. Click **Save private key**.

| ile <u>K</u> ey Con <u>v</u> ersio                                                                           | ons <u>H</u> elp                                                                                                    |                                                                                                    |     |
|----------------------------------------------------------------------------------------------------|----------------------------------------------------------------------------------------------------|----------------------------------------------------------------------------------------------------|-----|
| Key                                                                                                    |                                                                                                    | 2/                                                                                                   |     |
| Public key for pasting                                                                                       | into OpenSSH authorized_keys f                                                                                      | ile:                                                                                                 | 1.2 |
| ssh-rsa<br>AAAAB3NzaC1yc2E,<br>5/N62RBYYGf4zMM<br>cmbu+RjodxpzwWJw<br>+GXByio0lC15Fd0qRx                     | AAAADAQABAAABAQCimQRfXM<br>0RtSvw55h2lL4vHPtwnu6ulkvkl<br>vEXQsenaVyCiDAwgVE5rgR3Fos<br>wPXMVs3oljzdIDG07t60a0YBJyt | 194/N5DZVs6Sewf5vgd3nvfhk0<br>Uyoahjiw2Xm/0BcCLnhGSoiF9H<br>sn1LWGIYFB<br>:LmuQru85QDv1VF1NhEkm10T6c | -   |
| Key fingerprint:                                                                                             | ssh-rsa 2048 32:60:86:3c:1f:bb                                                                                      | e4:00.f6:58:d0:2e:8c:92:2b:b3                                                                        |     |
| Key <u>c</u> omment:                                                                                         | imported-openssh-key                                                                                                |                                                                                                    |     |
| Key p <u>a</u> ssphrase:                                                                                     | •••••                                                                                                    |                                                                                                    |     |
| Confirm passphrase:                                                                                          | •••••                                                                                                    |                                                                                                    |     |
| Actions                                                                                                    |                                                                                                    |                                                                                                    |     |
| Generate a public/priv                                                                                       | vate key pair                                                                                                    | <u>G</u> enerate                                                                                     |     |
|                                                                                                    | te key file                                                                                                    | Load                                                                                                 |     |
| Load an existing priva                                                                                       |                                                                                                    |                                                                                                    |     |
| Load an existing priva<br>Save the generated k                                                               | ey Save                                                                                                    | public key Save private k                                                                            | ey  |
| Load an existing priva<br>Save the generated k<br>Parameters                                                 | ey Save                                                                                                    | public key <u>S</u> ave private k                                                                    | ey  |
| Load an existing priva<br>Save the generated k<br>Parameters<br>Type of key to genera<br>SSH- <u>1</u> (RSA) | ey Save                                                                                                    | public key Save private k                                                                            | ey  |

On the **Save private key as** dialog, navigate to a secure location for the key and type in a name. Click **Save**.

| 😴 Save private key as: |                                 |               | N                  |             |            |        | x |
|------------------------|---------------------------------|---------------|--------------------|-------------|------------|--------|---|
| OO- 📕 🕨 aw             | s                               |               | W                  | <b>-</b> 4j | Search aws |        | ٩ |
| Organize 🔻 Ne          | w folder                        |               |                    |             |            | •      | 0 |
| 🔆 Favorites            | Name                            | Date modified | Туре               | Size        |            |        |   |
| 🍃 Libraries            |                                 | No items n    | natch your search. |             |            |        |   |
| 🍓 Homegroup            |                                 |               |                    |             |            |        |   |
| 🖳 Computer             |                                 |               |                    |             |            |        |   |
| 🙀 Network              |                                 |               |                    |             |            |        |   |
|                        |                                 |               |                    |             |            |        |   |
|                        |                                 |               |                    |             |            |        |   |
|                        |                                 |               |                    |             |            |        |   |
| File <u>n</u> ame:     | demo01key ppk                   |               |                    |             |            |        | • |
| Save as <u>t</u> ype:  | PuTTY Private Key Files (*.ppk) |               |                    |             |            |        | • |
| Alide Folders          |                                 |               |                    |             | Save       | Cancel |   |

You can exit out of PuTTYgen.

#### 7.2 Connect to an Instance using PuTTY

Run putty.exe. Type in the Elastic IP (public IP) or domain name for the instance into the **Host Name** textbox.

| - Session                                                                                                    | Basic options for your Pu                                        | TTY session                     |
|----------------------------------------------------------------------------------------------------|------------------------------------------------------------------|---------------------------------|
| ⊡ Logging<br>⊒ Teminal<br>Keyboard                                                                                                    | Specify the destination you want to<br>Host Name (or IP address) | connect to Port 22              |
| Bell     Features     Features     Window     Appearance     Behaviour     Translation     Selection     Colours     Connection     Proxy     Telnet     Rlogin     SSH     SSH     Serial | Connection type:                                                 | ● <u>S</u> SH                   |
|                                                                                                    | Load, save or delete a stored sessi<br>Sav <u>e</u> d Sessions   | on                              |
|                                                                                                    | Default Settings                                                 | Load<br>Sa <u>v</u> e<br>Delete |
|                                                                                                    | Close window on exit:<br>Always Never Onever                     | ly on clean exit                |

Using the left menus, navigate to **Connection** -> **SSH** -> **Auth**. Click the **Browse** button to the right of the **Private key file for authentication** textbox.

| ^ | Options controlling SSH authentication           |
|---|--------------------------------------------------|
|   | Bypass authentication entirely (SSH-2 only)      |
|   | ☑ Display pre-authentication banner (SSH-2 only) |
|   | Authentication methods                           |
|   | Attempt authentication using Pageant             |
|   | Attempt TIS or CryptoCard auth (SSH-1)           |
|   | Attempt "keyboard-interactive" auth (SSH-2)      |
|   | Authentication parameters                        |
|   | Allow agent forwarding                           |
| = | Allow attempted changes of usemame in SSH-2      |
|   | Private key file for authentication:             |
|   | Browse                                           |
|   | Ν                                                |
|   | 45                                               |
|   |                                                  |
| - |                                                  |
|   | E                                                |

On the **Select private key file** dialog, select the .PPK private key and click **Open** so it shows up in the **PuTTY Configuration** form.

|                                                                                                    | Options controlling SSH authentication                                                                                                    | n                        |
|----------------------------------------------------------------------------------------------------|----------------------------------------------------------------------------------------------------|--------------------------|
| Appearance Behaviour Translation Selection Colours Colours Data Proxy Telnet Rlogin SSH Kex E Kex E Auth | Bypass authentication entirely (SSH-2 only)     Display pre-authentication banner (SSH-2 only)     Display pre-authentication banner (SSH-2 of     Authentication methods     Attempt authentication using Pageant     Attempt TIS or CryptoCard auth (SSH-1)     Attempt "keyboard-interactive" auth (SSH-     Authentication parameters     Allow agent forwarding     Allow attempted changes of usemame in S     Private key file for authentication: | )<br>pnly)<br>2)<br>SH-2 |
|                                                                                                    | pemo01key.ppk                                                                                                    | sro <u>w</u> se          |
|                                                                                                    |                                                                                                    |                          |

Using the left menus, navigate to **Connection** -> **Data**. Fill in the **Auto-login username** textbox with **ubuntu**.

| itegory.                                                                                                    | -1 | -                                                                                                    |                                                                                     |                    |
|----------------------------------------------------------------------------------------------------|----|----------------------------------------------------------------------------------------------------|-------------------------------------------------------------------------------------|--------------------|
| Window  Appearance Behaviour  Translation Colours Connection  Data Proxy Telnet Rlogin SSH Kex GSSAPI TTY X11 Tunnels Bugs Serial |    | Data to set         Login details         Auto-login username         When username is not spo         Prompt       Use syst         Terminal details         Terminal type string         Terminal speeds         Environment variables         Variable         Value | nd to the server<br>ubuntu<br>ecified:<br>tem usemame (Coil<br>xterm<br>38400,38400 | )<br>Add<br>Remove |
| •                                                                                                    | *  |                                                                                                    |                                                                                     |                    |

Using the left menus, navigate to **Session**. Fill in the **Saved Sessions** textbox with the name of the server so you can recognize it. Click **Save**. The next time you open PuTTY, you can easily click on the session name and it will reload all the settings. Click **Open** to connect to the server.

| tegory:                                                    | _   | r                                                                         |                              |
|------------------------------------------------------------|-----|---------------------------------------------------------------------------|------------------------------|
| Session                                                    | -   | Basic options for your PuTTY se                                           | ession                       |
| Logging<br>∋- Terminal<br>Keyboard                         |     | Specify the destination you want to conne<br>Host Name (or IP address)    | ect to<br><u>P</u> ort<br>22 |
| Features<br>Features<br>∃- Window                          |     | Connection type:<br>◎ Ra <u>w</u> ◎ <u>T</u> elnet ◎ Rlogin ◎ <u>S</u> SI | H 🔘 Serjal                   |
| Appearance<br>Behaviour<br>Translation                     | E   | Load, save or delete a stored session<br>Sav <u>e</u> d Sessions          |                              |
| Selection                                                  |     | Test01                                                                    |                              |
| Colours<br>Connection<br>Data<br>Proxy<br>Telnet<br>Riogin |     | Default Settings<br>Test01                                                | Load<br>Save<br>Delete       |
| ⊡- SSH<br>Kex<br>⊡- Auth<br>GSSAF                          | 4 + | Close window on e <u>xi</u> t:<br>Always Never Only on o                  | lean exit                    |

If you are prompted with a PuTTY Security Alert, just click **Yes**. You will see this alert the first to you connect to every server. If this prompt appears more than one, it may mean you're not connecting to the correct instance.

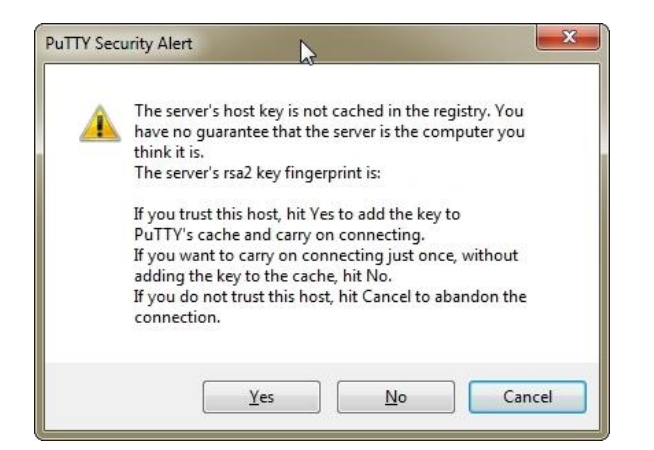

You should get a terminal window that asks for the passphrase you created in PuTTYgen. Type in the passphrase and press **Enter**.

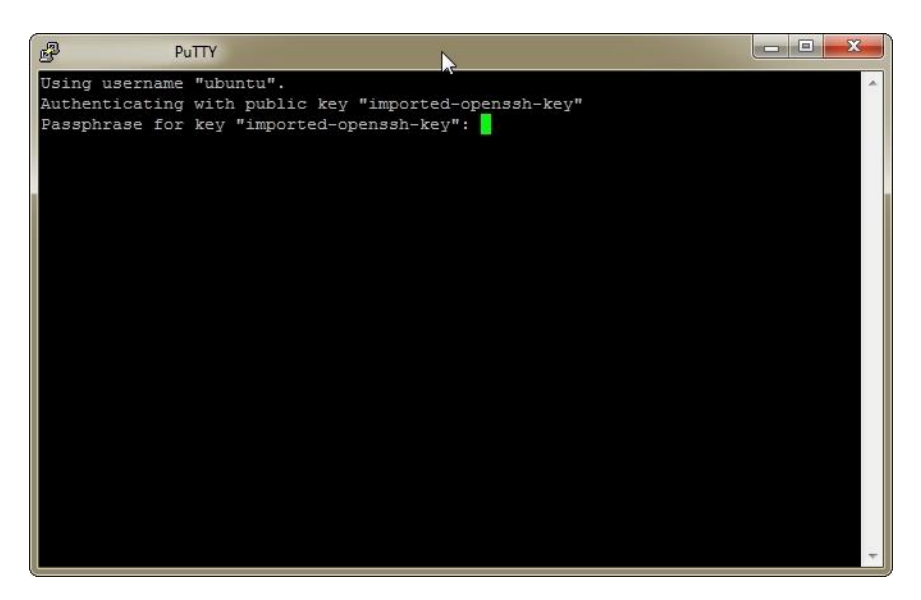

You should see a terminal window that says **Welcome to Ubuntu** at the top. You've successfully connected to the Amazon EC2 instance.

| P                                              | \$                                                          |               |
|------------------------------------------------|-------------------------------------------------------------|---------------|
| Welcome to Ubuntu 14.04                        | LTS (GNU/Linux 3.13.0-29-gene:                              | ric x86_64)   |
| * Documentation: https                         | ://help.ubuntu.com/                                         |               |
| System information as                          | of Wed Aug 13 21:32:08 UTC 20                               | 14            |
| System load: 0.0                               | Processes:                                                  | 97            |
| Usage of /: 9.7% of                            | 7.74GB Users logged in:                                     | 0             |
| Memory usage: 6%                               | IP address for eth0:                                        | 172.31.38.134 |
| Swap usage: 0%                                 |                                                             |               |
| Graph this data and ma<br>https://landscape.ca | nage this system at:<br>nonical.com/                        | E             |
| Get cloud support with http://www.ubuntu.co    | u Ubuntu Advantage Cloud Guest<br>m/business/services/cloud | :             |
| 0 packages can be update                       | ed.                                                         |               |
| 0 updates are security u                       | updates.                                                    |               |
| Last login: Wed Aug 13 2<br>net                | 1:32:08 2014                                                |               |
| ubuntu :                                       | ~\$                                                         | *             |

HOW TO SET UP A WORDPRESS WEBSITE ON AMAZON WEB SERVICES (AWS) | PAGE 26

# 8 Buy a Domain Name using Amazon Route 53

You don't actually need a .com or .net domain name to setup WordPress. You can run it directly from an IP address if you would like. Domain names just make it much easier for you and other people to access your website. The .com domains are \$12 a year, .net domains are \$10 a year, and .org domains are \$12 a year. There are also many other top-level domains (TLDs) (.me, .name, etc) available for purchase and range in price. The DNS will cost about \$0.90 per month for a typical website.

#### 8.1 Domain WHOIS Record Privacy Protection

Amazon also offers privacy protection for your WHOIS record at no additional cost. When you buy a domain name, you have to provide information like a name, address, email, and phone number that is publically available. If you use your home address when you register for your domain and you don't want other people to see that information, you can enable privacy protection. Many other domain registrars charge an additional fee for privacy protection.

#### 8.2 Register a Domain

Navigate to the **AWS Management Console**. Click on **Route 53**. To access the Route 53 service directly, open your web browser to <u>https://console.aws.amazon.com/route53</u>. Scroll to the bottom of the f so you can see the **Domain Registration** section. Click **Get Started Now**.

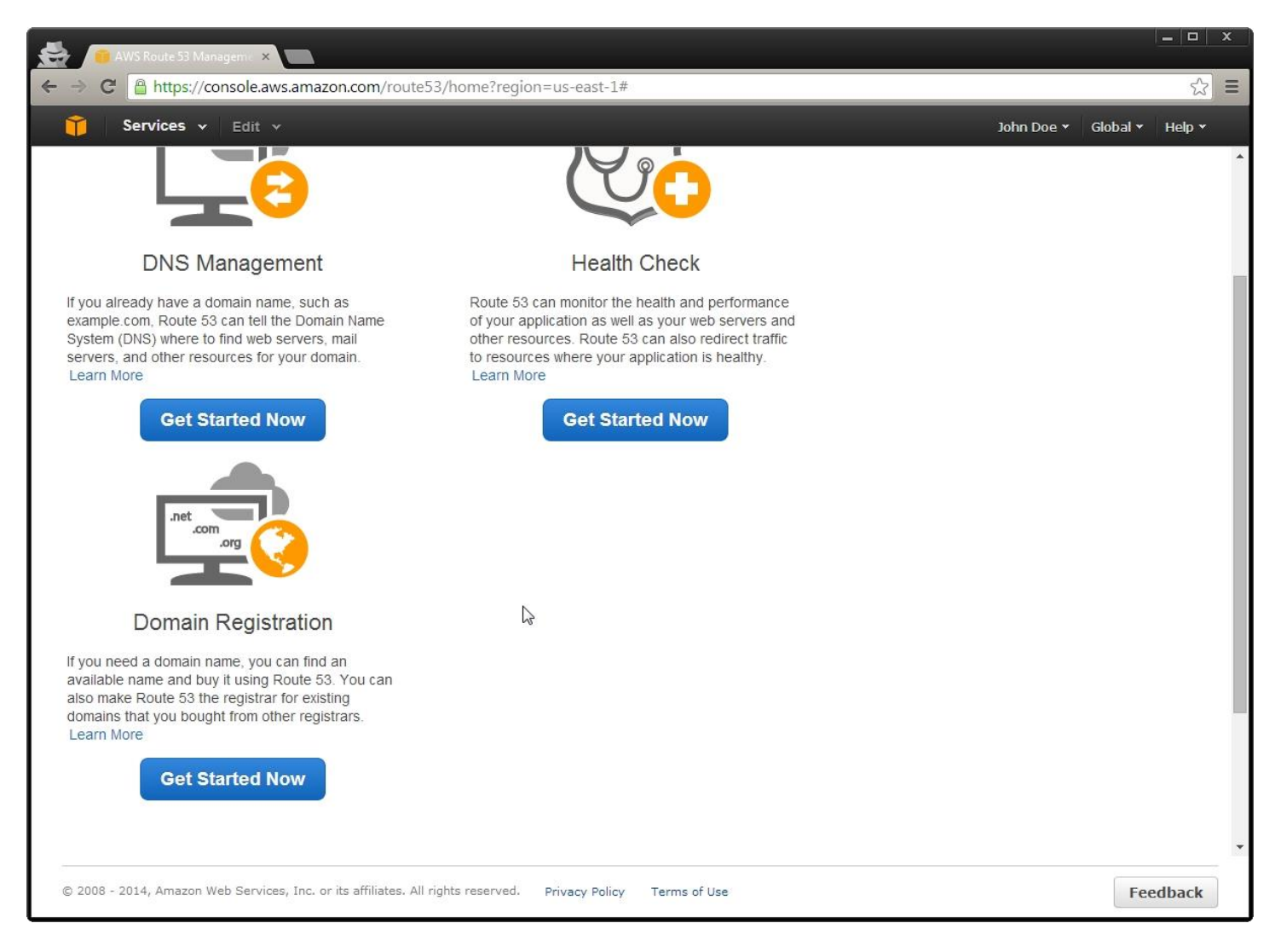

On the **Domains** page, click **Register Domain**. You also have the ability to transfer a domain to Amazon if you own one.

| AWS Route 53 Manageme                                 | ×                                 |                                     |                     |            | _ <b>_</b> ×             |
|-------------------------------------------------------|-----------------------------------|-------------------------------------|---------------------|------------|--------------------------|
| ← → C 🔒 https://consol                                | e.aws.amazon.com/rout             | e53/home?region=us-ea               | st-1#DomainListing: |            | ☆ =                      |
| 🎁 Services 🗸 Ed                                       |                                   |                                     |                     | Jot        | in Doe 👻 Global 👻 Help 👻 |
| Dashboard<br>Hosted Zones<br>Health Checks<br>Domains | Register Domain                   | Transfer Domain                     | View Domain Details | K          | ↔ 🕑                      |
|                                                       | Domain Name                       | <ul> <li>Expiration Date</li> </ul> | Privacy Protection  | Auto Renew | Transfer Lock            |
|                                                       |                                   |                                     | ₽.                  |            |                          |
| © 2008 - 2014, Amazon Web Se                          | rvices, Inc. or its affiliates. A | ll rights reserved. Privacy         | Policy Terms of Use |            | Feedback                 |

On the **Choose a domain name** page, fill in the textbox with the domain name you would like to purchase. Choose the TLD from the dropdown. Click **Check**.

|                   | sole.aws.amazon.com/route53/nometre                                                                                                    | 3gion=us-east-1#DomainRegistration:                                                                                                    |               |          | 20     |
|-------------------|----------------------------------------------------------------------------------------------------|----------------------------------------------------------------------------------------------------|---------------|----------|--------|
| 🎁 Services 🗸      | Edit 🗸                                                                                                    |                                                                                                    | John Doe 🕶    | Global 🕶 | Help 🗸 |
| Domain Search     | Choose a domain n                                                                                                    | ame                                                                                                    | Shopping Cart |          |        |
| Contact Details   | demostack                                                                                                    | .com - \$12.00 • Check                                                                                                    |               |          |        |
| Review & Purchase | To register a domain name, start by finding<br>example in example.com), choose an exte<br>it's available and whether you can get it wi | g one that's available. Enter the first part of the name (such as<br>ension (such as .com or .org), and click Check. We'll tell you whether<br>ith other extensions. Learn more. |               |          |        |
|                   | ß                                                                                                    |                                                                                                    |               |          |        |
|                   |                                                                                                    | Cancel Continue                                                                                                    |               |          |        |
|                   |                                                                                                    |                                                                                                    |               |          |        |
|                   |                                                                                                    |                                                                                                    |               |          |        |
|                   |                                                                                                    |                                                                                                    |               |          |        |
|                   |                                                                                                    |                                                                                                    |               |          |        |

If the domain name you want is available, click **Add to cart**. Scroll to the bottom of the page and click **Continue**.

| Ealt Y                         |   |                     |               |             | John Doe 👻 Global 👻 H                                           |
|--------------------------------|---|---------------------|---------------|-------------|-----------------------------------------------------------------|
| Availability for demostack.com | 1 |                     |               | fine of     | r rournogionation 🤤                                             |
| Domain Name                    |   | Status              | Price /1 Year | Action      | SUBTOTAL \$                                                     |
| demostack.com                  | ~ | Available - In Cart | \$12.00       | Add to cart |                                                                 |
| Availability for popular TLDs  |   |                     |               |             | Monthly Fees for DNS<br>Management                              |
| Domain Name                    |   | Status              | Price /1 Year | Action      | View pricing details for Route                                  |
| demostack.ca                   | ~ | Available           | \$13.00       | Add to cart | queries and for the hosted zon<br>we create for each new domain |
| demostack.co.nz                | ~ | Available           | \$45.00       | Add to cart |                                                                 |
| demostack.co.uk                | ~ | Available           | \$9.00        | Add to cart |                                                                 |
| demostack.info                 | ~ | Available           | \$12.00       | Add to cart | G.                                                              |
| demostack.jp                   | ~ | Available           | \$100.00      | Add to cart |                                                                 |
| demostack.me.uk                | ~ | Available           | \$8.00        | Add to cart |                                                                 |
| demostack.net                  | ~ | Available           | \$10.00       | Add to cart |                                                                 |
| demostack.net.nz               | ~ | Available           | \$45.00       | Add to cart |                                                                 |
| demostack.org                  | ~ | Available           | \$12.00       | Add to cart |                                                                 |
| demostack.org.nz               | ~ | Available           | \$59.00       | Add to cart |                                                                 |
| demostack.org.uk               | ~ | Available           | \$9.00        | Add to cart |                                                                 |

On the **Contact Details** page, fill in the contact information. You have the option to enable **Privacy Protection** on this page. Click **Continue**.

|                   | isole.aws.amazon.com/routes                                     | Synometregion=us-east-1=Domaintegistra                                              | uon.                    |                                                                                | ~~~~~~~~~~~~~~~~~~~~~~~~~~~~~~~~~~~~~~~ |
|-------------------|-----------------------------------------------------------------|-------------------------------------------------------------------------------------|-------------------------|--------------------------------------------------------------------------------|-----------------------------------------|
| 🎁 Services 🗸      | Edit 🗸                                                          |                                                                                     |                         | John Doe 👻 Global 👻                                                            | Help 🛛                                  |
| : Domain Search   | Contact Detai                                                   | ils for Your 1 Domain                                                               |                         | Shopping Cart                                                                  |                                         |
| Contact Details   | Enter the details for your Reg<br>unless specified otherwise. I | jistrant, Administrative and Technical contacts below.<br>∟earn more.               | All fields are required | One time fees                                                                  |                                         |
| Review & Purchase | My Registrant, Administrative                                   | ${\rm e}$ and Technical Contacts are all the same:<br>${\ensuremath{ \rm e}}$ Yes ( | D No                    | 1 Year Registration                                                            | \$12.0                                  |
|                   |                                                                 | Registrant Contact                                                                  |                         | SUBTOTAL                                                                       | \$12.0                                  |
|                   | Contact Type 🛈                                                  | Person                                                                              |                         | Monthly Fees for DNS Manageme                                                  | ent                                     |
|                   | First Name                                                      | John                                                                                |                         | View pricing details for Route 53 qu<br>for the hosted zone that we create for | ueries and<br>for each                  |
|                   | Last Name                                                       | Doe                                                                                 |                         | new domain.                                                                    |                                         |
|                   | Organization                                                    | Optional                                                                            |                         |                                                                                |                                         |
|                   | Email                                                           | email@domain.com                                                                    | S                       |                                                                                |                                         |
|                   | Phone                                                           | + 123 - 5556789<br>Enter country calling code and phone number                      |                         |                                                                                |                                         |
|                   | Address 1                                                       | 123 Sesame Street<br>Street address, P.O. box                                       |                         |                                                                                |                                         |
|                   | Address 2                                                       | Optional                                                                            |                         |                                                                                |                                         |
|                   | Country                                                         | Apt, suite, unit, building, floor, etc.                                             |                         |                                                                                |                                         |

On the Review details and complete your purchase page, verify all your information and read the **AWS Domain Name Registration Agreement**. Once you are ready, click **Complete Purchase**.

| 😸 🦲 AWS Route 5         | 3 Manageme × 8 aws privacy protection                                                                                                    | in co: X                                                                                                    |                                                                                                    | = • ×                                                                                           |
|-------------------------|----------------------------------------------------------------------------------------------------|----------------------------------------------------------------------------------------------------|----------------------------------------------------------------------------------------------------|-------------------------------------------------------------------------------------------------|
| ← → C 🔒 http:           | ://console.aws.amazon.com/rout                                                                                                    | 53/home?region=us-east-1#DomainRegi                                                                                                    | stration:                                                                                                    | ☆ =                                                                                             |
| î Services              | ▼ Edit ∽                                                                                                    |                                                                                                    |                                                                                                    | John Doe 👻 Global 👻 Help 👻                                                                      |
| 1: Domain Search        | Review details an                                                                                                    | d complete your purcha                                                                                                    | se                                                                                                    | Shopping Cart                                                                                   |
| 2: Contact Details      | When you complete your purchase, v                                                                                                    | ve'll assign the following contacts to all of the doma                                                                                                    | ins in your shopping cart.                                                                                                    |                                                                                                 |
| 3: Review &<br>Purchase | Registrant Contact                                                                                                    | Administrative Contact                                                                                                    | Technical Contact                                                                                                    | demostack.com<br>1 Year Registration \$12.00                                                    |
|                         |                                                                                                    |                                                                                                    |                                                                                                    | SUBTOTAL \$12.00                                                                                |
|                         | US                                                                                                    | US                                                                                                    | US                                                                                                    | Monthly Fees for DNS<br>Management                                                              |
|                         | Managing DNS for                                                                                                    | Your New Domain                                                                                                    | Privacy protected                                                                                                    | View pricing details for Route<br>53 queries and for the hosted<br>zone that we create for each |
|                         | To make it easier for you to use Rout<br>where you store information about ho<br>domain right now, you can delete the<br>queries that we receive for your doma | e 53 as the DNS service for your new domain, we'll<br>w to route traffic for your domain, for example, to ar<br>hosted zone. If you will use your domain, Route 53<br>in. For more information, see Amazon Route 53 Pr | automatically create a hosted zone. That's<br>Amazon EC2 instance. If you won't use your<br>charges for the hosted zone and for the DNS<br>icing. | new domain.                                                                                     |
|                         | AWS does not register or host doma<br>you to register and transfer domain n<br>domain with our domain registration p<br>review the contact details and renew   | n names. We've partnered with Gandi, a company<br>mes using your AWS account. By purchasing dor<br>artner. Our partner will periodically contact the regi<br>registration.                                             | hat offers these services, to make it easier for<br>nains through AVVS, you are registering your<br>strant contact that you specified above to    |                                                                                                 |
|                         | Registration is powered by: Gandi                                                                                                    |                                                                                                    |                                                                                                    |                                                                                                 |
|                         | I have read and agree to the AW                                                                                                    | S Domain Name Registration Agreement                                                                                                    |                                                                                                    |                                                                                                 |
|                         |                                                                                                    | Cano                                                                                                    | Back Complete Purchase                                                                                                    | 1                                                                                               |
| © 2008 - 2014, Ama:     | on Web Services, Inc. or its affiliates. A                                                                                                    | l rights reserved. Privacy Policy Terms of U                                                                                                    | e .                                                                                                    | Feedback                                                                                        |

On the **Domains** page, you should see a notice at the top that says **Your domain registration request has been successfully submitted**.

| AWS Route 53 Manageme                                 | × 8 aws privacy protecti          | on co: ×                       |                                              |            |                     |        | x   |
|-------------------------------------------------------|-----------------------------------|--------------------------------|----------------------------------------------|------------|---------------------|--------|-----|
| ← → C A ttps://console                                | e.aws.amazon.com/rout             | e53/home?region=us-eas         | st-1#DomainListing:                          |            |                     | ۲<br>۲ | 3 = |
| 🎁 Services 🗸 Edi                                      |                                   |                                |                                              | Johr       | n Doe 👻 Global 👻    | Help   |     |
| Dashboard<br>Hosted Zones<br>Health Checks<br>Domains | Your domain re                    | gistration request had been su | ccessfully submitted.<br>View Domain Details | K.         | No domaine to displ | Ð      | 0   |
|                                                       | Domain Name                       | Expiration Date                | Privacy Protection                           | Auto Renew | Transfer Loci       | <.     |     |
|                                                       |                                   |                                |                                              | l⊋         |                     |        |     |
| © 2008 - 2014, Amazon Web Ser                         | rvices, Inc. or its affiliates. A | Il rights reserved. Privacy F  | Policy Terms of Use                          |            | Fee                 | edback |     |

It may take a few minutes for the domain to appear in Route 53, but once it does, you should see the message, **Domain** registration successful.

| AWS Route 53 Manageme                                 | ×                                                                                                    |                                                                                                    | ▶                                                                                                    | ×                                                                                  |
|-------------------------------------------------------|----------------------------------------------------------------------------------------------------|----------------------------------------------------------------------------------------------------|----------------------------------------------------------------------------------------------------|------------------------------------------------------------------------------------|
| $\leftarrow \Rightarrow C $ https://console.          | .aws.amazon.com/route53/home?reg                                                                                                    | ion=us-east-1#Dashboard:                                                                                                    |                                                                                                    | ☆ =                                                                                |
| 🎁 Services 🗸 Edit                                     | *                                                                                                    |                                                                                                    | John Doe 👻                                                                                                    | Global 👻 Help 👻                                                                    |
| Dashboard<br>Hosted Zones<br>Health Checks<br>Domains | Resources<br>I Hosted Zones<br>Ach hosted zone contains<br>fromation about how you want<br>source 53 to respond to DNS<br>uerres for one domain. | 0           Health Checks           Health checks monitor your applications and web resources, and direct queries to healthy resources. | 1<br>Domains<br>A domain is the name, such as<br>example com, that your users use<br>to access your application. | Documents<br>Developer Guide<br>FAQs<br>Pricing<br>Forum<br>Request an increase in |
|                                                       |                                                                                                    |                                                                                                    |                                                                                                    |                                                                                    |
|                                                       |                                                                                                    |                                                                                                    | Ð                                                                                                    | 5                                                                                  |
|                                                       |                                                                                                    |                                                                                                    | K Clisplaying 1 to 1 out of 1 alerts X                                                                           |                                                                                    |
|                                                       | Resource                                                                                                    | Message                                                                                                    |                                                                                                    |                                                                                    |
|                                                       | demostack.com                                                                                                    | Domain regist                                                                                                    | ration successful                                                                                                |                                                                                    |
| 4<br>© 2008 - 2014, Amazon Web Serv                   | rices, Inc. or its affiliates. All rights reserved                                                                                               | Privacy Policy Terms of Use                                                                                                    |                                                                                                    | Feedback                                                                           |

## 9 Set up DNS using Amazon Route 53

Once the domain name is available in Route 53, you can add different types of records. The most common records are name server (NS), address (A), and mail exchanger (MX) records. The NS records point to the server that holds all the other records. When you register a domain, the NS records are usually automatically set. The A records point a domain or subdomain to an IP address. The MX records point to your email server so services like Gmail and Hotmail know where to deliver your email.

Navigate to the <u>AWS Management Console</u>. Click on **Route 53**. To access the Route 53 service directly, open your web browser to <u>https://console.aws.amazon.com/route53</u>. Click **Hosted Zones** which is in left menu.

| AWS Route 53 Managem                                               | ×             | 1                                    | ×                                            |                    | _ <b>_</b> ×                                                                        |
|--------------------------------------------------------------------|---------------|--------------------------------------|----------------------------------------------|--------------------|-------------------------------------------------------------------------------------|
| ← → C 🔒 https://conso                                              | le.aws.am     | nazon.com/route53/home               | ?region=us-east-1#hosted-zones               | ::                 | ☆ =                                                                                 |
| 🎁 Services 🗸 Ed                                                    | dit 🗸         |                                      |                                              |                    | John Doe 🖌 Global 👻 Help 🖌                                                          |
| Cashboard<br>Dashboard<br>Hosted Zones<br>Health Checks<br>Domains | Cre<br>Search | ate Hosted Zone C                    | o to Record Sets Delete Ho<br>Hosted Zone ID | Record Set Count 2 | John Doe V Global V Help V<br>Comment<br>HostedZone created by Route53<br>Registrar |
|                                                                    |               |                                      |                                              |                    |                                                                                     |
| © 2008 - 2014, Amazon Web Se                                       | ervices, Inc  | c. or its affiliates. All rights res | rved. Privacy Policy Terms of Us             | e                  | Feedback                                                                            |

Click on your domain. Click Go To Record Sets.

| a nups://con              | .sole.aws.am | hazon.com/route53/ | 'nome:region=us-east | -1#nosted-zones:      |                                                                          |             |
|---------------------------|--------------|--------------------|----------------------|-----------------------|--------------------------------------------------------------------------|-------------|
| 🧊 Services 🗸              | Edit 🗸       |                    |                      |                       | John Doe 🛩 Globa                                                         | al 👻 Help 🔪 |
| Dashboard<br>Hosted Zones | Cre          | ate Hosted Zone    | Go to Record Sets    | s Delete Hosted       | i Zone                                                                   | Ð           |
| Health Checks             | Search:      |                    | ≪ ≪ 1 to 1           | of 1 Hosted Zones 📎 🔌 | Hosted Zone Details                                                      |             |
| Domains                   |              | Domain Name        | Hosted Zone ID       | Record Set Count      | Domain Name: demostack.com.                                              |             |
|                           |              | demostack.com.     |                      | 2                     | Hosted Zone ID:<br>Record Set Count: 2<br>Comment: HostedZone created by |             |
|                           |              |                    |                      |                       |                                                                          |             |
|                           |              |                    |                      |                       |                                                                          |             |

By default, your name server (NS) record points to Amazon which. Click **Create Record Set**.

| C M https://console.aws.amazon.com/route53/home?region=us-east-1#resource-record-sets.Z8TFVE3ATVXW2     Services      Edit      John Doe      Global      Help      Dashboard     Hosted Zones     Health Checks     Domains     Mame     Type     Value     demostack.com.     NS     ns-943.awsdns-53.net.awsd     demostack.com.     SOA     ns-943.awsdns-53.net.awsd     demostack.com.     SOA     ns-943.awsdns-53.net.awsd     demostack.com.     SOA     ns-943.awsdns-53.net.awsd     demostack.com.     SOA     ns-943.awsdns-53.net.awsd     demostack.com     SOA     ns-943.awsdns-53.net.awsd     demostack.com     SOA     ns-943.awsdns-53.net.awsd     demostack.com     SOA     ns-943.awsdns-53.net.awsd     demostack.com     SOA     ns-943.awsdns-53.net.awsd     demostack.com     SOA     ns-943.awsdns-53.net.awsd     demostack.com     SOA     ns-943.awsdns-53.net.awsd     demostack.com     SOA     ns-943.awsdns-53.net.awsd     demostack.com     SOA     ns-943.awsdns-53.net.awsd     demostack.com     SOA     ns-943.awsdns-53.net.awsd     demostack.com     SOA     ns-943.awsdns-53.net.awsd     demostack.com     SOA     ns-943.awsdns-53.net.awsd     demostack.com     SOA     ns-943.awsdns-53.net.awsd     demostack.com     SOA     ns-9443.awsdns-53.net.awsd     demostack.com     SOA     ns-9443.awsdns-53.net.awsd     demostack.com     SOA     ns-9443.awsdns-53.net.awsd     demostack.com     SOA     ns-9443.awsdns-53.net.awsd     demostack.com     demostack.com     soA     ns-9443.awsdns-53.net.awsd     demostack.com     demostack.com     demostack.com     demostack.com     demostack.com     demostack.com     demostack.com     soA     ns-9443.awsdns-53.net.awsd     demostack.com     demostack.com     d | 😸 🧧 AWS Route 53 Manageme     | ×                                                     | <b>N</b>                                                                                                | <u> </u>                                                    |
|----------------------------------------------------------------------------------------------------|-------------------------------|-------------------------------------------------------|----------------------------------------------------------------------------------------------------|-------------------------------------------------------------|
| Services ~ Edit ~       John Doe ~ Global ~ Help ~         Dashboard       Hosted Zones         Health Checks       Domains         Domains       Search:         Any Type ~ I < 1 to 2 of 2 Record Set         Provide a state of the state context in the state of the state of th                                                                                                    | ← → C Attps://console         | e.aws.amazon.com/route53/home?regior                  | n=us-east-1#resource-record-sets:Z8TF                                                                   | VE3ATYXW2 ☆ Ξ                                               |
| Dashboard       Hosted Zones       Create Record Set       Import Zone File       Delete Record Set       Import Zone File         Health Checks       Search:       Any Type Value       Import Zone Site       Import Zone File       Import Zone File       Imp                                                                                                    | 🎁 Services 🗸 Edit             | lit v                                                 |                                                                                                    | John Doe 👻 Global 👻 Help 👻                                  |
| Hosted Zones     Eack to Hosted Zones     Create Record Set     Import Zone Frie     Dense Record Set       Health Checks     Domains     Name     Type     Value       Import Zone Frie     Insert Record Set     Import Zone Frie       Import Zone Frie     Dense Record Set     Import Zone Frie       Import Zone Frie     Dense Record Set     Import Zone Frie       Import Zone Frie     Dense Record Set     Import Zone Frie       Import Zone Frie     Dense Record Set     Import Zone Frie       Import Zone Frie     Or oget started, click Create Record Set button or click an resisting record set.       Import Zone Frie     Import Zone Frie     Import Zone Frie       Import Zone Frie     Value     Import Zone Frie     Import Zone Frie       Import Zone Frie     Value     Import Zone Frie     Import Zone Frie       Import Zone Frie     Value     Import Zone Frie     Import Zone Frie       Import Zone Frie     Value     Import Zone Frie     Import Zone Frie       Import Zone Frie     Value     Import Zone Frie     Import Zone Frie       Import Zone Frie     Value     Import Zone Frie     Import Zone Frie       Import Zone Frie     Value     Import Zone Frie     Import Zone Frie       Import Zone Frie     Value     Import Zone Frie     Import Zone Frie <th>Dashboard</th> <th>Back to Usedad Zeneral</th> <th>Descrit Cat</th> <th>Delete Bernel Set</th>                                                                                                    | Dashboard                     | Back to Usedad Zeneral                                | Descrit Cat                                                                                             | Delete Bernel Set                                           |
| Health Checks       Search:       Any Type       Vice       It to 2 of 2 Record Sets       It         Domains       Name       Type       Value       Image: Search: Solution on click an image: Solution on click an image: Solutio                                                                                                    | Hosted Zones                  | Back to Hosted Zones                                  | import zone File                                                                                        | Delete Record Set                                           |
| Domains     Name     Type     Value       i     demostack.com.     NS     ns-943 awsdns-53.net.<br>ns-1761 awsdns-90.com,<br>ns-1089 awsdns-90.com,<br>ns-1089 awsdns-93.net. awsdn     I Compared to the second Set button or click an<br>existing record Set.                                                                                                    | Health Checks                 | Search: Any T                                         | Type ▼ 🛛 🛠 1 to 2 of 2 Record Sets 🔌 🔌                                                                  |                                                             |
| demostack.com.       NS       ns-943 awsdns-50 net.<br>ns-1781 awsdns-90.co.uk.<br>ns-9378 awsdns-90.corg.       existing feccid set.         demostack.com.       SOA       ns-943 awsdns-63.net. awsdn                                                                                                    | Domains                       | Name                                                  | Type Value                                                                                              | GTo get started, click Create Record Set button or click an |
| demostack.com. SOA ns-943.awsdns-53.net. awsdr                                                                                                    |                               | demostack.com.                                        | NS ns-943.awsdns-53.net.<br>ns-1781.awsdns-30.co.uk.<br>ns-378.awsdns-47.com.<br>ns-1089.awsdns-08.org. | existing record set.                                        |
|                                                                                                    |                               | demostack.com.                                        | SOA ns-943.awsdns-53.net. awsdr                                                                         |                                                             |
|                                                                                                    |                               |                                                       | T                                                                                                    |                                                             |
| © 2008 - 2014, Amazon Web Services, Inc. or its affiliates. All rights reserved. Privacy Policy Terms of Use                                                                                                    | © 2008 - 2014, Amazon Web Ser | ervices, Inc. or its affiliates. All rights reserved. | Privacy Policy Terms of Use                                                                             | Feedback                                                    |

Leave the **Name** textbox empty. Select **A** – **Ipv4 addresses** in the **Type** dropdown. Fill in your server IP address into the **Value** text area. The IP address should be the Elastic IP assigned to the EC2 instance. Leave all the other settings at the defaults. Click **Create**.

| 😸 🧔 AWS Route 53 Manager    | n ×           | 1                                       |                  |                                                                             | k                | ;                                                                                  |                                  |                    | _ 0 X      |
|-----------------------------|---------------|-----------------------------------------|------------------|-----------------------------------------------------------------------------|------------------|------------------------------------------------------------------------------------|----------------------------------|--------------------|------------|
| ← → C 🔒 https://consc       | ole.aws.am    | nazon.com/route53/home?re               | gion=us-east-1   | #resource-record-sets:Z8TF                                                  | VE3ATYX\         | W2                                                                                 |                                  |                    | ☆≡         |
| 🎁 Services 🗸 🗉              | dit 🗸         |                                         |                  |                                                                             |                  |                                                                                    | John Doe 🕶                       | Global 🕶           | Help •     |
| Dashboard<br>Hosted Zones   | Bac           | ck to Hosted Zones                      | reate Record S   | Import Zone File                                                            | Del<br>Create R  | lete Record Se                                                                     | et                               | 0                  | * • •      |
| Domains                     |               | Name                                    | Туре             | Value                                                                       | Name:            | [                                                                                  |                                  | ].demostack        | .com.      |
|                             |               |                                         |                  | ns-943.awsdns-53.net.                                                       | Type:            | A - IPv4 addres                                                                    | SS                               | •                  |            |
|                             |               | demostack.com.                          | NS               | ns-1781.awsdns-30.c0.uk.<br>ns-378.awsdns-47.com.<br>ns-1089.awsdns-08.org. | Alias:           | 🔾 Yes 💿 No                                                                         |                                  |                    |            |
|                             |               | demostack.com.                          | SOA              | ns-943.awsdns-53.net. awsdr                                                 | TTL (S           | econds):                                                                           | 300 1m 5m                        | 1h 1d              |            |
|                             |               |                                         |                  |                                                                             | Value:           | XXX.XXX.XXX                                                                        | K.XXX                            |                    |            |
|                             |               |                                         |                  |                                                                             |                  | IPv4 address. Enl<br>on separate line<br>Example:<br>192.0.2.235<br>198.51.100.234 | ter multiple address<br>es.<br>4 | es                 |            |
|                             |               |                                         |                  |                                                                             | Routing          | Policy: Sim                                                                        | nple                             | •                  |            |
|                             |               |                                         |                  | ,                                                                           | Route 53<br>More | responds to queries                                                                | based only on the v              | values in this rec | ord. Learn |
| © 2008 - 2014, Amazon Web S | Gervices, Inc | . or its affiliates. All rights reserve | d. Privacy Polic | ry Terms of Use                                                             |                  |                                                                                    |                                  | Fee                | dback      |

You should see your new record. Repeat the same process again, but instead of leaving the name textbox empty, enter in **www**. That way, if someone goes to example.com or www.example.com, the same page will display. WordPress will take care of the redirection. In a few minutes, you should be able to type the domain name in your web browser and your website will appear.

| AWS Route 53 Managem         | ×           |                                    |                       |                                                                                                    |                                                | <u> </u>      |
|------------------------------|-------------|------------------------------------|-----------------------|----------------------------------------------------------------------------------------------------|------------------------------------------------|---------------|
| ← → C 🔒 https://conso        | le.aws.an   | nazon.com/route53/hoi              | me?region=us-east-:   | 1#resource-record-sets:Z8TF                                                                          | VE3ATYXW2                                      | ☆ ≡           |
| 🎁 Services 🗸 Ed              | lit 🗸       |                                    |                       |                                                                                                    | John Doe 👻 Glol                                | bal 🕶 Help 🕶  |
| Dashboard                    | Ba          | ck to Hosted Zones                 | Create Record         | Set Import Zone File                                                                                 | Delete Record Set                              | € ¢ Ø         |
| Health Checks                | Search      | h:                                 | Any Type 🔻 🕷          | 🔦 1 to 3 of 3 Record Sets 📏 🔌                                                                        |                                                |               |
| Domains                      | ۲           | Name                               | Туре                  | Value                                                                                                | GTo get started, click Create Record Set butto | n or click an |
|                              |             | demostack.com.                     | NS                    | ns-943.awsdns-53.net.<br>ns-1781.awsdns-30.co.uk.<br>ns-378.awsdns-47.com.<br>ns-1089.awsdns-08.org. | existing record set.                           |               |
|                              |             | demostack.com.                     | SOA                   | ns-943.awsdns-53.net. awsdr                                                                          |                                                |               |
|                              |             | demostack.com.                     | A                     | XXX.XXX.XXX.XXX                                                                                      |                                                |               |
|                              |             | www.demostack.com.                 | A                     | XXXX.XXXX.XXXX                                                                                       |                                                |               |
|                              |             |                                    |                       | "                                                                                                    |                                                |               |
|                              | 4           |                                    |                       | 4                                                                                                    |                                                |               |
| © 2008 - 2014, Amazon Web Se | ervices, In | c. or its affiliates. All rights r | eserved. Privacy Poli | cy Terms of Use                                                                                      |                                                | Feedback      |

## 10 Configure an Instance

Log in to the instance using PuTTY. You should see a shell prompt that allows you to type in commands. Your terminal will look a little different. The default shell for Ubuntu and many other Linux distributions is **Bash**.

Since this section consists of commands to type in, the guide will use this format:

Description of command: *Command to type in or paste* [Key to press] <Screenshot of command before execution> <Screenshot of command after execution>

#### 10.1 Update the Software on an Instance

Let's clear the screen so it's easy to read: *clear* [Enter]

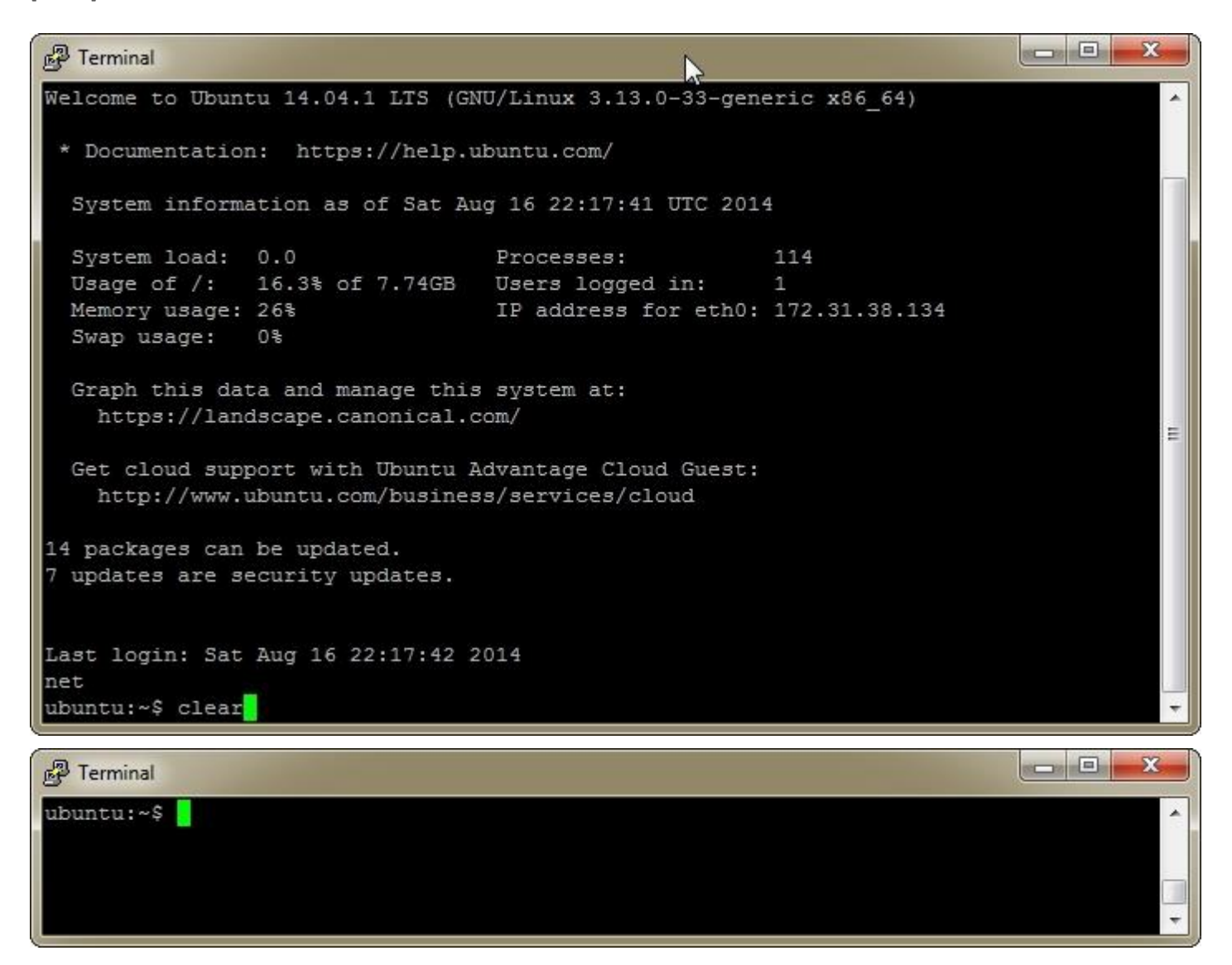

Next, we'll update the package lists from the repositories so the package manager has access to the latest software. The *sudo* command tells the shell to run the command as a superuser or a user with administrative privileges. The *apt-get* command is a command line interface for downloading and installing packages.

Update the package lists from the repositories: sudo apt-get update [Enter]

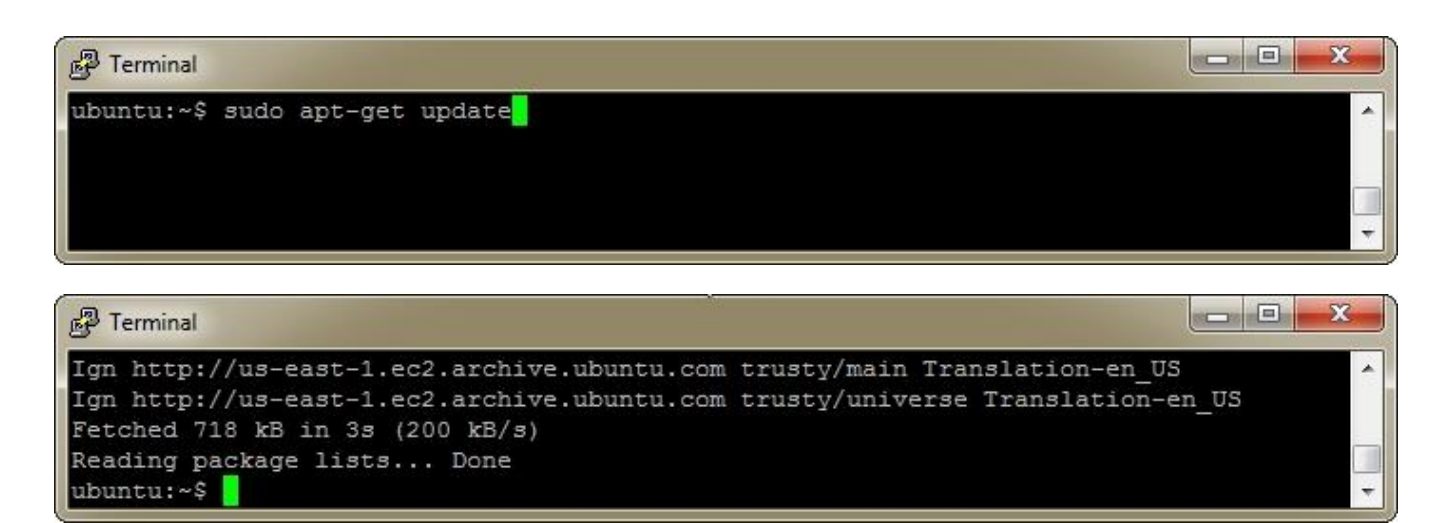

Update all the installed packages (applications): sudo apt-get upgrade [Enter]

| P Terminal                      | N  |          |
|---------------------------------|----|----------|
| ubuntu:~\$ sudo apt-get upgrade | A) |          |
|                                 |    |          |
|                                 |    |          |
|                                 |    | <b>*</b> |

Press Y to upgrade.

| P Terminal                                                               |                                      | x |
|--------------------------------------------------------------------------|--------------------------------------|---|
| libpam-systemd libsystemd-daemon0<br>systemd-services udev               | libsystemd-login0 libudev1 net-tools | ^ |
| 7 upgraded, 0 newly installed, 0 to<br>Need to get 1.202 kB of archives. | remove and 4 not upgraded.           |   |
| After this operation, 0 B of addition                                    | onal disk space will be used.        |   |
| Do you want to continue? [Y/n]                                           |                                      | * |

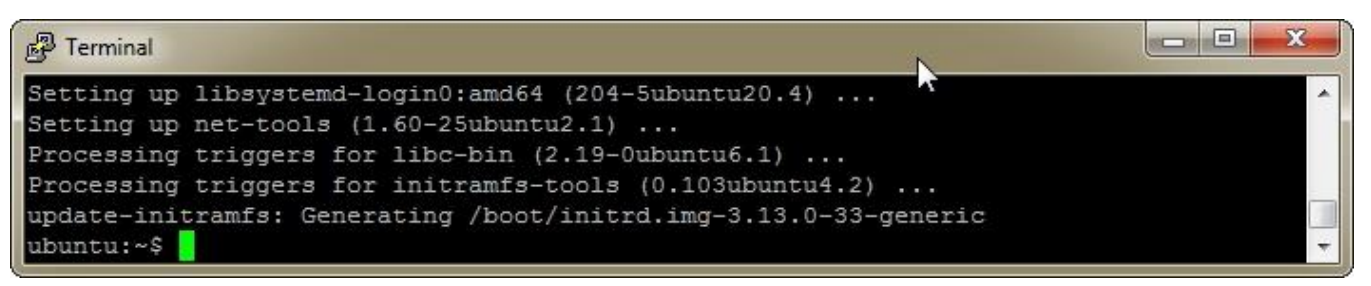

HOW TO SET UP A WORDPRESS WEBSITE ON AMAZON WEB SERVICES (AWS) | PAGE 36

#### 10.2 Updating GRUB on an Instance

If GRUB is updated when you run *sudo apt-get upgrade* and the **Configuring grub-pc** screen appears, follow the steps below to update it correctly. If you don't not see the screen, you can skip this section.

GRUB stands for GRand Unified Bootloader. It is the piece of software that tells the computer to load an operating systems. In this case, it tells the instance to load Ubuntu Linux. If GRUB is not configured correctly, the instance will not boot correctly and you will not be able to access the instance.

Use Space to select options. Use Tab to move between controls. Use Enter to execute controls.

On the Configuring grub-pc screen, press Tab and then press Enter.

| P  |                                                                                                    |   |
|----|----------------------------------------------------------------------------------------------------|---|
| Pa | ckage configuration                                                                                                    |   |
| i  | Configuring grub-pc                                                                                                    |   |
|    | The GRUB boot loader was previously installed to a disk that is no<br>longer present, or whose unique identifier has changed for some reason.<br>It is important to make sure that the installed GRUB core image stays in<br>sync with GRUB modules and grub.cfg. Please check again to make sure<br>that GRUB is written to the appropriate boot devices. |   |
|    | If you're unsure which drive is designated as boot drive by your BIOS, it is often a good idea to install GRUB to all of them.                                                                                                    |   |
|    | Note: it is possible to install GRUB to partition boot records as well,<br>and some appropriate partitions are offered here. However, this forces<br>GRUB to use the blocklist mechanism, which makes it less reliable, and<br>therefore is not recommended.                                                                                               |   |
|    | KOIC                                                                                                    |   |
|    |                                                                                                    | • |

On the GRUB install devices screen, press **Space** to select the top option. Press **Tab** and then press **Enter**.

| 8                     |                                                                                                    |
|-----------------------|----------------------------------------------------------------------------------------------------|
| Package configuration | I<br>Configuring grub-pc<br>GRUB install devices:<br>[] /dev/xvda (8589 MB; ???)<br>[] /dev/xvda1 (8578 MB; ???) |
|                       | <0k>                                                                                                    |

HOW TO SET UP A WORDPRESS WEBSITE ON AMAZON WEB SERVICES (AWS) | PAGE 37

On the Menu Selection screen, press Arrow Up to select install the package maintainer's version. Press Tab and then press Enter.

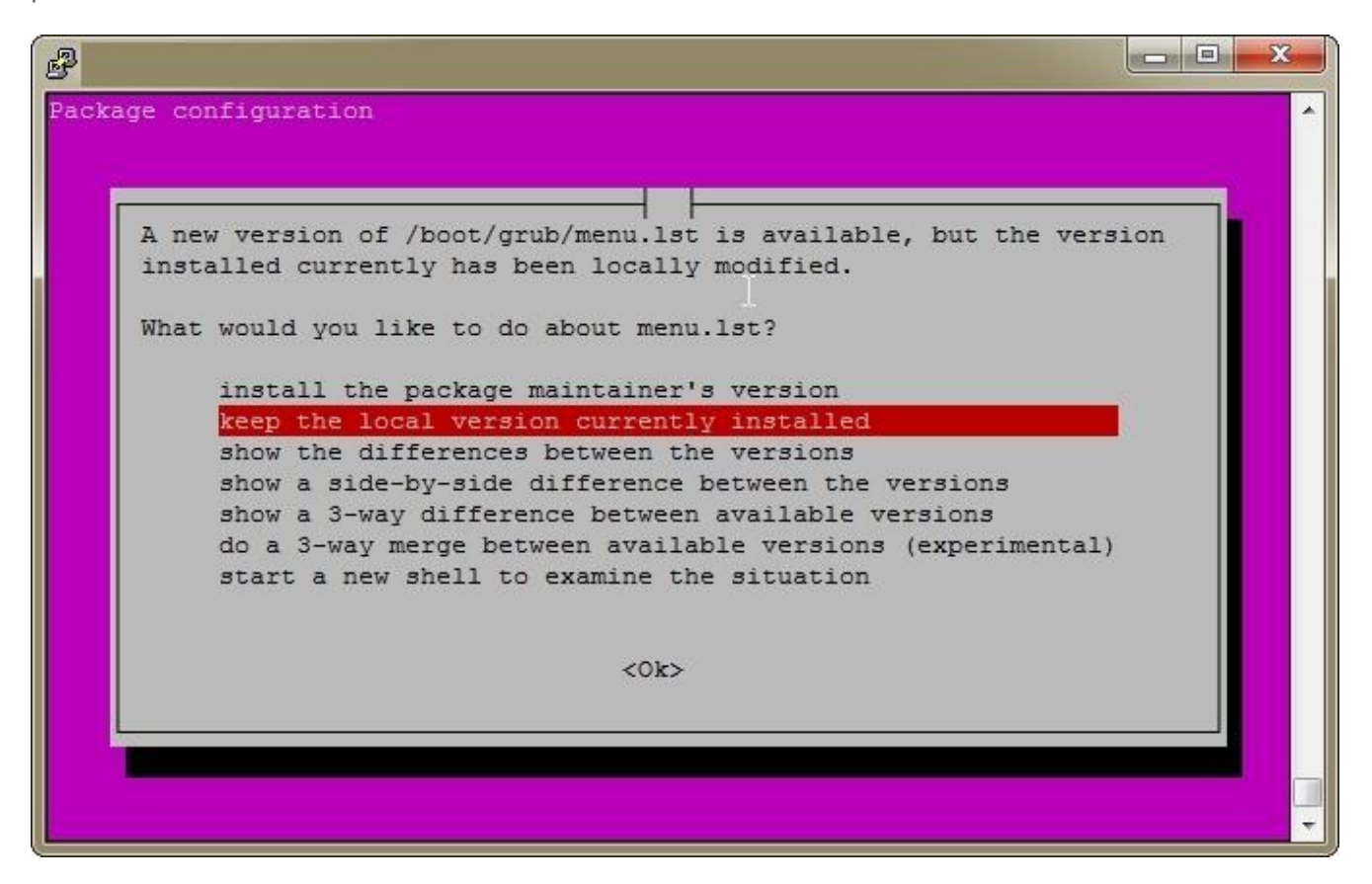

Once installation completes, you should see the **update-initramfs** command at the bottom of the screen.

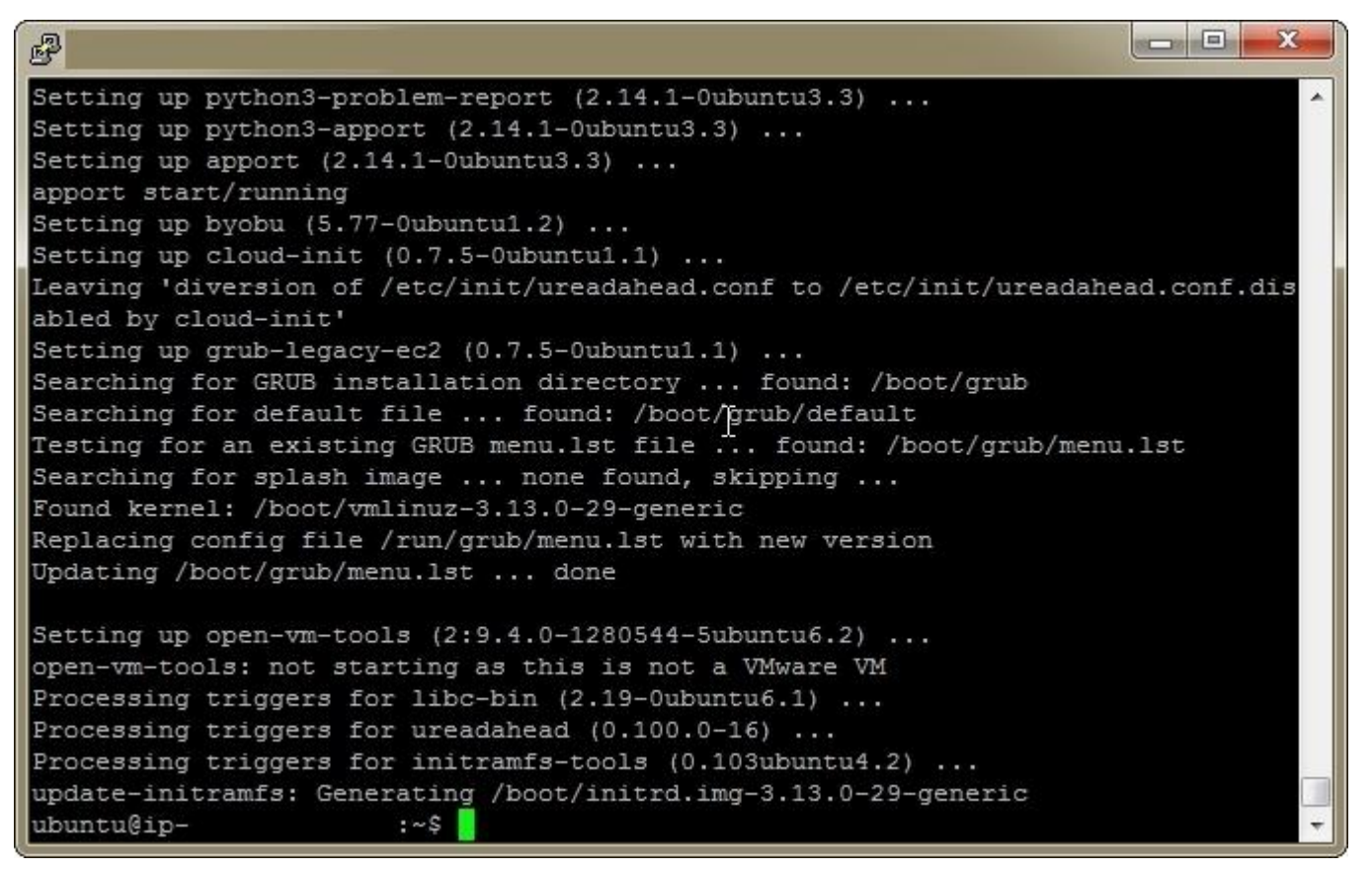

#### 10.3 Reboot an Instance

One of the nice features of Linux is the ability to run for long periods of time without requiring a restart. There are Linux servers that have run over a year without a single reboot. It is a good practice to ensure the instance reboots successfully before installing additional software.

Let's reboot the instance: sudo reboot [Enter]

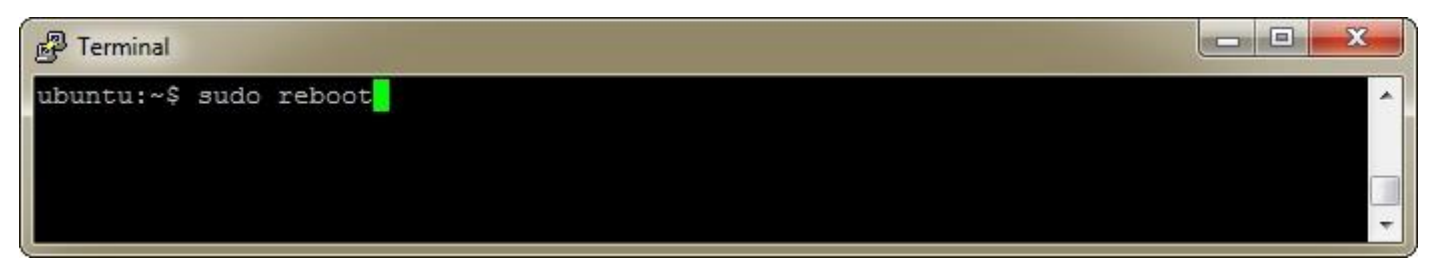

You will see the message, The system is going down for reboot NOW!

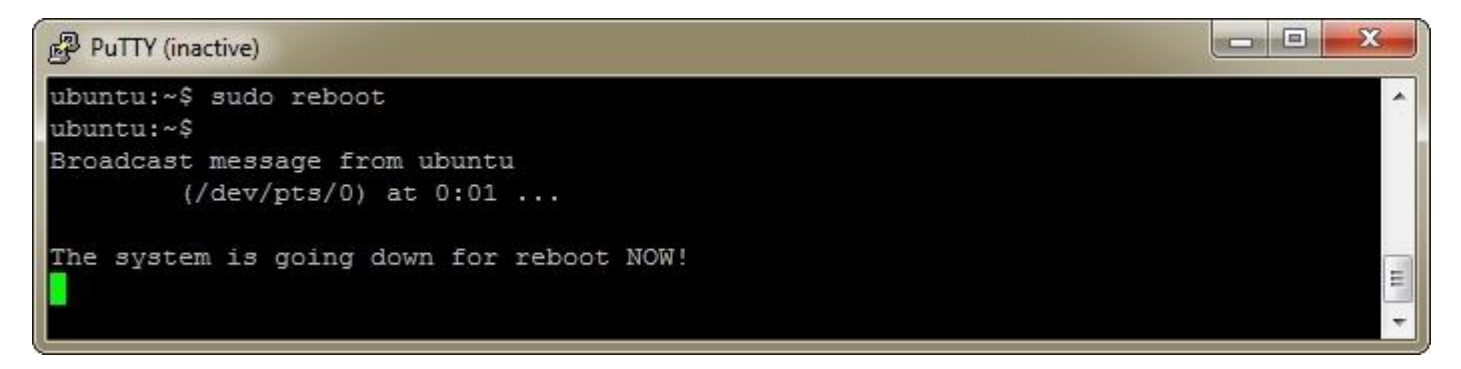

You will then see the **PuTTY Fatal Error** dialog that says, **Server unexpectedly closed network connection**. The message is completely normal and expected. Click **OK** and then close the inactive PuTTY terminal.

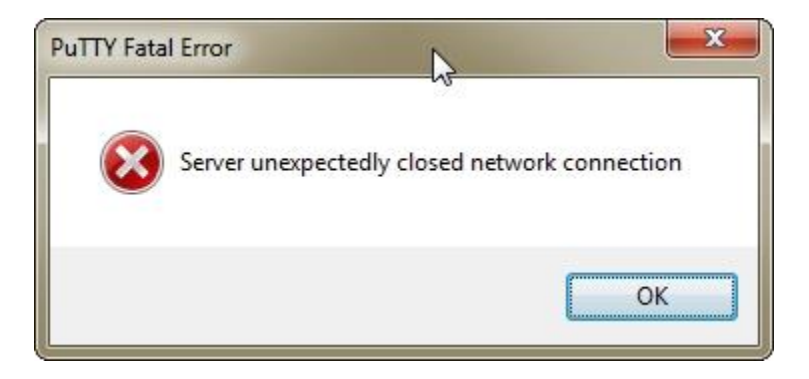

After 30 seconds, run PuTTY.exe again and log in to verify the machine rebooted successfully.

#### 10.4 Install MySQL Database

MySQL is one of the most popular relational database management systems. MySQL is free, open-source software and is extremely fast. WordPress requires and only supports MySQL.

Install MySQL: sudo apt-get install mysql-server [Enter]

| P Terminal                                   |   |
|----------------------------------------------|---|
| ubuntu:~\$ sudo apt-get install mysql-server |   |
|                                              |   |
|                                              |   |
|                                              | - |

Press Y to install.

| P                                                                                                    | - |
|----------------------------------------------------------------------------------------------------|---|
| ubuntu@ip- :~\$ sudo apt-get install mysgl-server                                                                                                    | * |
| Reading package lists Done                                                                                                    |   |
| Building dependency tree                                                                                                    |   |
| Reading state information Done                                                                                                    |   |
| The following extra packages will be installed:                                                                                                    |   |
| <pre>libaio1 libdbd-mysql-perl libdbi-perl libhtml-template-perl libmysqlclient18<br/>libterm-readkey-perl mysql-client-5.5 mysql-client-core-5.5 mysql-common<br/>mysql-server-5.5 mysql-server-core-5.5</pre> |   |
| Suggested packages:                                                                                                    |   |
| libclone-perl libmldbm-perl libnet-daemon-perl libplrpc-perl                                                                                                    |   |
| libsql-statement-perl libipc-sharedcache-perl tinyca mailx                                                                                                    |   |
| The following NEW packages will be installed:                                                                                                    |   |
| libaio1 libdbd-mysql-perl libdbi-perl libhtml-template-perl libmysqlclient18                                                                                                    |   |
| <pre>libterm-readkey-perl mysql-client-5.5 mysql-client-core-5.5 mysql-common<br/>mysql-server mysql-server-5.5 mysql-server-core-5.5</pre>                                                                     |   |
| 0 upgraded, 12 newly installed, 0 to remove and 0 not upgraded.                                                                                                    |   |
| Need to get 9,011 kB of archives.                                                                                                    |   |
| After this operation, 96.5 MB of additional disk space will be used.                                                                                                    |   |
| Do you want to continue? [Y/n] Y                                                                                                    |   |
|                                                                                                    |   |
|                                                                                                    |   |
|                                                                                                    | Ε |
|                                                                                                    |   |
|                                                                                                    | + |

On the **Configuring mysql-server-5.5** screen, type in a password for the root account. Press **Tab** and then press **Enter**.

| P                                                                                                    |   |
|----------------------------------------------------------------------------------------------------|---|
| Package configuration                                                                                           | ^ |
|                                                                                                    |   |
|                                                                                                    |   |
|                                                                                                    |   |
| Configuring mysql-server-5.5                                                                                    |   |
| While not mandatory, it is highly recommended that you set a password for the MySOL administrative "root" user. |   |
|                                                                                                    |   |
| If this field is left blank, the password will not be changed.                                                  |   |
| New password for the MuSOL "root" user.                                                                         |   |
| New Papersia for our Higher fore and th                                                                         |   |
| ******                                                                                                    |   |
| <010                                                                                                    |   |
|                                                                                                    |   |
|                                                                                                    |   |
|                                                                                                    |   |
|                                                                                                    | _ |
|                                                                                                    | Ξ |
|                                                                                                    | - |
|                                                                                                    | Ľ |

On the next screen, type in the same password again for the root account. Press **Tab** and then press **Enter**.

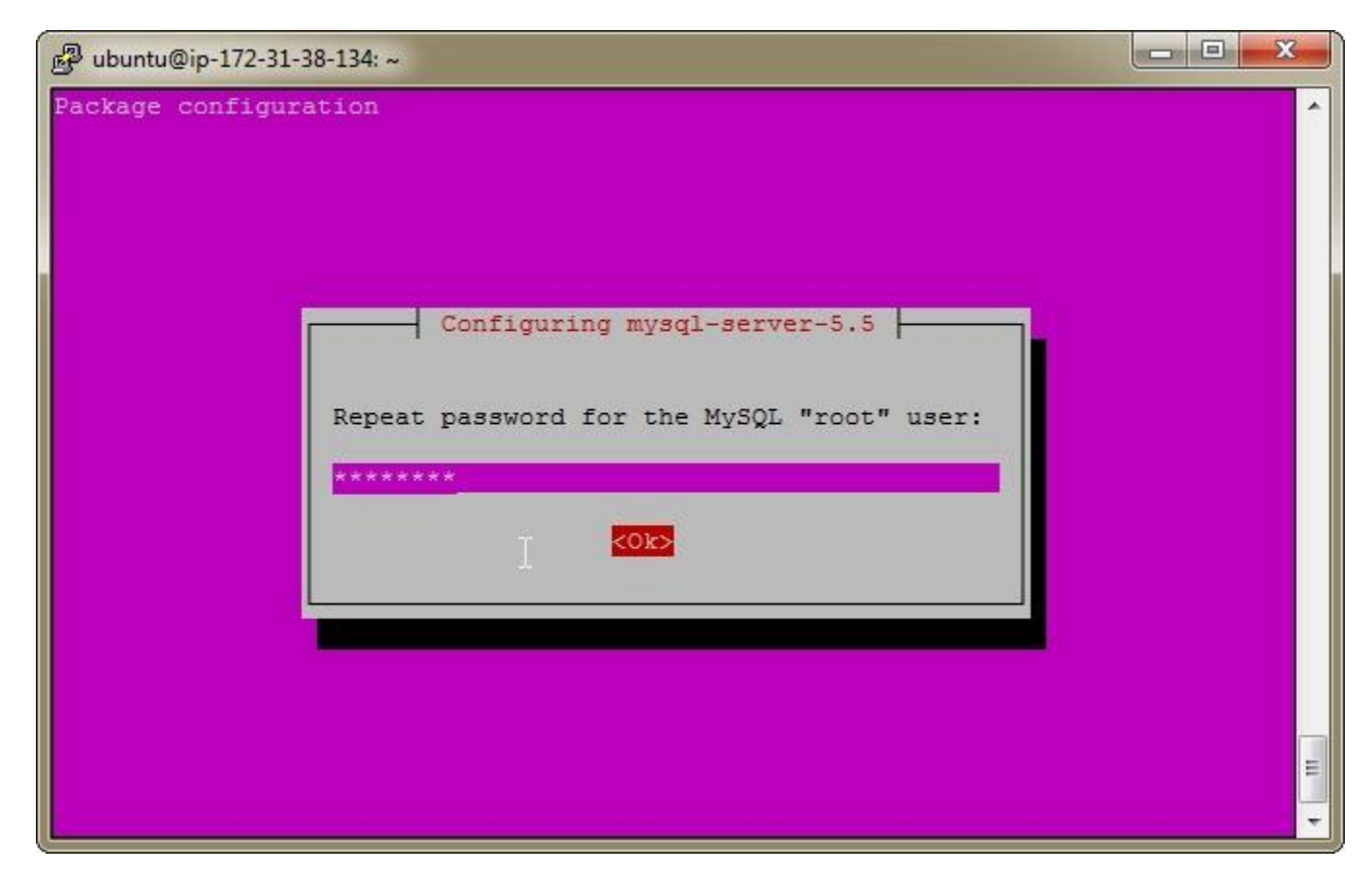

MySQL installation should finish successfully.

| 🚱 Terminal                                                                                                    | - |
|----------------------------------------------------------------------------------------------------|---|
| debconf: falling back to frontend: Readline                                                                                          | ^ |
| Preparing to unpack/mysql-server_5.5.38-Oubuntu0.14.04.1_all.deb                                                                     |   |
| Unpacking mysql-server (5.5.38-0ubuntu0.14.04.1) over (5.5.38-0ubuntu0.14.04.1)<br>Setting up mysql-server (5.5.38-0ubuntu0.14.04.1) |   |
| ubuntu:~\$                                                                                                    | - |

#### 10.5 Install PHP and Apache HTTP Server

PHP is a server-side scripting language that functions as both a web language and a scripting language. WordPress is written primarily in PHP along with HTML, CSS, and JavaScript.

Apache HTTP Server is one of the most widely used web servers.

Install PHP 5 and it should install Apache: *sudo apt-get install php5* [Enter]

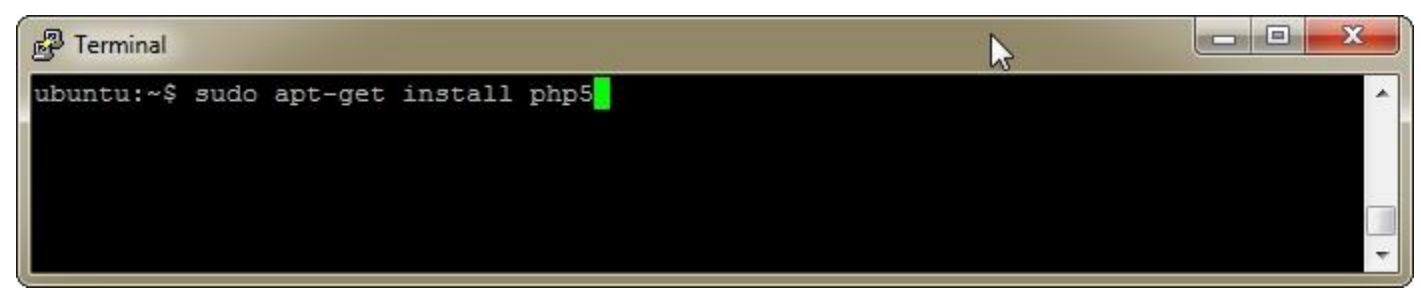

Press Y to install.

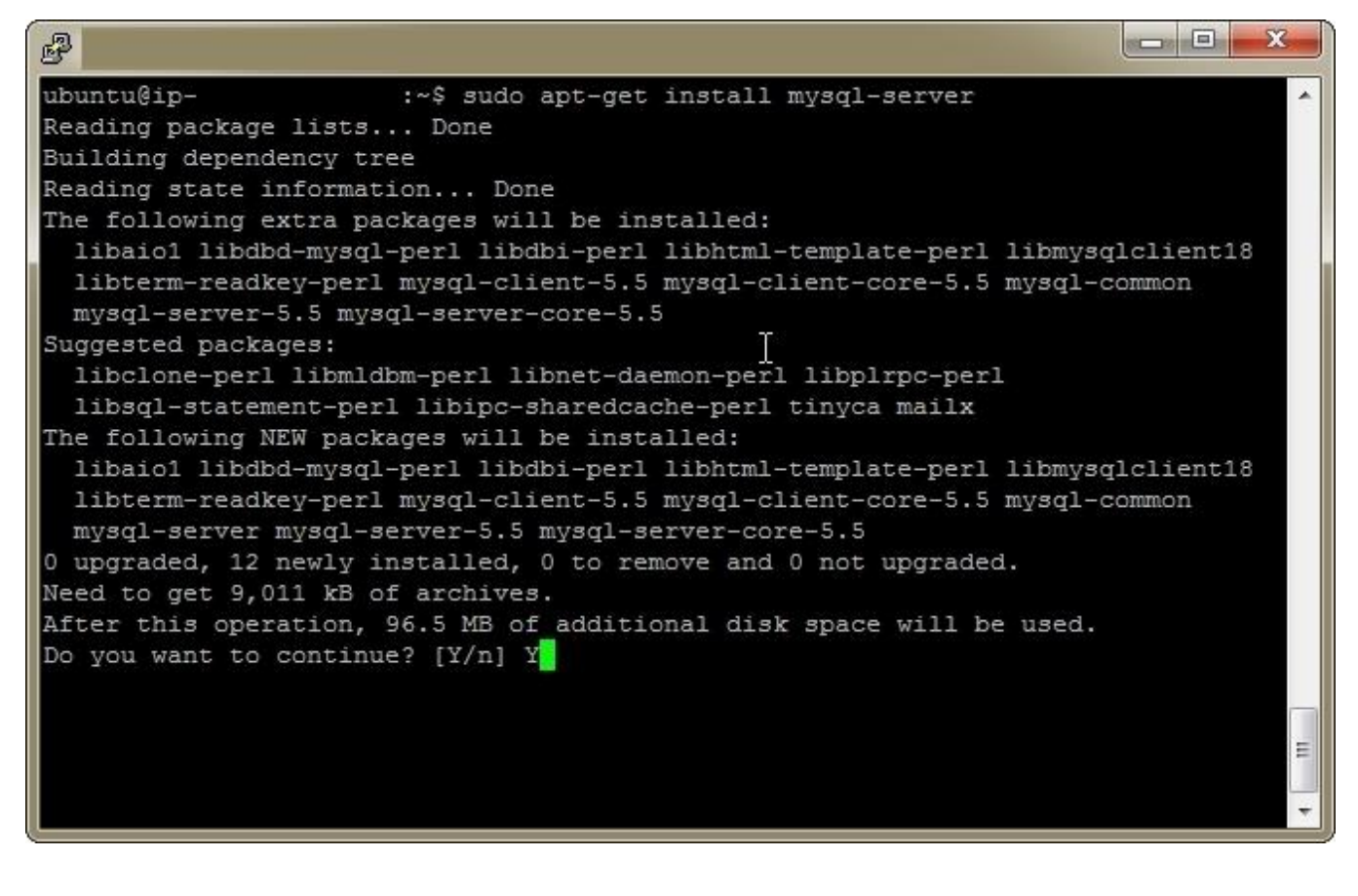

Enable the mod\_rewrite module in Apache. WordPress requires the module so it can use pretty premalinks. You can see more information in the WordPress Codex: <u>http://codex.wordpress.org/Using\_Permalinks</u> sudo a2enmod rewrite

[Enter]

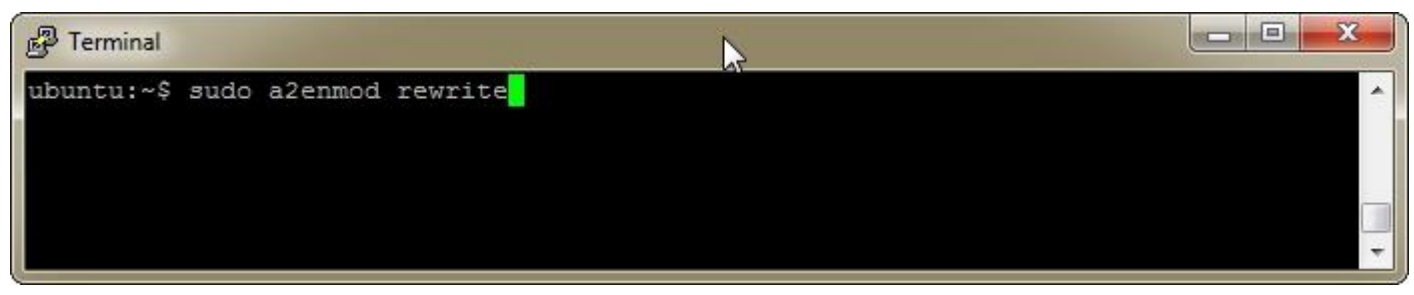

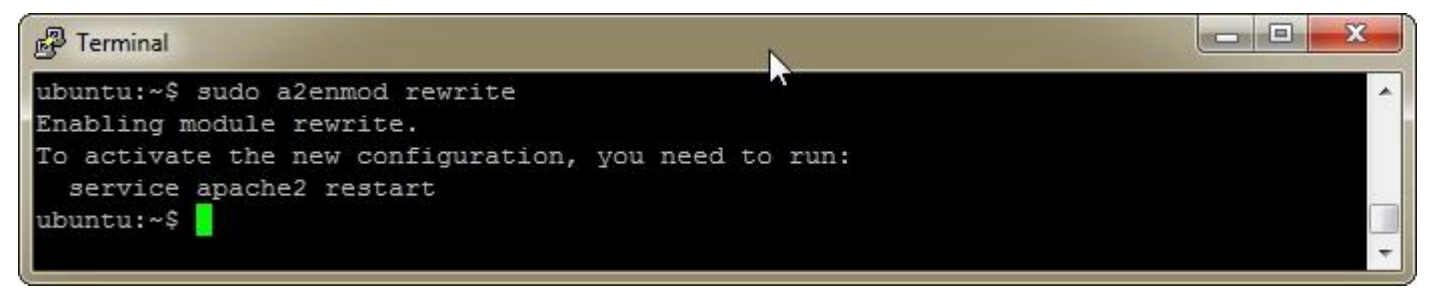

#### Restart Apache to activate the new configuration: *sudo service apache2 restart* [Enter]

| N  |   |
|----|---|
| A. | A |
|    |   |
|    | _ |
|    | • |
|    |   |

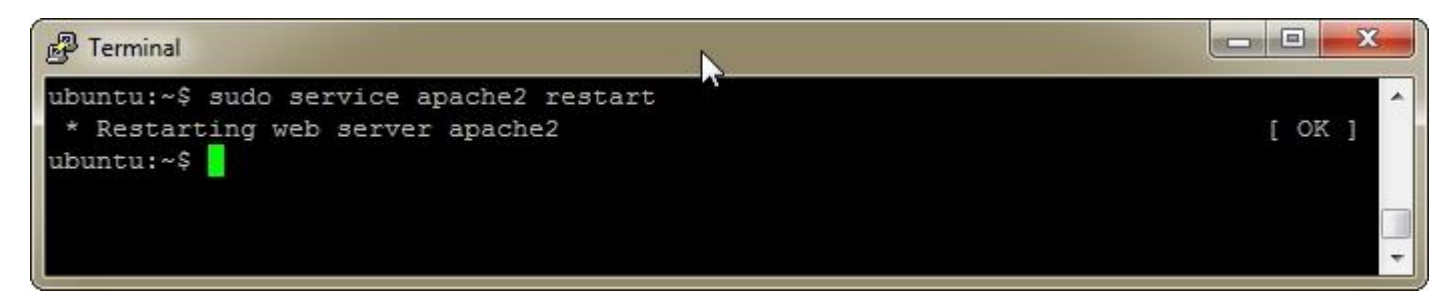

Open your web browser to the Elastic IP (public IP) of the instance and you should see the Apache 2 Ubuntu Default Page.

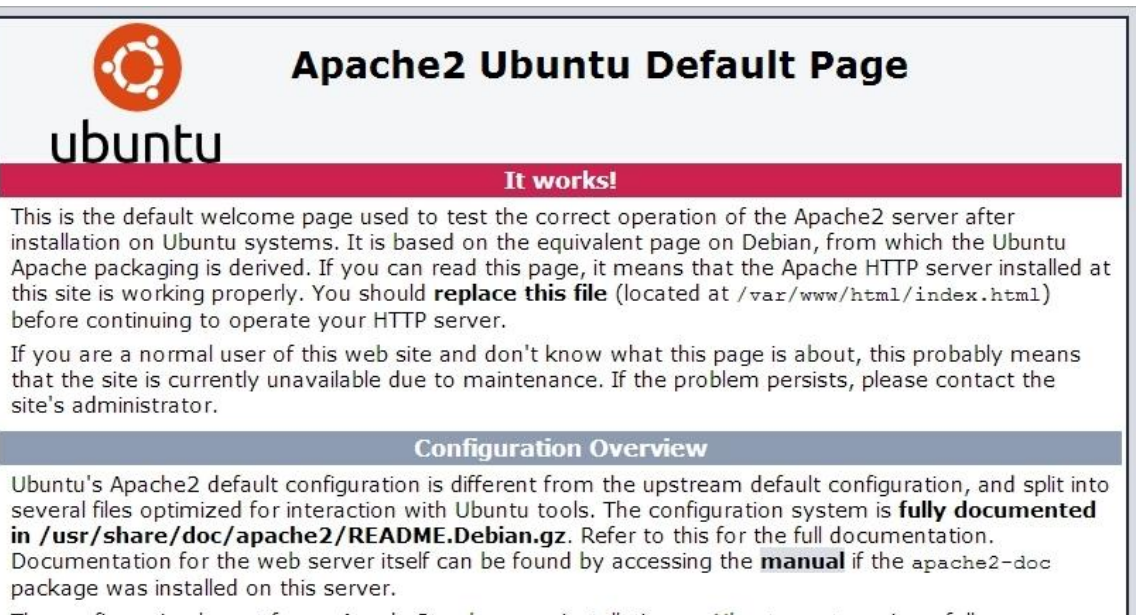

The configuration layout for an Apache2 web server installation on Ubuntu systems is as follows:

# 11 Transfer Files to an Instance

SFTP stands for Secure File Transfer Protocol. It is a secure method to transfer and manage files. It's an alternative to FTP which is unsecure since it transfers data in plaintext that is not encrypted. FileZilla, a free SFTP client, will be used for this tutorial.

#### 11.1 Connect to Instance using FileZilla

Open your web browser to <u>https://filezilla-project.org/download.php?type=client</u> and click **Download Now**.

|                                                                                                    | 🛃 🕫 EC2 Manage                                                                                                    | ment Consoli 🗴 😰 FileZilia - Client Downlos 🗙                                                                           |     |
|----------------------------------------------------------------------------------------------------|----------------------------------------------------------------------------------------------------|----------------------------------------------------------------------------------------------------|-----|
| <image/> <section-header><section-header><section-header><section-header><section-header><section-header><section-header><section-header><section-header><section-header></section-header></section-header></section-header></section-header></section-header></section-header></section-header></section-header></section-header></section-header>                                                                                                    | ← → C 🙆 http:                                                                                                    | s://filezilla-project.org/download.php?type=client                                                                      | ☆ = |
| Fiez/II       The latest stable version of file/III all client is 3.9.0.3         Fiez/II ascrementation       Please select the file appropriate for your platform below.         Ovininadi       Ovininadi         Fiez/II ascrementation       Ovininadi         Fiez/II ascrementation       Ovininadi         Fiez/II ascrementation       Ovinidows Select the file appropriate for your platform below.         Ovininadi       Ovinidows Select the file appropriate for your platform below.         Owindows Select the file appropriate for your platform below.       Ovinidows Select the file appropriate for your platform below.         Ontimentation       Ovinidows Select the file appropriate for your platform below.       Ovinidows Select the file appropriate for your platform below.         Community<br>Project page<br>Wiki       Ovindows Vista, 7, 8 and 8.1 are supported, each both 32 and 64 bit.       Ovindows Vista, 7, 8 and 8.1 are supported, each both 32 and 64 bit.         Ocontatt<br>License<br>Privacy Policy<br>Changelog<br>Issue tracker       Ovindows doublead options       Not what you are looking for?         Octochess<br>Issue tracker       Show additional download options       Show additional download options         Outcochess<br>Issue tracker       Show additional download options       Show additional download options | <b>Z</b> Fil                                                                                                    | eZilla The free FTP solution                                                                                            |     |
|                                                                                                    | Home<br>Fiezilia<br>Screenshots<br>Documentation<br>Fiezilia Server<br>Download<br>Documentation<br>Fiezilia Server<br>Download<br>Contact<br>License<br>Project page<br>Wijal<br>General<br>Contact<br>License<br>Proyecy Policy<br>Development<br>Source code<br>Nighty builds<br>Translations<br>VChangelog<br>Issue tracker<br>Other projects<br>Octochess<br>Pagener<br>Sensor:<br>Sensor:<br>Senso | The latest stable version of FileZilla Client is 3.9.0.3<br>Please select the file appropriate for your platform below. |     |

Install FileZilla and then run filezilla.exe. You should see the FileZilla application appear. Click **File** -> **Settings**. Navigate to **Connection** -> **SFTP**.

| 🔁 FileZilla                                          | N                      |                |           |               |               |             | ×  |
|------------------------------------------------------|------------------------|----------------|-----------|---------------|---------------|-------------|----|
| <u>File Edit View Transfer Server Bookmarks Help</u> | New version available! |                |           |               |               |             |    |
|                                                      | 5° N                   |                |           |               |               |             |    |
| Host: Username:                                      | Pass <u>w</u> ord:     | Po             | rt:       | Quickconn     | ect           |             |    |
|                                                      |                        |                |           |               |               |             | *  |
|                                                      |                        |                |           |               |               |             |    |
|                                                      |                        |                |           |               |               |             | -  |
| Local site: \                                        | -                      | Remote site:   |           |               |               |             | -  |
| Computer                                             |                        | Terrible siter |           |               |               |             | -  |
| A:                                                   | _                      |                |           |               |               |             |    |
| ⊞                                                    | _                      |                |           |               |               |             |    |
| ₩ <u>₩</u> K:                                        | =                      |                |           |               |               |             |    |
|                                                      | *                      |                |           |               |               |             |    |
| Filename Filesize Filetype La                        | st modified            | Filename       | Filesi    | e Filetype    | Last modified | Permissions | Ov |
| A: Floppy Disk Dri                                   |                        |                |           |               |               |             |    |
| D: (USB01) Removable Disk                            |                        |                |           | Not connected | to any server |             |    |
| 🔮 K: CD Drive                                        |                        |                |           |               |               |             |    |
| M: (HD1) Local Disk                                  |                        |                |           |               |               |             |    |
|                                                      |                        |                |           |               |               |             |    |
|                                                      |                        |                |           | m             |               |             | •  |
| 5 directories                                        |                        | Not connected  |           |               |               |             |    |
| Server/Local file Direction Remote file              |                        | Size Prio      | rity Stat | us            |               |             |    |
|                                                      |                        |                |           |               |               |             |    |
|                                                      |                        |                |           |               |               |             |    |
|                                                      |                        |                |           |               |               |             |    |
| Queued tiles Failed transfers Successful transfers   |                        |                |           |               |               |             |    |
|                                                      |                        |                |           |               | Queue: empt   | ty 🔍        |    |

Click Add keyfile.

| Settings                                                                                                    |                                                                          |                           | ×                                    |
|----------------------------------------------------------------------------------------------------|--------------------------------------------------------------------------|---------------------------|--------------------------------------|
| Select <u>p</u> age:                                                                                                    | Public Key Authentio                                                     | ation                     |                                      |
| Connection                                                                                                    | <ul> <li>To support public ke<br/>use.</li> <li>Private keys:</li> </ul> | y authentication, FileZil | la needs to know the private keys to |
| Passive mode                                                                                                    | Filename                                                                 | Comment                   | Data                                 |
| Generic proxy<br>Generic proxy<br>File Types<br>File exists action<br>Interface<br>Date/time format<br>Filesize format<br>File lists<br>Language |                                                                          |                           |                                      |
| OK                                                                                                    | Alternatively you can                                                    |                           | om PuTTV to manage your keyr         |
| Cancel                                                                                                    | FileZilla does recogn                                                    | ize Pageant.              | on Full to manage your keys,         |

On the Select file containing private key dialog, select the .PPK private key and click Open.

| Select file containing p | private key                    |   |                   |          |          |           |        |
|--------------------------|--------------------------------|---|-------------------|----------|----------|-----------|--------|
| 🔾 🗢 📕 🕨 aws              |                                |   |                   |          | ✓ 49 Sea | rch aws   |        |
| Organize 🔻 🛛 New f       | older                          |   |                   |          |          |           |        |
| 🚖 Favorites              | Name                           |   | Date modified     | Туре     | Size     |           |        |
|                          | demo01key.ppk                  |   | 8/13/2014 5:33 PM | PPK File | 2 KB     |           |        |
| 🔒 Libraries              | test01key.pem                  |   | 8/13/2014 5:09 PM | PEM File | 2 KB     |           |        |
| 👌 Homegroup              |                                |   |                   |          |          |           |        |
| 🖳 Computer               |                                | S |                   |          |          |           |        |
| 📮 Network                |                                |   |                   |          |          |           |        |
|                          |                                |   |                   |          |          |           |        |
|                          |                                |   |                   |          |          |           |        |
|                          |                                |   |                   |          |          |           |        |
|                          |                                |   |                   |          |          |           |        |
|                          |                                |   |                   |          |          |           |        |
|                          |                                |   |                   |          |          |           |        |
| Fi                       | le <u>n</u> ame: demo01key.ppk |   |                   |          | ✓ All fi | les (*.*) | •      |
|                          |                                |   |                   |          |          | pen 😽 🦲   | Cancel |

If you receive a **Convert keyfile** dialog, click **Yes** to convert the key into an file without a password.

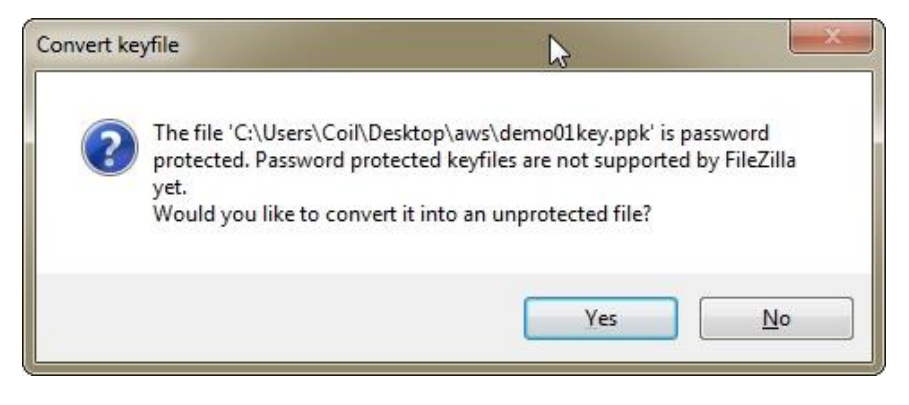

Click **OK** to close the **Setting** dialog. Click **File**- > **Site Manager**. On the **Site Manager** form, click **New Site**.

| te Manager            |                    |                  | -      |         |                     |         |   |
|-----------------------|--------------------|------------------|--------|---------|---------------------|---------|---|
| elect Entry:          |                    | General          | Adva   | nced    | Transfer Settings   | Charset |   |
| My Sites              |                    | Host:            |        |         |                     | Port:   |   |
|                       |                    | Protocol         | : F    | TP - F  | ile Transfer Protoc | ol      | w |
|                       |                    | Encrypti         | on: [  | Jse pla | iin FTP             |         | Ŧ |
|                       |                    | Logon T          | ype: 🛛 | Anony   | mous                |         | ÷ |
|                       |                    | Pass <u>w</u> or | d:     |         |                     |         |   |
|                       |                    | Account          | :      |         |                     |         |   |
|                       |                    | Co <u>m</u> me   | nts:   |         |                     |         |   |
| New Site              | New <u>F</u> older |                  |        |         |                     |         | * |
| New Book <u>m</u> ark | Rename             |                  |        |         |                     |         |   |
| 1                     | Duplicate          |                  |        |         |                     |         | Ŧ |

In the **Host** textbox, fill in your Elastic IP (public IP). Select **SFTP – SSH File Transfer Protocol** from the **Protocol** dropdown. Select **Normal** from the **Logon Type** dropdown. Type **ubuntu** in the **User** textbox. Click **Connect**.

| Site Manager     |                                                                    |                                           | ŕ                         |                                                             | ×                           |
|------------------|--------------------------------------------------------------------|-------------------------------------------|---------------------------|-------------------------------------------------------------|-----------------------------|
| Select Entry:    |                                                                    | General Ac<br>Host:<br>Pro <u>t</u> ocol: | Vanced<br>XXX.X<br>SFTP - | छ<br>Transfer Settings<br>XX.XXX.XXX<br>SSH File Transfer P | Charset<br>Port:<br>rotocol |
|                  | Logon Type<br>User:<br>Pass <u>w</u> ord:<br>Account:<br>Comments: | ubunt                                     | al<br>u                   |                                                             |                             |
| <u>N</u> ew Site | New <u>F</u> older                                                 |                                           |                           |                                                             | *                           |
| Delete           | Dupl <u>i</u> cate                                                 |                                           |                           |                                                             | *                           |
|                  |                                                                    |                                           | <u>C</u> onnect           | <u>o</u> k                                                  | Cancel                      |

You should see the **Remote Site** panel on the right side with the server folders at **/home/Ubuntu**.

| Test01 - sftp://ubu           | untu@ - FileZi                                           | lla                                     |          | N                  |                 |                  |                 |             | ×       |
|-------------------------------|----------------------------------------------------------|-----------------------------------------|----------|--------------------|-----------------|------------------|-----------------|-------------|---------|
| <u>File Edit View T</u>       | ransfer <u>S</u> erver <u>B</u> ookmar                   | ks <u>H</u> elp <u>N</u> ew version ava | ilable!  | 13                 |                 |                  |                 |             |         |
|                               | 😴 😫 🕅 🐰 🖘                                                | I 🗉 🕂 🕈 🛝                               |          |                    |                 |                  |                 |             |         |
| Host:                         | <u>U</u> sername:                                        | Pass <u>w</u> ord:                      |          | <u>P</u> o         | rt:             | Quickconnec      | t               |             |         |
| Status: Listin                | ig directory /home/ubuntu                                |                                         |          |                    |                 |                  |                 |             | *       |
| Command: mtim                 | ne ".bash_logout"                                        | rver                                    |          |                    |                 |                  |                 |             |         |
| Response: 13970               | 005395                                                   |                                         |          |                    |                 |                  |                 |             | _       |
| Status: Time<br>Status: Direc | zone offsets: Server: 0 secor<br>tory listing successful | ids. Local: -14400 seconds. Di          | ifferenc | e: -14400 secon    | ids.            |                  |                 |             |         |
| Direc                         | tory insting successful                                  |                                         |          |                    |                 |                  |                 |             | <u></u> |
| Local site: \                 |                                                          |                                         | -        | Remote site: /     | /home/ubunt     | u                |                 |             | -       |
| E P Computer                  |                                                          |                                         | •        |                    |                 |                  |                 |             |         |
| A:                            |                                                          |                                         | 100      | inor               | ibuntu          |                  |                 |             |         |
| ⊞                             | B01)                                                     |                                         |          | ⊞ <b>0</b> 8 k     | abuntu          |                  |                 |             |         |
|                               |                                                          |                                         | E        |                    |                 |                  |                 |             |         |
| . (HC                         | 01)                                                      |                                         |          |                    |                 |                  |                 |             |         |
|                               |                                                          |                                         | -        |                    |                 |                  |                 |             |         |
| Filename                      | Filesize Filetype                                        | Last modified                           |          | Filename           | Filesize        | Filetype         | Last modified   | Permissions | Ov      |
| A:                            | Floppy Dis                                               | k Dri                                   |          |                    |                 |                  |                 |             |         |
| 💭 C:                          | Local Disk                                               | 25070 N                                 |          | .cache             |                 | File folder      | 8/13/2014 5:30: | drwx        | ub      |
| - D: (USB01)                  | Removabl                                                 | e Disk                                  |          | 嶋 .ssh             | 105             | File folder      | 8/13/2014 5:10: | drwx        | ub      |
| K:                            | CD Drive                                                 |                                         |          | bash_hi            | 195             | BASH_HIS         | 8/13/2014 5:45: | -rw         | ub      |
|                               | Local Disk                                               |                                         |          | bash_io            | 220             | BASH_LUG         | 4/8/2014 9:03:0 | -rw-rr      | ub      |
|                               |                                                          |                                         |          | Dashirc            | 5,057           |                  | 4/8/2014 9:05:0 | -IW-II      | ub      |
|                               |                                                          |                                         |          |                    | 075             | FIGURE           | 4/0/2014 9:09:0 | -100-11     | ub      |
|                               |                                                          |                                         | 5        | •                  |                 | III              |                 |             | P.      |
| 5 directories                 |                                                          |                                         |          | 4 files and 2 dire | ectories. Total | size: 4,727 byte | es              |             |         |
| Server/Local file             | Direction Re                                             | mote file                               |          | Size Prior         | rity Status     |                  |                 |             |         |
|                               |                                                          |                                         |          |                    |                 |                  |                 |             |         |
|                               |                                                          |                                         |          |                    |                 |                  |                 |             |         |
|                               |                                                          |                                         |          |                    |                 |                  |                 |             |         |
|                               |                                                          |                                         |          |                    |                 |                  |                 |             |         |
| Queued files Fail             | ed transfers Successful t                                | ransfers                                |          |                    |                 |                  |                 |             |         |
|                               |                                                          |                                         |          |                    |                 | a                | Oueue: empty    |             |         |
|                               |                                                          |                                         |          |                    |                 | 10               | deres subb      | 11.080      | - 04t   |

You can now transfer files between your computer (left panel) and the instance (right panel).

#### 11.2 Transfer WordPress Files to an Instance

Open your web browser to <a href="https://wordpress.org/download/">https://wordpress.org/download/</a> and click **Download WordPress**.

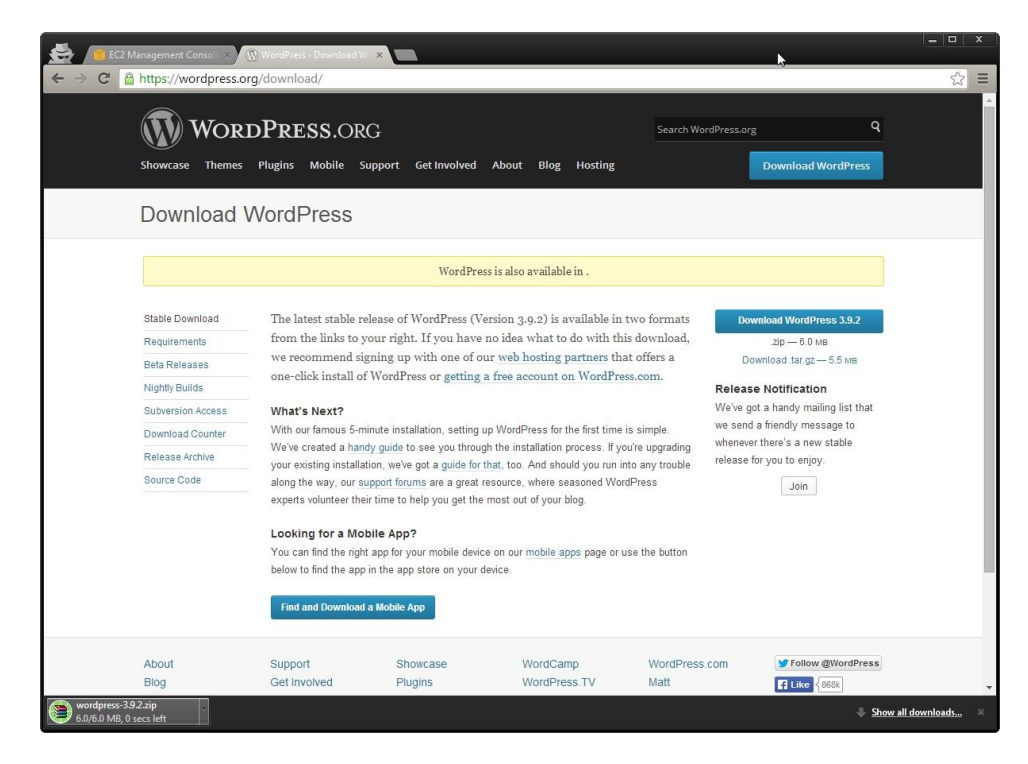

In FileZilla, navigate to **/var/ww/html** in the **Remote Site** panel on the right side. Locate the WordPress zip file you downloaded and drag it into the **Remote Site** panel to transfer the file to the instance.

| E Test01 - sftp://u                                                                   | ubuntu@54.164.44.183 - FileZilla                                                                                                    | i -                                                       |                               |                                                        |            |                 |             | x     |
|---------------------------------------------------------------------------------------|----------------------------------------------------------------------------------------------------|-----------------------------------------------------------|-------------------------------|--------------------------------------------------------|------------|-----------------|-------------|-------|
| <u>File Edit View</u>                                                                 | <u>Transfer</u> Server <u>B</u> ookmarks                                                                                                    | Help New version ava                                      | ilable!                       |                                                        | ß          |                 |             |       |
| -                                                                                     | 🖱 🚅 🗱 🎦 💺 🛷                                                                                                    | 🗉 🕂 🕈 🖪                                                   |                               |                                                        |            |                 |             |       |
| Host:                                                                                 | Username:                                                                                                    | Pass <u>w</u> ord:                                        |                               | Port:                                                  | Quickconne | ect 💌           |             |       |
| Status: loo<br>Status: Fil<br>Status: Re<br>Command: Is<br>Status: Lis<br>Status: Dii | cal:C:\Users\Coil\Desktop\wordp<br>le transfer successful, transferred<br>etrieving directory listing<br>sting directory /var/www/html<br>rectory listing successful | oress-3.9.2.zip => remote:/<br>5,914,624 bytes in 2 secon | var/www/html/w<br>ds          | ordpress-3.9.2.zip                                     |            |                 |             | *<br> |
| Local site: \                                                                         |                                                                                                    |                                                           | <ul> <li>Remote si</li> </ul> | te: /var/www/h                                         | tml        |                 |             | •     |
| Compu                                                                                 | usB01)<br>(HD1)                                                                                                    |                                                           |                               | run     spool     tmp     www     btml     vmlinuz.old |            |                 |             | •     |
| Filename                                                                              | Filesize Filetype                                                                                                    | Last modified                                             | Filename                      | Filesize                                               | Filetype   | Last modified   | Permissions | ; O1  |
| A:<br>C:<br>D: (USB01)<br>K:<br>M: (HD1)                                              | Floppy Disk<br>Local Disk<br>Removable I<br>CD Drive<br>Local Disk                                                                                                   | Dri<br>Disk                                               | 🕌<br>) 🗃 wordp                | re 6,341,903                                           | WinRAR ZI  | 8/13/2014 6:10: | -rw-rw-r    | ub    |
|                                                                                       |                                                                                                    |                                                           | 4                             |                                                        | m          |                 |             | Þ     |
| 5 directories                                                                         |                                                                                                    |                                                           | 1 file. Tota                  | l size: 6,341,903 b                                    | ytes       |                 |             |       |
| Server/Local file                                                                     | Direction Rem                                                                                                    | ote file                                                  | Size                          | Priority Statu                                         | S          |                 |             |       |
| Queued files                                                                          | Failed transfers (1) Succes                                                                                                    | sful transfers (1)                                        |                               |                                                        |            |                 |             | _     |
|                                                                                       |                                                                                                    |                                                           |                               |                                                        | E          | 🖥 🚥 Queue: empt | y 🔹         | •     |

HOW TO SET UP A WORDPRESS WEBSITE ON AMAZON WEB SERVICES (AWS) | PAGE 49

#### 11.3 Extract WordPress Files to an Instance

Change to the Apache html directory: cd /var/www/html [Enter]

| P Terminal            | N      |          |
|-----------------------|--------|----------|
| ubuntu:~\$ cd /var/ww | w/html | <u>^</u> |
|                       |        |          |
|                       |        | -        |
|                       |        |          |
| P Terminal            | N      |          |
| ubuntu:~\$ cd /var/ww | w/html | ·        |
| ubuntu:/var/www/ntml  | ÷ _    |          |
|                       |        |          |

Install Unzip:

*sudo apt-get install unzip* [Enter]

| P Terminal                                        | - |
|---------------------------------------------------|---|
| ubuntu:/var/www/html\$ sudo apt-get install unzip | • |

| ළු Terminal                                                                                              |                            |              |
|----------------------------------------------------------------------------------------------------|----------------------------|--------------|
| <pre>debconf: (Dialog frontend requires a screen at<br/>de.)</pre>                                       | least 13 lines tall and 31 | columns wi 🔺 |
| debconf: falling back to frontend: Readline<br>Setting up unzip (6.0-9ubuntu1)<br>ubuntu:/var/www/html\$ |                            |              |

Extract the Wordpress files: sudo unzip wordpress-3.9.2.zip [Enter]

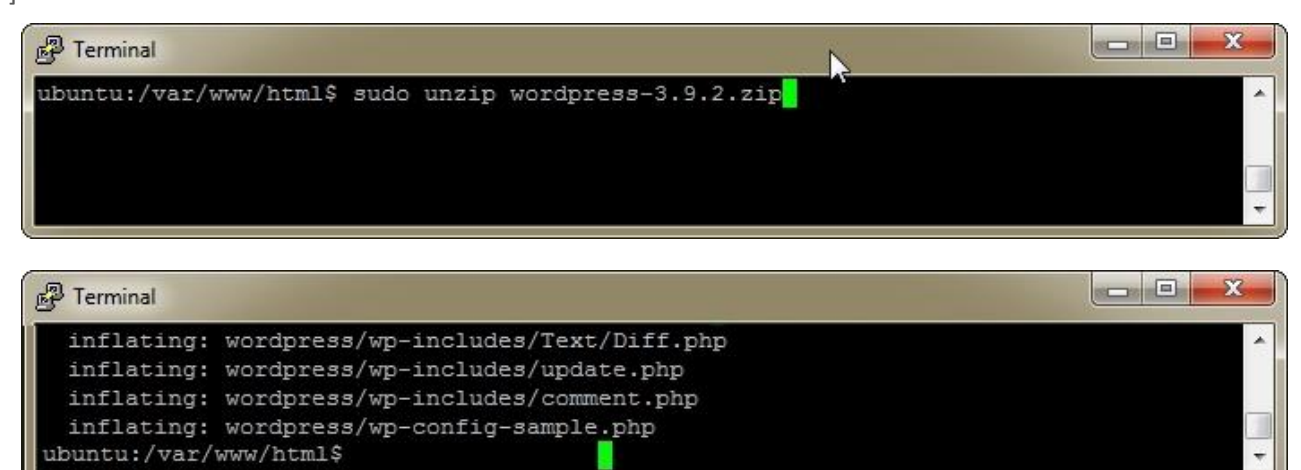

Rename the Wordpress folder to a name of your choice: sudo mv wordpress wpdemo01 [Enter]

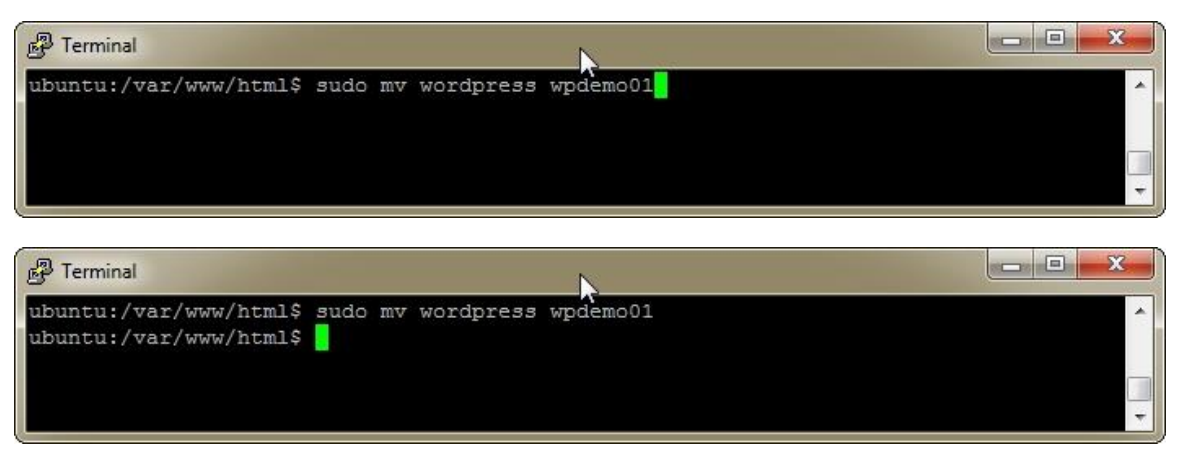

Change the ownership of the files so Apache can access them: sudo chown www-data:www-data wpdemo01 -R [Enter]

| ළි Terminal                                                       |     |
|-------------------------------------------------------------------|-----|
| ubuntu:~\$ sudo chown www-data:www-data wpdemo01 -R               | •   |
| 월 Terminal                                                        |     |
| ubuntu:~\$ sudo chown www-data:www-data wpdemo01 -R<br>ubuntu:~\$ | · · |

Change permissions of the files temporarily. Be sure to update the permissions noted in the **Final Notes** section once WordPress is configured:

sudo chmod 777 wpdemo01 -R [Enter]

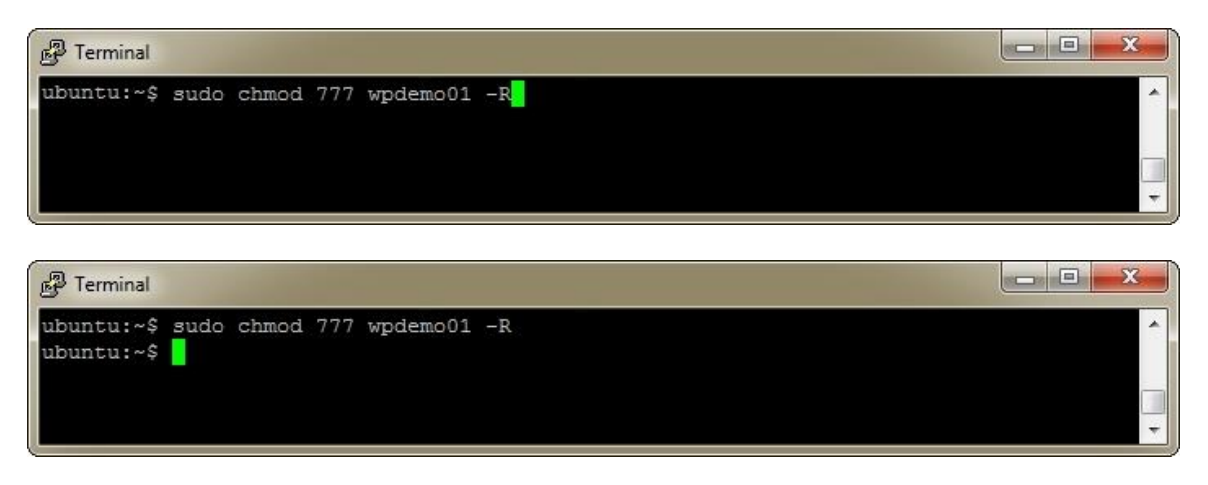

The WordPress files are now located at /var/www/html/wpdemo01.

# 12 Configure Apache Web Server

By default, Apache serves files that are located in the /var/www/html directory to any request whether it be for the public IP address of the server (ex. 172.16.0.0) or by the A record in DNS (www.example.com) that points to the public IP address. Apache has a feature called virtual hosts which allows running multiple websites from Apache at the same time. There are name-based virtual hosts and IP-based virtual hosts. Name-based virtual hosts allow for more than one website per IP address which is very common and utilized by many of the shared hosting companies since IPv4 addresses are so scarce. IP-based virtual hosts provides an IP address for a single website. In this guide, you'll disable the default website and create a new default configuration file. This will enable you to add more websites in the future.

Apache stores all of the **available** website configuration files in the /etc/apache2/sites-available directory and all the enabled website configuration files in the /etc/apache2/sites-enabled directory. The files in the sites-enabled directory are actually symlinks or pointers to the files in the /etc/apache2/sites-available directory. You can enable any site using **sudo a2ensite site-name** (ignore the .conf file extension). For instance, to disable the default site specified in configuration file, 000-default.conf, type **sudo a2dissite 000-default**.

Navigate to the Apache configuration directory: *cd /etc/apache2/sites-available* [Enter]

| ළු Terminal                                                                         |  |
|-------------------------------------------------------------------------------------|--|
| ubuntu:~\$ cd /etc/apache2/sites-available                                          |  |
| P Terminal                                                                          |  |
| ubuntu:~\$ cd /etc/apache2/sites-available<br>ubuntu:/etc/apache2/sites-available\$ |  |

Open the Nano editor to a new configuration file: *sudo nano 001-wpdemo01.conf* 

[Enter]

| ළු Terminal                            |   |
|----------------------------------------|---|
| ubuntu:~\$ sudo nano 001-wpdemo01.conf | * |
|                                        |   |

| P Terminal                                    |                                                                                                    | x |
|-----------------------------------------------|----------------------------------------------------------------------------------------------------|---|
| GNU nano 2.2.6                                | File: 001-wpdemo01.conf                                                                                                    |   |
|                                               | [ New File ]                                                                                                    |   |
| ^G Get Help ^O WriteOut<br>^X Exit ^J Justify | ^R Read File <u>^Y</u> Prev Page <u>^K</u> Cut Text <u>^C</u> Cur Pos<br><mark>^W</mark> Where Is <mark>^V</mark> Next Page <mark>^U</mark> UnCut Text <mark>^T</mark> To Spell | - |

Below is a secure configuration file that follows many of the best practices when hardening or securing Apache. The only Apache directives you need change when setting up a new site are below:

- ServerName www.example.com
- ServerAlias example.com
- DocumentRoot /var/www/html/wpdemo01
- <Directory "/var/www/html/wpdemo01">

Update the bolded fields so they match the domain name and folder containing the WordPress files. Paste in the following code by simply right clicking in the PuTTY window: ### START OF FILE

#

# Remove Apache version from response to mitigate#ServerSignature OffServerTokens Prod

#

# Use the ServerName directive to set the name of the server#UseCanonicalName On

#

# Disable the ability for clients to send an HTTP TRACE#TraceEnable Off

<VirtualHost \*:80>

# The ServerName directive sets the request scheme, hostname and port that
# the server uses to identify itself. This is used when creating
# redirection URLs. In the context of virtual hosts, the ServerName
# specifies what hostname must appear in the request's Host: header to
# match this virtual host. For the default virtual host (this file) this
# value is not decisive as it is used as a last resort host regardless.
# However, you must set it for any further virtual host explicitly.
ServerName www.example.com
ServerAlias example.com

ServerAdmin webmaster@localhost DocumentRoot /var/www/html/wpdemo01

# Available loglevels: trace8, ..., trace1, debug, info, notice, warn,
# error, crit, alert, emerg.
# It is also possible to configure the loglevel for particular
# modules, e.g.
#LogLevel info ssl:warn

ErrorLog \${APACHE\_LOG\_DIR}/error.log CustomLog \${APACHE\_LOG\_DIR}/access.log combined

# For most configuration files from conf-available/, which are# enabled or disabled at a global level, it is possible to

# include a line for only one particular virtual host. For example the # following line enables the CGI configuration for this host only # after it has been globally disabled with "a2disconf". #Include conf-available/serve-cgi-bin.conf

</VirtualHost>

<Directory /> Order Deny,Allow Deny from all Options None AllowOverride None Require all denied </Directory>

#### <Directory "/var/www/html/wpdemo01">

```
#
#
Possible values for the Options directive are "None", "All",
# or any combination of:
# Indexes Includes FollowSymLinks SymLinksifOwnerMatch ExecCGI MultiViews
#
# Note that "MultiViews" must be named *explicitly* ---- "Options All"
# doesn't give it to you.
#
# The Options directive is both complicated and important. Please see
# http://httpd.apache.org/docs/2.2/mod/core.html#options
# for more information.
#
Options None
```

#

# AllowOverride controls what directives may be placed in .htaccess files.

# It can be "All", "None", or any combination of the keywords:

# Options FileInfo AuthConfig Limit

#

AllowOverride All

#

# Controls who can get stuff from this server.#Order allow,denyAllow from all

#

# Limit the number of bytes that are allowed in a request body # 1048576 is 1 MB. 10485760 is 10 MB. # LimitRequestBody 10485760

</Directory>

# vim: syntax=apache ts=4 sw=4 sts=4 sr noet
### END OF FILE

Save the configuration file:

#### [Ctrl + O]

## [Enter]

| P Terminal                                    |                                                           |                           |            |          | × |
|-----------------------------------------------|-----------------------------------------------------------|---------------------------|------------|----------|---|
| GNU nano 2.2.6<br>### END OF FILE             | File: 001                                                 | -wpdemo01.conf            |            | Modified | ^ |
| File Name to Writ<br>^G Get Help<br>^C Cancel | te: 001-wpdemo01.conf<br>M-D DOS Format<br>M-M Mac Format | M-A Append<br>M-P Prepend | M-B Backup | File     |   |

| 🚱 Terminal           |                                                                                                    |   |
|----------------------|----------------------------------------------------------------------------------------------------|---|
| GNU nano 2.2.6       | File: 001-wpdemo01.conf                                                                                    | - |
| ### END OF FILE      |                                                                                                    |   |
|                      |                                                                                                    |   |
|                      | [ Wrote 97 lines ]                                                                                         |   |
| ^G Get Help ^O Write | eOut ^R Read File ^Y Prev Page ^K Cut Text ^C Cur Pos                                                      |   |
| ^X Exit ^J Just      | ify <mark>^W</mark> Where Is <mark>^V</mark> Next Page <mark>^U</mark> UnCut Text <mark>^T</mark> To Spell | - |

#### Exit Nano:

[Ctrl + X]

| P Terminal                                           |  |
|------------------------------------------------------|--|
| ubuntu:~\$ sudo nano 001-wpdemo01.conf<br>ubuntu:~\$ |  |

Disable the default Apache website: *sudo a2dissite 000-default* 

[Enter]

| P Terminal                            |  |
|---------------------------------------|--|
| ubuntu:~\$ sudo a2dissite 000-default |  |

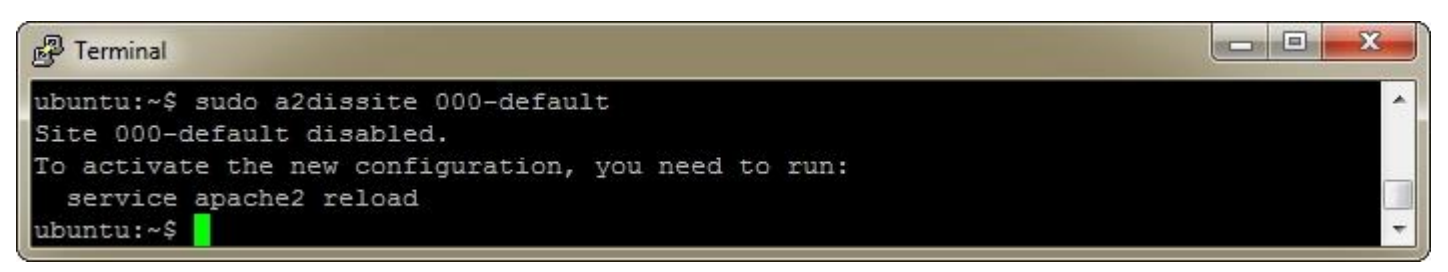

Enable the new Apache website created above: *sudo a2ensite 001-wpdemo01* 

#### [Enter]

| B Terminal                            |  |
|---------------------------------------|--|
| ubuntu:~\$ sudo a2ensite 001-wpdemo01 |  |

| ළු Terminal                                                                                                    |  | × |
|----------------------------------------------------------------------------------------------------|--|---|
| ubuntu:~\$ sudo a2ensite 001-wpdemo01<br>Enabling site 001-wpdemo01.<br>To activate the new configuration, you need to run:<br>service apache2 reload<br>ubuntu:~\$ |  |   |

Restart Apache:

sudo service apache2 restart

| [E | nte | r] |
|----|-----|----|
|    |     |    |

| ළි Terminal                             |  |
|-----------------------------------------|--|
| ubuntu:~\$ sudo service apache2 restart |  |

| P Terminal                                                                               |        |
|------------------------------------------------------------------------------------------|--------|
| ubuntu:~\$ sudo service apache2 restart<br>* Restarting web server apache2<br>ubuntu:~\$ | [ OK ] |

Apache is now setup. Open your web browser to your domain (ex. http://www.example.com) and you should see the **WordPress > Error** page with the **Create a Configuration File** button.

|       |                                                                                                    | ×   |
|-------|----------------------------------------------------------------------------------------------------|-----|
| ← ⇒ C | mostack.com                                                                                                    | ☆ ≡ |
|       |                                                                                                    |     |
|       |                                                                                                    |     |
|       | There doesn't seem to be a wp-config.php file. I need this before we can get started.                                                                       |     |
|       | Need more help? We got it.                                                                                                    |     |
|       | You can create a wp-config.php file through a web interface, but this doesn't work for all server setups.<br>The safest way is to manually create the file. |     |
|       | Create a Configuration File                                                                                                    |     |
|       |                                                                                                    |     |

# 13 Set up MySQL Database using Adminer

There are multiple ways to set up the MySQL database, but this guide will use Adminer to create a database, create a user, and then assign the user permissions to the database. *Delete the adminer.php file once the database is setup*.

#### 13.1 Download and Set up Adminer

To download Adminer, open your web browser to <u>http://www.adminer.org/#download</u>. Click **Adminer 4.1.0 for MySQL** to download the application.

| 🚭 👩 <sup>e</sup> Adminer - Database mana 🗙                                                                                                    |                    | x |
|----------------------------------------------------------------------------------------------------|--------------------|---|
| ← → C 🗋 www.adminer.org/#download                                                                                                    | र् <u>य</u>        | Ξ |
| Downloads         • Adminer 4.1.0 (.php, 379 kB), English only (.php, 274 kB)         • Adminer 4.1.0 for MySQL (.php, 286 kB), English only (.php, 187 kB)         • Source codes (.zip, 546 kB), Current development version         • Donate         • Latest stable version (use e.g. by wget): http://www.adminer.org/latest[-mysql][-en].php         • Change log         • Debian package, Arch Linux package, Wordpress plugin, Drupal module, Joomta extension (1, 2) Moodle plugin, TYPO3 extension, CMS Made Simple Module, Laravel         • Adminer is also bundled with Nette Framework (which this site runs on).         • Older versions |                    |   |
| adminer-4.1.0-mysqphp                                                                                                    | Show all downloads | × |

Rename the downloaded file to **adminer.php**. Open up FileZilla and copy adminer.php to /var/ww/html/wpdemo01.

| Test01 - sftp://ubuntu@ - FileZilla                                                                            |                                                                                                    |
|----------------------------------------------------------------------------------------------------|----------------------------------------------------------------------------------------------------|
| <u>File Edit View Transfer Server Bookmarks Help New version available</u>                                     | k <del>e</del>                                                                                                    |
| 1 - K ? X II & X II & X / K / K                                                                                |                                                                                                    |
| Host: Username: Password:                                                                                      | Port: Quickconnect                                                                                                    |
| Status: local:C:\Users\Coil\Desktop\adminer.php => remote:/var/www/h                                           | tml/wpdemo01/adminer.php                                                                                                    |
| Status: File transfer successful, transferred 16,384 bytes in 1 second<br>Status: Retrieving directory listing |                                                                                                    |
| Command: Is                                                                                                    |                                                                                                    |
| Status: Listing directory /var/www/html/wpdemo01<br>Status: Directory listing successful                       |                                                                                                    |
|                                                                                                    |                                                                                                    |
| Local site: \                                                                                                  | Remote site: //var/www/html/wpdemo01                                                                                                    |
| Long Computer Δ:                                                                                               | mp spool                                                                                                    |
|                                                                                                    |                                                                                                    |
| D: (USB01)                                                                                                    | in the second second s |
| ₩                                                                                                    |                                                                                                    |
| ⊞ ••• (HD1)                                                                                                    | tree wpdemo01                                                                                                    |
|                                                                                                    |                                                                                                    |
| Filename Filesize Filetype Last modified                                                                       | Filename Filesize Filetype Last modified Permissions                                                                                                    |
| A: Floppy Disk Dri                                                                                             | wn-admin File folder 8/6/2014 2:41:0 dowyr-yr-y                                                                                                    |
| D: Removable Disk                                                                                              | wp-cont File folder 8/6/2014 2:41:0 drwxr-xr-x                                                                                                    |
| EK: CD Drive                                                                                                   | wp-inclu File folder 8/6/2014 2:41:0 drwxr-xr-x                                                                                                    |
| 📾 M: Local Disk                                                                                                | adminer 191,036 PHP File 8/13/2014 6:58:rw-rw-r                                                                                                    |
|                                                                                                    | index.php 418 PHP File 9/25/2013 -rw-rr                                                                                                    |
|                                                                                                    | license.txt 19,930 Text Docu 4/9/2014 7:50:0rw-rr                                                                                                    |
|                                                                                                    | readme     7,194 Chrome H 8/6/2014 2:27:0rw-rr                                                                                                    |
| 5 directories                                                                                                  | Selected 1 file Total size 101 026 bytes                                                                                                    |
|                                                                                                    | Selected I file. Total size. 191,000 bytes                                                                                                    |
| Server/Local file Direction Remote file                                                                        | Size Priority Status                                                                                                    |
|                                                                                                    |                                                                                                    |
|                                                                                                    |                                                                                                    |
|                                                                                                    |                                                                                                    |
| Queued files Failed transfers (1) Successful transfers (2)                                                     |                                                                                                    |
|                                                                                                    |                                                                                                    |
|                                                                                                    | 🖬 🕮 Queue: empty 🔍 🔍 🕷                                                                                                    |

#### 13.2 Create Database and Database User for WordPress

In the web browser, navigate to: <u>http://example.com/adminer.php</u>. You should see the Adminer Login screen. Type root in the Username textbox. Type the root password in the Password textbox (password set in the Install MySQL Database section of this guide). Click Login.

|                    | WordPress - Setup Co | ntig X 0° Login - Adminer X |  |
|--------------------|----------------------|-----------------------------|--|
| C 🗋 wpdemo01.dem   | ostack.com/adminer.p | np                          |  |
|                    |                      |                             |  |
|                    |                      |                             |  |
| <i>niner</i> 4.1.0 | Login                |                             |  |
|                    | Guntam               | 14.00L -                    |  |
|                    | Server               |                             |  |
|                    | Username             | root                        |  |
|                    | Password             |                             |  |
|                    | Database             |                             |  |
|                    |                      |                             |  |
|                    |                      |                             |  |
|                    |                      |                             |  |
|                    |                      |                             |  |
|                    |                      |                             |  |
|                    |                      |                             |  |
|                    |                      |                             |  |
|                    |                      |                             |  |
|                    |                      |                             |  |
|                    |                      |                             |  |
|                    |                      |                             |  |
|                    |                      |                             |  |
|                    |                      |                             |  |

On the **Select database** screen, click **Create new database**.

| 🐣 📑 AWS Route 53 Manageme 🗴 🖺 W | ordPress - Setup Config × 6 <sup>0</sup> Sciect                                   | database - Admine 🗴                    |                |                                |                         | <u> </u> |
|---------------------------------|-----------------------------------------------------------------------------------|----------------------------------------|----------------|--------------------------------|-------------------------|----------|
| ← → C 🗋 wpdemo01.demostack.c    | :om/adminer.php?username=r                                                        | oot                                    | _              | ~                              |                         | ☆ =      |
|                                 | MySQL » Server                                                                    |                                        |                |                                |                         | Logout   |
| Adminer 4.1.0                   | Select database                                                                   |                                        |                |                                |                         |          |
| DB:                             | Create new database Priv<br>MySQL version: 5.5.38-0ul<br>Logged as: root@localhos | vileges Process<br>buntu0.14.04.1<br>t | list<br>throug | Variables St<br>n PHP extensio | atus<br>n <b>MySQLi</b> |          |
|                                 | Database - Refresh                                                                | Collation                              | Tables         | Size - Compute                 | 9                       |          |
|                                 | information_schema                                                                | utf8_general_ci                        | ?              |                                | ?                       |          |
|                                 | performance schema                                                                | utf8 general ci                        | ?              |                                | ?                       |          |
|                                 | Drop                                                                              |                                        |                |                                |                         |          |

On the **Create database** screen, type in **wpdemo01** or a database name of your choice. Select **utf8\_unicode\_ci** from the dropdown. Click **Save**.

| 😸 🔋 AWS Route 53 Manageme 🗴 🖺 V | VordPress - Setup Config 🗴 🔗 Create database = Admine 🗙 | ×      |
|---------------------------------|---------------------------------------------------------|--------|
| ← → C 🗋 wpdemo01.demostack.     | com/adminer.php?username=root&database=                 | ☆ =    |
|                                 | MySQL » Server » Create database                        | Logout |
| Adminer 4.1.0                   | Create database                                         |        |
| DB:                             | wpdemo01 utf8_unicode_ci                                |        |
| SQL command Import<br>Dump      |                                                         |        |
|                                 |                                                         |        |
|                                 |                                                         |        |
|                                 |                                                         |        |
|                                 |                                                         |        |
|                                 |                                                         |        |
|                                 |                                                         |        |
|                                 |                                                         |        |
|                                 |                                                         |        |
|                                 |                                                         |        |
|                                 |                                                         |        |
|                                 |                                                         |        |
|                                 |                                                         |        |
|                                 |                                                         |        |
|                                 |                                                         |        |

You should a message at the top of the screen in green that says, **Database has been created**. Click **Privileges**.

| 😸 🥫 AWS Route 53 Manageme 🗴             | 🚡 WordPress - Setup Config 🗙 👩 Database: wpdemo01 - A 🗙 | <u>                                    </u> |
|-----------------------------------------|---------------------------------------------------------|---------------------------------------------|
| ← → C 🗋 wpdemo01.demos                  | stack.com/adminer.php?username=root&db=wpdemo01         | ☆ =                                         |
|                                         | MySQL » Server » Database: wpdemo01                     | Logout                                      |
| Adminer 4.1.0                           | Database: wpdemo01                                      |                                             |
| DB: wpdemo01                            | Database has been created. 23:01:41 SQL command         |                                             |
| SQL command Import<br>Dump Create table | Alter database Database schema Privileges               |                                             |
| No tables.                              | Tables and views                                        |                                             |
|                                         | No tables.                                              |                                             |
|                                         | Create table Create view                                |                                             |
|                                         | Routines                                                |                                             |
|                                         | Create procedure Create function                        |                                             |
|                                         | Events                                                  |                                             |
|                                         | Create event                                            |                                             |
|                                         |                                                         |                                             |
|                                         |                                                         |                                             |
|                                         |                                                         |                                             |
|                                         |                                                         |                                             |
|                                         |                                                         |                                             |
|                                         |                                                         |                                             |
|                                         |                                                         |                                             |
|                                         |                                                         |                                             |
|                                         |                                                         |                                             |
| 1                                       |                                                         |                                             |

On the **Privileges** screen, type **wpdemo01** into the **Username** textbox and **localhost** into the **Server** textbox. Click **Create user**.

| 🖶 🗃 AWS Route 53 Manageme 🗴 🕒 | WordPress - Setup Config × | ● <sup>©</sup> Privileges - Adminer | ×                |        |
|-------------------------------|----------------------------|-------------------------------------|------------------|--------|
| ← → C 🗋 wpdemo01.demostac     | k.com/adminer.php?userr    | name=root&db=wpde                   | mo01&privileges= | ☆ =    |
|                               | MySQL » Server » wp        | odemo01 » Privileges                |                  | Logout |
| Adminer 4.1.0                 | Privileges                 |                                     |                  |        |
| DB: wpdemo01 V                | Username                   | Server                              |                  |        |
| SQL command Import            | wpdemo01                   | localhost                           | Edit             |        |
| Dump Create table             | Create user                |                                     |                  |        |
| No tables.                    |                            |                                     |                  |        |
|                               |                            |                                     |                  |        |
|                               |                            | D <sub>2</sub>                      |                  |        |
|                               |                            |                                     |                  |        |
|                               |                            |                                     |                  |        |
|                               |                            |                                     |                  |        |
|                               |                            |                                     |                  |        |
|                               |                            |                                     |                  |        |
|                               |                            |                                     |                  |        |
|                               |                            |                                     |                  |        |
|                               |                            |                                     |                  |        |
|                               |                            |                                     |                  |        |
|                               |                            |                                     |                  |        |
|                               |                            |                                     |                  |        |
|                               |                            |                                     |                  |        |
|                               |                            |                                     |                  |        |
|                               |                            |                                     |                  |        |

In the **Username** screen, enter in a new password into the **Password** textbox. Make sure the checkbox next to **All privileges** is checked. Click **Save** at the bottom of the page.

| 🐣 🧃 AWS Route 53 Manageme 🗴 | 💾 WordPress - Setup C | ionfig × 6 <sup>®</sup> Usemanie wp                                   | demo01@lc ×  | <b>&gt;</b>                  |          |
|-----------------------------|-----------------------|-----------------------------------------------------------------------|--------------|------------------------------|----------|
| ← → C 🗋 wpdemo01.demost     | ack.com/adminer.j     | php?username=root&d                                                   | b=wpdemo018  | user=wpdemo01&host=localhost | <b>公</b> |
|                             | MySQL » Se            | MySQL » Server » wpdemo01 » Privileges » Username: wpdemo01@localhost |              |                              |          |
|                             |                       |                                                                       |              |                              |          |
| Adminer 4.1.0               | Userna                | me: wpdemo0                                                           | 1@localho    | st                           |          |
| DB: wpdemo01 •              | Sorvor                | localhost                                                             |              |                              |          |
|                             | Server                | localitost                                                            | 1            |                              |          |
| SQL command Import          | Username              | wpdemo01                                                              |              |                              |          |
| Sump Create table           | Password              |                                                                       | Hashed       |                              |          |
| No tables.                  |                       | Privileges?                                                           | `wpdemo01`.* |                              |          |
|                             | All privilege         | c                                                                     |              |                              |          |
|                             | Grant ontio           | 5<br>n                                                                |              |                              |          |
|                             | Server (              | Treate user                                                           |              |                              |          |
|                             | Server F              | Event                                                                 |              |                              |          |
|                             | Server F              | Process                                                               |              |                              |          |
|                             | Server F              | Proxy                                                                 |              |                              |          |
|                             | Server F              | Reload                                                                | 6            |                              |          |
|                             | Server F              | Replication client                                                    |              |                              |          |
|                             | Server F              | Replication slave                                                     |              |                              |          |
|                             | Server 9              | Show databases                                                        |              |                              |          |
|                             | Server S              | Shutdown                                                              |              |                              |          |
|                             | Server S              | Super                                                                 |              |                              |          |
|                             | Server (              | Create tablespace                                                     |              |                              |          |
|                             | Server F              | File                                                                  |              |                              |          |
|                             | Database (            | Create routine                                                        |              |                              |          |
|                             | Database 0            | Create temporary tables                                               |              |                              |          |
|                             | Database L            | ock tables                                                            |              |                              |          |
|                             | Table A               | Alter                                                                 |              |                              |          |
|                             | Table (               | Create                                                                | 8            |                              |          |
|                             | Table (               | Create view                                                           |              |                              |          |
|                             | Table [               | Delete                                                                |              |                              |          |
|                             | Table 0               | Drop                                                                  |              |                              |          |
|                             | Table T               | index                                                                 |              |                              |          |
|                             | Table 1               |                                                                       |              |                              |          |

## 14 Configure WordPress

Open your web browser to your domain (ex. http://www.example.com) and you should see the **WordPress > Error** page with the **Create a Configuration File** button. Click **Create a Configuration File**.

| 🐣 🧃 AWS Route 53 Manageme | WordPress> Error ×                                                                                                    |     |
|---------------------------|----------------------------------------------------------------------------------------------------|-----|
| ← → C 🗋 wpdemo01.dem      | nostack.com                                                                                                    | ☆ = |
|                           |                                                                                                    |     |
|                           |                                                                                                    |     |
|                           | There doesn't seem to be a wp-config.php file. I need this before we can get started.                                                                       |     |
|                           | Need more help? We got it.                                                                                                    |     |
|                           | You can create a wp-config.php file through a web interface, but this doesn't work for all server setups.<br>The safest way is to manually create the file. |     |
|                           | Create a Configuration File                                                                                                    |     |

On next screen, you will be prompted for the database information. If you followed the previous section of this guide, enter **wpdemo01** in the **Database Name** textbox, enter **wpdemo01** in the **User Name** textbox, enter in the password you created in the **Password** texbox, enter **localhost** in the **Database Host** textbox, and enter **wp\_** in the **Table Prefix** textbox. Click **Submit**.

| AWS Route 53 Manageme | × 🕒 WordPress - Setup Co     | nfig 🗙 🕞 🕫 Select database - Admine |                                                                                              |     |
|-----------------------|------------------------------|-------------------------------------|----------------------------------------------------------------------------------------------|-----|
| ← ⇒ C 🗋 wpdemo01.dem  | nostack.com/wp-admin,        | /setup-config.php?step=1            |                                                                                              | ☆ ≡ |
|                       |                              |                                     |                                                                                              |     |
|                       | Below you should en<br>host. | ter your database connection de     | tails. If you're not sure about these, contact your                                          |     |
|                       | Database Name                | wpdemo01                            | The name of the database you want to run WP in.                                              |     |
|                       | User Name                    | wpdemo01                            | Your MySQL username                                                                          |     |
|                       | Password                     | paswordgoesrighthere                | and your MySQL password.                                                                     |     |
|                       | Database Host                | localhost                           | You should be able to get this info from<br>your web host, if localhost does not<br>work.    |     |
|                       | Table Prefix                 | wp_                                 | If you want to run multiple WordPress<br>installations in a single database, change<br>this. |     |
|                       | Submit                       |                                     |                                                                                              |     |
|                       |                              |                                     |                                                                                              |     |
|                       |                              |                                     |                                                                                              |     |

On the last configuration screen, you show see the message, **All right, sparky! You've made it through this part of the installation**. This means WordPress can communicate properly with the database. Click **Run the install**.

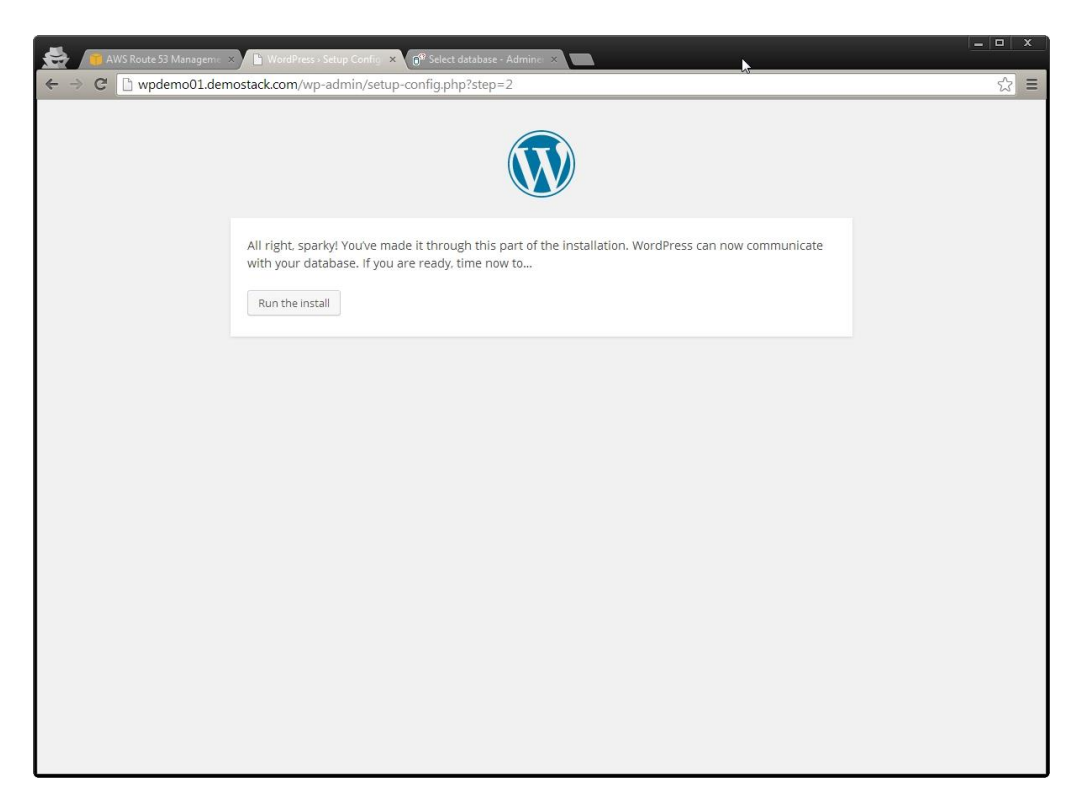

On the **Welcome** screen, enter in the name of your website in the **Site Title** textbox. Enter in a new username into the **Username** textbox. Enter in a new password in both of the **Password** textboxes. This username and password will be used to log in to the WordPress Admin Dashboard. Enter your email in the **Your E-mail** textbox. Check the box next to **Allow search engines to index this site** if you want your website to show up in Google and Bing search results. Click **Install WordPress**.

| AWS Route 53 Manageme                             | x 🕒 WordPress - Installatio                                                                             | m 🗙 🔗 Select database - Adminei 🛪 📃                                                                                                    |   | x |
|---------------------------------------------------|----------------------------------------------------------------------------------------------------|----------------------------------------------------------------------------------------------------|---|---|
| $\leftarrow \rightarrow$ C $\square$ wpdemo01.dem | nostack.com/wp-admin/                                                                                   | /install.php                                                                                                    | ☆ | ≡ |
|                                                   | Welcome to the famou<br>ReadMe documentatic<br>your way to using the<br>Information r                   | is five minute WordPress installation process! You may want to browse the<br>an at your leisure. Otherwise, just fill in the information below and you'll be on<br>most extendable and powerful personal publishing platform in the world.<br>needed |   | * |
|                                                   | Please provide the foll                                                                                 | lowing information. Don't worry, you can always change these settings later.                                                                                                    |   |   |
|                                                   | Site Title                                                                                              | WP Demo 01                                                                                                    |   |   |
|                                                   | Username                                                                                                | admin<br>Usernames can have only alphanumeric characters, spaces, underscores, hyphens, periods and the<br>@ symbol.                                                                                                    |   |   |
|                                                   | Password, twice<br>A password will be<br>automatically generated<br>for you if you leave this<br>blank. | Strong           Int:: The password should be at least seven characters long. To make it stronger, use upper and lower case letters, numbers, and symbols like ! ? 5 % ^ &.).                                                                        |   |   |
|                                                   | Your E-mail                                                                                             | email@domain.com<br>Double-check your email address before continuing.                                                                                                    |   |   |
|                                                   | Privacy                                                                                                 |                                                                                                    |   |   |
|                                                   | Install WordPress                                                                                       |                                                                                                    |   |   |

If you see the **Success** screen, you've successfully configured WordPress.

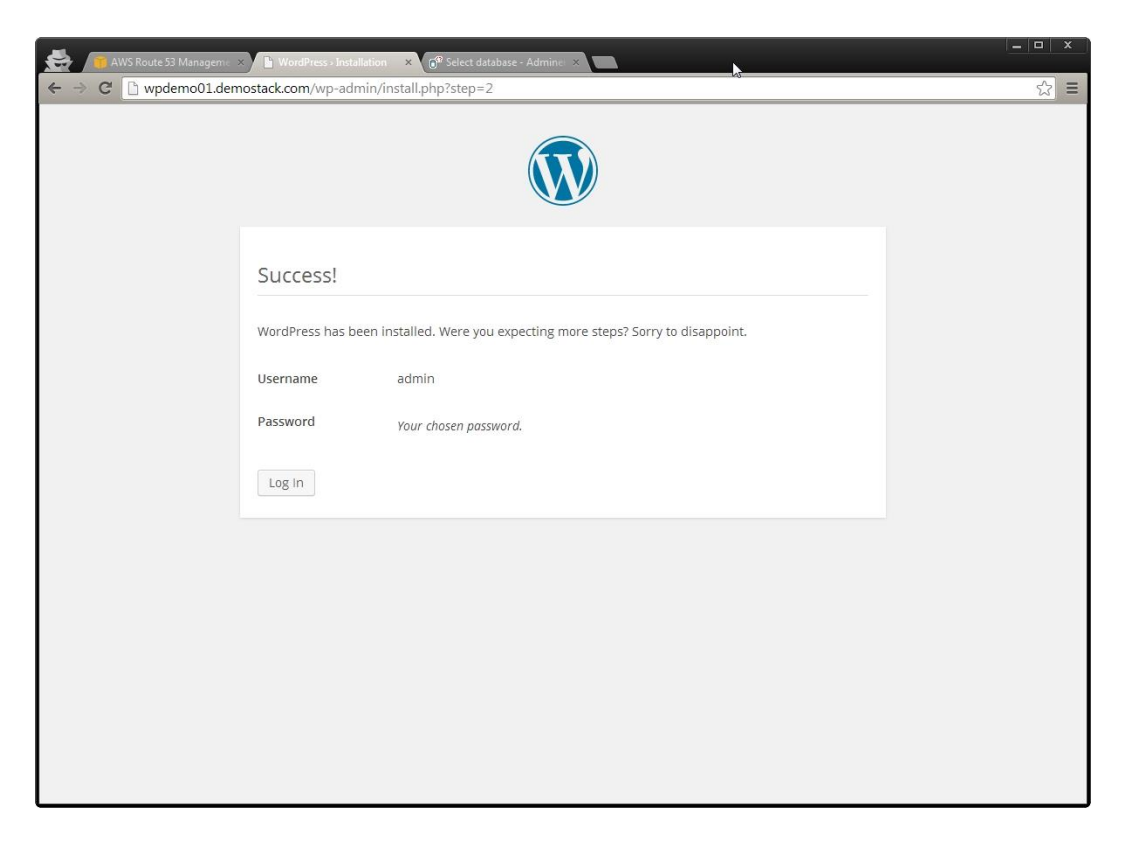

Navigate your web browser to <u>http://wpdemo01.demostack.com</u>. You should see the homepage of your new WordPress website! On the page, you'll see the default **Hello World** article.

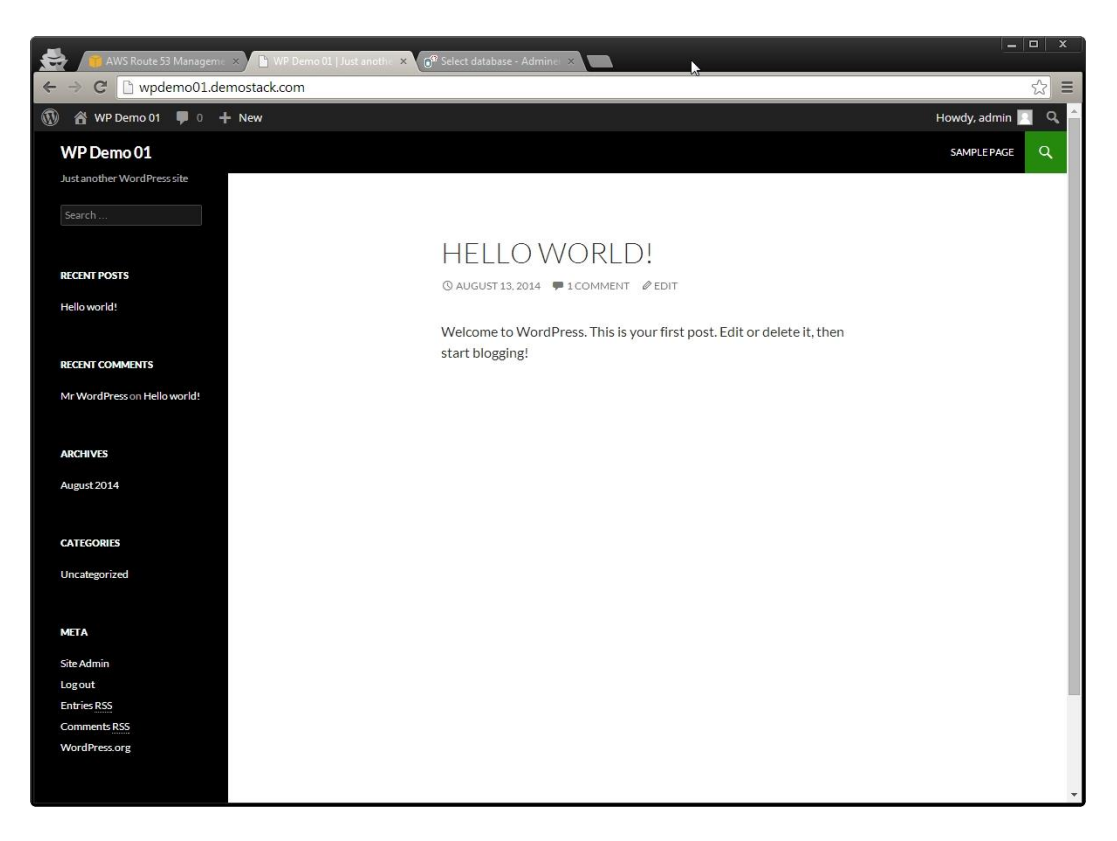

#### 14.1 Log in and Configure WordPress using the Admin Dashboard

Navigate your web browser to <u>http://wpdemo01.demostack.com/wp-login.php</u>. You should see the WordPress **Dashboard Login** screen with a **Username** and **Password** textbox. Enter in the username and password and click **Log In**.

| 🚔 🗃 AWS Route 53 Manageme 🗴 🕒 Women With Promises L. 🗴                                                                                  | 🐨 Select database - Admine 🗶                        |                                         |   |
|----------------------------------------------------------------------------------------------------|-----------------------------------------------------|-----------------------------------------|---|
| ← → C 🗋 wpdemo01.demostack.com/wp-login.php                                                                                             |                                                     | ☆                                       | Ш |
| <ul> <li>AWS Route 52 Managem. </li> <li>Women With Promise 11 ×</li> <li>← → C</li> <li>wpdemo01.demostack.com/wp-login.php</li> </ul> | Vector database - Admin                             | 1 I I I I I I I I I I I I I I I I I I I | = |
|                                                                                                    | Lost your password?<br>← Back to Women With Promise |                                         |   |
|                                                                                                    |                                                     |                                         |   |

You should see the **Dashboard** screen.

| 🛃 📑 AWS Route 53 Manageme × 🕒 Dashboard - Women Wrli × 👩® Select database - Admine ×                                                                |                                                                              |                |                                                                                                    |                                                                                                    |          |  |
|----------------------------------------------------------------------------------------------------|------------------------------------------------------------------------------|----------------|----------------------------------------------------------------------------------------------------|----------------------------------------------------------------------------------------------------|----------|--|
| ← → C 🗋 wpdem                                                                                                    | o01.demostack.com/wp-admin/                                                  |                |                                                                                                    |                                                                                                    | ☆≡       |  |
| 🚯 🖀 WP Demo 01 📮                                                                                                    | 0 + New                                                                      |                |                                                                                                    | Howdy, adm                                                                                                    | in 🖪 🌰   |  |
| 🚯 Dashboard 🔸                                                                                                    | Dashboard                                                                    |                |                                                                                                    | Screen Options * Help                                                                                                    | <b>*</b> |  |
| Home<br>Updates                                                                                                    | Welcome to WordPress!                                                        | started        |                                                                                                    | Dismiss                                                                                                    |          |  |
| ✤ Posts ⑦ Media Pages                                                                                                    | Get Started                                                                  | Next Steps     | t blog post                                                                                                    | More Actions<br>岡 Manage widgets or menus                                                                                                    |          |  |
| Comments                                                                                                    | Customize Your Site<br>or, change your theme completely                      | + Add an About | page                                                                                                    | <ul> <li>Turn comments on or off</li> <li>Learn more about getting started</li> </ul>                                                                                                    |          |  |
| 🖌 Plugins                                                                                                    |                                                                              |                |                                                                                                    |                                                                                                    |          |  |
| 👗 Users                                                                                                    | At a Glance                                                                  |                | Quick Draft                                                                                                    |                                                                                                    | A        |  |
| 🔑 Tools                                                                                                    | 📌 1 Post 📗 1 Page                                                            |                | Title                                                                                                    |                                                                                                    |          |  |
| Settings                                                                                                    | 🗭 1 Comment                                                                  |                | What's on your a                                                                                                   | mind?                                                                                                    | -        |  |
| Collapse menu                                                                                                    | WordPress 3.9.2 running Twenty Fourteen theme.<br>Search Engines Discouraged |                | whats on your i                                                                                                    | innu:                                                                                                    |          |  |
|                                                                                                    | Activity                                                                     | A.             | Save Draft                                                                                                    |                                                                                                    |          |  |
|                                                                                                    | Recently Published                                                           |                |                                                                                                    |                                                                                                    |          |  |
|                                                                                                    | Today, 11:19 pm Hello world!                                                 |                | WordPress News                                                                                                    | ;                                                                                                    | *        |  |
|                                                                                                    | Comments                                                                     |                | WordPress 3.9.2                                                                                                    | Security Release August 6, 2014                                                                                                    |          |  |
| From Mr WordPress on Hello world! #<br>Hi, this is a comment. To delete a comment, just log in and view<br>the post's comments. There you will have |                                                                              |                | WordPress 3.9.2 is r<br>versions. We strong<br>release fixes a poss<br>reported by Nir Gol<br>It was fixed by Micl | now available as a security release for all previous<br>gly encourage you to update your sites immediately. This<br>bide denial of service issue in PHP's XML processing,<br>Idshlager of the Salesfore.com Product Security Team.<br>hael Adams and Andrew Nacin of the WordPress [ | -        |  |

Let's change the way WordPress handles URLs so it is clean and search engine friendly. On the left menu, hover over **Settings** and then click **Permalinks**. Select the radio button next to **Post name**. Click **Save Changes** at the bottom of the page.

| AWS Route 531                                    | Managemer X                                                                                                    | 101 X Permalink Settings WP X                                                                                                    |               |   |  |
|--------------------------------------------------|----------------------------------------------------------------------------------------------------|----------------------------------------------------------------------------------------------------|---------------|---|--|
| ← → C D wpder                                    | mo01.demostack.com/wp-admin/                                                                                                    | options-permalink.php                                                                                                    | \$            | ≡ |  |
| 🚯 📸 WP Demo 01                                   | 🛡 0 🕂 New                                                                                                    | Ho                                                                                                    | wdy, admin 🛔  |   |  |
| 🍘 Dashboard                                      | Permalink Settings                                                                                                    |                                                                                                    | Help ▼        |   |  |
| 📌 Posts<br>🗣 Media                               | Posts By default WordPress uses web URLs which have question marks and lots of numbers in them; however, WordPress offers you the ability to create a custom URL structure for your permalinks and archives. This can improve the aesthetics, usability, and forward-compatibility of your links. A <u>number of tags are available</u> , and here are some examples to get you started. |                                                                                                    |               |   |  |
| Pages                                            | Common Settings                                                                                                    |                                                                                                    |               |   |  |
| <ul> <li>Comments</li> <li>Appearance</li> </ul> | O Default                                                                                                    | http://wpdemo01.demostack.com/?p=123                                                                                                    |               |   |  |
| 🖌 Plugins                                        | O Day and name                                                                                                    | http://wpdemo01.demostack.com/2014/08/13/sample-post/                                                                                                    |               |   |  |
| F Tools                                          | O Month and name                                                                                                    | http://wpdemo81.demostack.com/2014/08/sample-post/                                                                                                    |               |   |  |
| F Settings                                       | O Numeric                                                                                                    | http://wpdemo01.demostack.com/archives/123                                                                                                    |               |   |  |
| Writing<br>Reading                               | • Post name                                                                                                    | http://wpdemo01.demostack.com/sample-post/                                                                                                    |               |   |  |
| Discussion<br>Media                              | O Custom Structure                                                                                                    | http://wpdemo01.demostack.com                                                                                                    |               |   |  |
| Permalinks<br>Brute Force Login<br>Protection    | Optional                                                                                                    |                                                                                                    |               |   |  |
| Collapse menu                                    | If you like, you may enter custom st<br>like http://example.org/topics/                                                                                                    | ructures for your category and tag URLs here. For example, using topics as your category base would make your c<br>uncategorized/ . If you leave these blank the defaults will be used. | ategory links |   |  |
|                                                  | Category base                                                                                                    |                                                                                                    |               |   |  |
|                                                  | Tag base                                                                                                    |                                                                                                    |               | • |  |

Let's also add a plugin that protects the login page from too many invalid attempts. On the left menu, hover over **Plugins** and click **Add New**. Type in **Brute Force Login Protection** and click **Search Plugins**. Under the first result, click **Install Now**.

| 🚔 👼 AWS Route 53 Mar | nageme 🗙 🎦 Install Plugins-« WP D | lanti × 👩    | <sup>9</sup> Select database - Ad | minc ×                                                                                                    |
|----------------------|-----------------------------------|--------------|-----------------------------------|----------------------------------------------------------------------------------------------------|
| ← → C 🗋 wpdemo       | 01.demostack.com/wp-admin         | n/plugin-in: | stall.php?tab=sea                 | arch&s=Brute+Force+Login+Protection&plugin-search-input=Search+Plugins 섨 =                                                                                                    |
| 🚯 📸 WP Demo 01 📮     | 0 + New                           |              |                                   | Howdy, admin 📃 🌰                                                                                                    |
| 🚯 Dashboard          | Install Plugins                   |              |                                   | Screen Options * Help *                                                                                                    |
| 🖈 Posts              | Search   Search Results   Uploa   | d   Feature  | d   Popular   New                 | vest   Favorites                                                                                                    |
| 9) Media             | Keyword 🔻 Brute Force Log         | gin Protec×  | Search Plugins                    | 51 items « < 1 of 2 > »                                                                                                    |
| Pages                | Name                              | Version      | Rating                            | Description                                                                                                    |
| Comments             | Brute Force Login Protection      | 1.3          | ****                              | A Brute Force Attack aims at being the simplest kind of method to gain access to a site: it tries                                                                                             |
| Appearance           | Details   Install Now             |              |                                   | usernames and passwords, over and over again, until it gets in. Brute Force Login Protection<br>protects your website against brute force login attacks using .htaccess.                      |
| 💉 Plugins            |                                   |              |                                   | After a specified limit of login attempts within a specified time, the IP address of the hacker will<br>be blocked.                                                                           |
| Installed Division   |                                   |              |                                   | Features                                                                                                    |
| Add New              |                                   |              |                                   | Linic the by Jan-Paul Reemans.                                                                                                    |
| Editor               | Project Force Field               | 0.6.1        | ****                              | Falson Zutavern, Jon Valcq, and Emma Edgar, from Orion Group LLC, bring superior Brute Force<br>Attack protection to WordPress with their new plugin, Project Force Field. By tracking failed |
|                      | occurs   material day             |              |                                   | login attempts and taking advantage of Apache's mod_rewrite module, Project Force Field                                                                                                    |
| f Taple              |                                   |              |                                   | Special thanks to Chris Aykroid for the plugin banner :D By Falson Zutavern.                                                                                                    |
|                      | BulletProof Security              | .50.5        | *****                             | BulletProof Security Feature Highlights                                                                                                    |
| Settings             | Details   Install Now             |              |                                   | .htaccess Website Security Protection (Firewalls)                                                                                                    |
| Collapse menu        |                                   |              |                                   | Login Security & Monitoring<br>DB Backup                                                                                                    |
|                      |                                   |              |                                   | DB Backup Logging                                                                                                    |
|                      |                                   |              |                                   | DB Table Prefix Changer                                                                                                    |
|                      |                                   |              |                                   | Security Logging                                                                                                    |
|                      |                                   |              |                                   | HTTP Error Logging<br>FrontEnd/PackEnd Maintenance Mode                                                                                                    |
|                      |                                   |              |                                   | UI Theme Skin Changer                                                                                                    |
|                      |                                   |              |                                   | BulletProof Security Pro Feature Highlights                                                                                                    |
|                      |                                   |              |                                   | 1 Click Setup Wizard                                                                                                    |
|                      |                                   |              |                                   | AutoRestore Intrusion Detection & Prevention System (IDPS)                                                                                                    |
|                      |                                   |              |                                   | By All pro   Edward Alexander.                                                                                                    |
|                      | WordPress Simple Firewall         | 3.1.5        | *****                             | The WordPress Simple Firewall is all you need to secure your WordPress sites in 6 Key Areas:                                                                                                  |
|                      | Details   Install Now             |              |                                   | Plugin Admin Access Protection                                                                                                    |
|                      |                                   |              |                                   | The only WordPress security plugin with a WordPress-independent security key to protects                                                                                                    |

On the Installing Plugin page, click Activate Plugin.

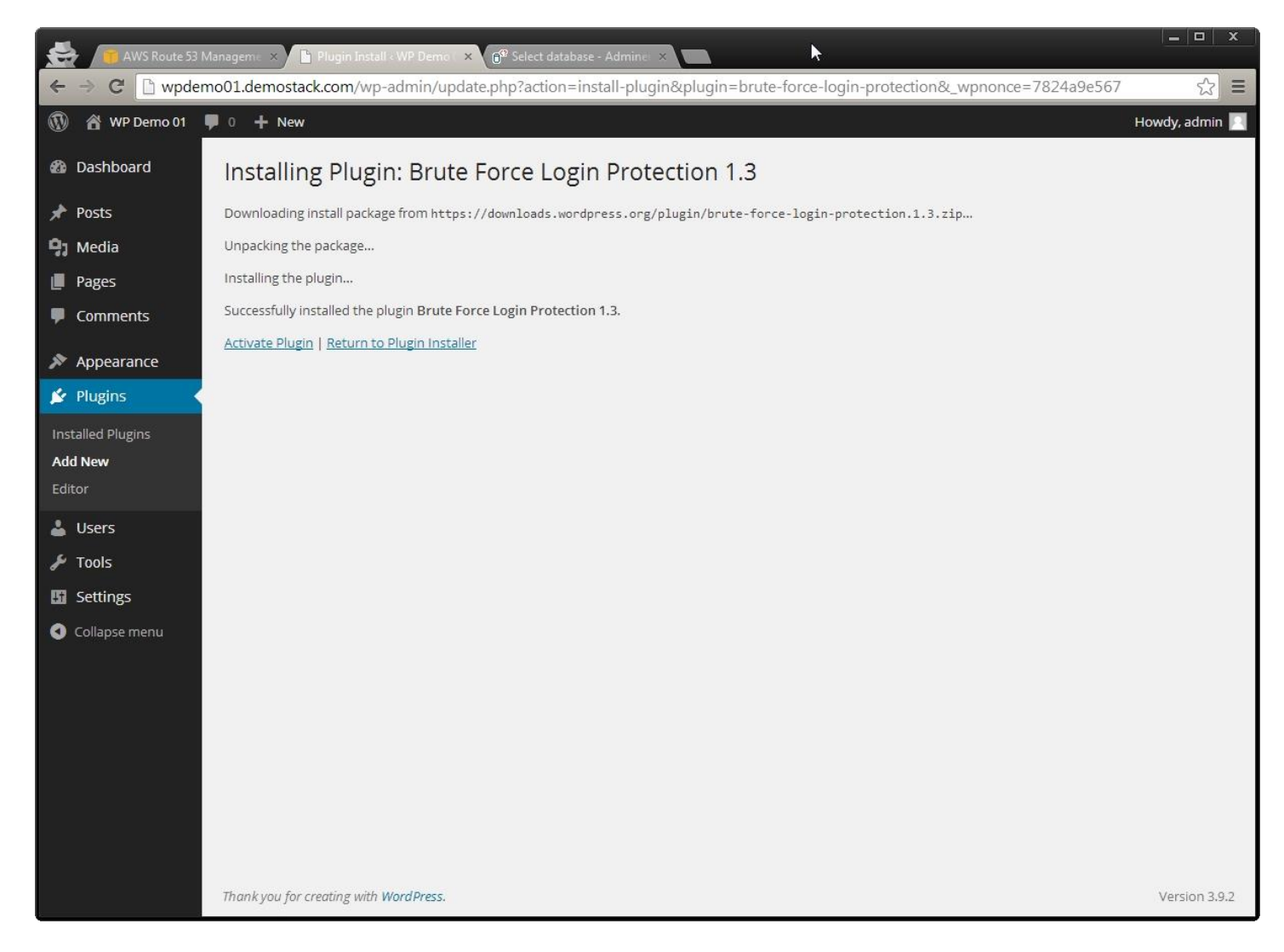

Congratulations! You've successfully set up a WordPress website on Amazon Web Services.

## **15 Final Notes**

WordPress is a fantastic tool for maintaining your website. It's easy to use and has a very large library of plugins and themes to aid in customizing your website. To keep the website secure, continue to update WordPress and the plugins to ensure you have the latest versions.

To further increase security on the WordPress website:

- delete the adminer.php file so no one can access the database
- copy the values from <a href="https://api.wordpress.org/secret-key/1.1/salt/">https://api.wordpress.org/secret-key/1.1/salt/</a> to your <a href="https://api.wordpress.org/secret-key/1.1/salt/">wp-config.php</a> file to make your website harder to hack

#### **15.1 Final Permissions**

Once WordPress is setup, run the commands below in PuTTY to apply the proper permissions to the WordPress files:

Set Apache as the owner of the WordPress files: *sudo chown www-data:www-data /var/www/html/wpdemo01 -R* [Enter]

Set the recommended permissions for the WordPress folders: sudo find /var/www/html/wpdemo01 -type d -exec chmod 755 {} \; [Enter]

Set the recommended permissions for the WordPress files: *sudo find /var/www/html/wpdemo01 -type f -exec chmod 644 {} \;* [Enter]